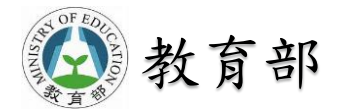

行動通訊主題式跨層次系統整合教學聯盟 次世代超高速傳輸系統整合聯盟中心

本期計畫:自112年10月1日起至114年3月31日

# 可推廣的教材(含教材簡報、實作手冊) 實作平台一、B5G/6G 數位分身網路 實作平台

國立虎尾科技大學:蘇暉凱教授鄭佳炘教授中華民國114年02月21日

2025/2/13

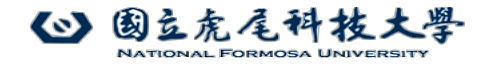

### B5G/6G數位分身網路跨層整合實作平台

實驗模組一:B5G/6G行動寬頻網路環境建置

國立虎尾科技大學 電機工程系 蘇暉凱教授、鄭佳炘 教授

2024年7月

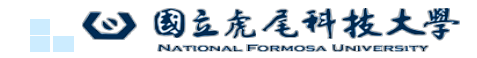

### Outline

- 實驗目的
- 背景知識
- Stage 1: 環境架設
- Stage 2: srsRAN Project、 Free5GC 編譯安裝
   O Step1: 安裝依賴套件
  - o Step2: 下載 srsRAN Project原始碼
  - o Step3: 编譯 srsRAN Project
  - o Step4: 安裝 srsRAN Project 執行檔
  - Step5: 安裝 srsRAN Project預設設定檔
  - o Step6: 安裝Free5GC
- Stage 3: srsRAN Project 

   Free5GC
- 執行及測試

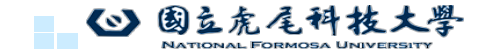

2

1

#### 實驗目的

1. 開發5GC核網中新的NF/AF

2. 使用USIM並透過商用手機連上自建專網

◎ 國立虎尾科技大學

#### 背景知識 - USIM

- USIM (UMTS Subscriber Identity Module), 為用於UMTS中的使 用者身分辨識模組
- USIM還可儲存
  - 使用者資料
  - 電話號碼
  - 認證資料
  - 簡訊儲存空間

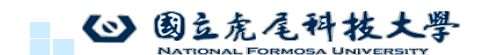

## 軟硬體環境 - 硬體

| 名稱 | 規格                                                         | 數量 | 目的                                |
|----|------------------------------------------------------------|----|-----------------------------------|
| PC | 電腦型號:<br>ASUS VivoBook 15                                  | 1  | 啟動5GC與gNB                         |
|    | USRP B210                                                  | 1  | 讓 gNB 透過 USRP 與 UE 溝通             |
| UE | 手機型號:<br>ASUS ZenFone 8                                    | 1  | 作為 UE<br>UE1的IMSI:001010000000012 |
|    | SIM卡(需有IMSI、MSISDN、K、<br>AMF、USIM Type與Operator Key<br>資訊) | 1  | 使商用手機連上自建專網                       |
| () | 园立虎尾科技大學                                                   |    | 5                                 |

## 軟硬體環境 - 軟體

| 名稱 | 軟體                          | 版本                  |
|----|-----------------------------|---------------------|
|    | OS : Ubuntu                 | Ubuntu 22.04.1      |
| DC | srsRAN_Project              | srsRAN_Project22.04 |
| PC | free5GC                     | V3.3.0              |
|    | UHD                         | v4.1.0.7            |
|    | OS : Android                | Android 11          |
| UE | PingTools Network Utilities | v4.52               |

#### ▲ 國立虎尾科技大學 National Formosa University

5

8

# 實驗架構

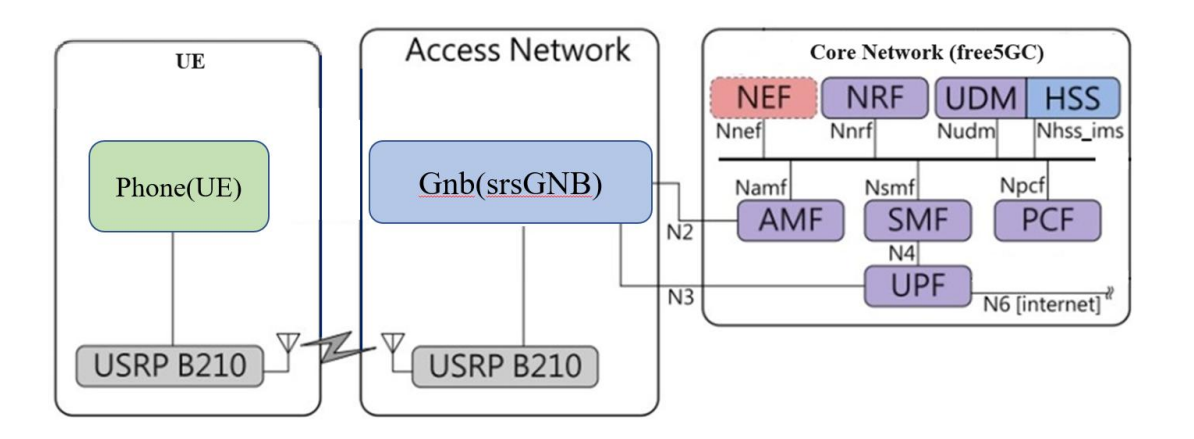

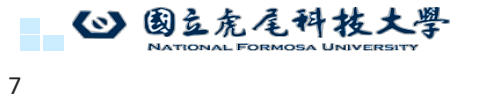

## 隨身系統製作流程

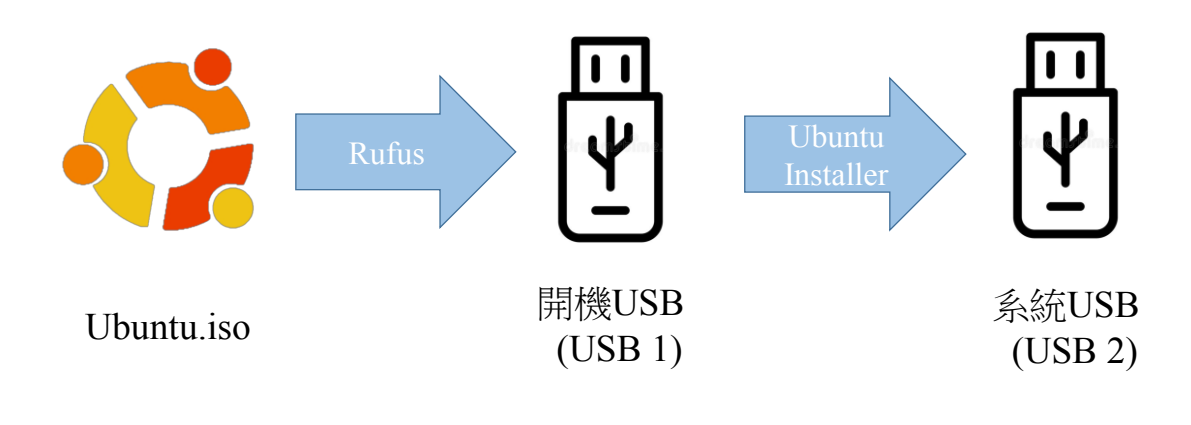

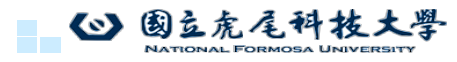

9

#### 燒錄軟體安裝

#### 安裝燒錄軟體balenaEtcher

#### DOWNLOAD

#### **Download Etcher**

| ASSET                                                          | 0 S     | ARCH      |                      |
|----------------------------------------------------------------|---------|-----------|----------------------|
| ETCHER FOR WINDOWS (X86 X64) (INSTALLER)                       | WINDOWS | X86   X64 | Download             |
| ETCHER FOR WINDOWS (X86 X64) (PORTABLE)                        | WINDOWS | X86   X64 | Download             |
| ETCHER FOR WINDOWS (LEGACY 32 BIT) (X86 X64) (PORTABLE)        | WINDOWS | X86 X64   | Download             |
| ETCHER FOR MACOS                                               | MACOS   | X64       | Download             |
| ETCHER FOR LINUX X64 (64-BIT) (APPIMAGE)                       | LINUX   | X64       | Download             |
| ETCHER FOR LINUX (LEGACY 32 BIT) (APPIMAGE)                    | LINUX   | X86       | Download             |
| Looking for Debian (.deb) packages or Red Hat (.rpm) packages? |         | 🔹 OSS h   | osting by cloudsmith |

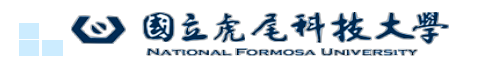

# Ubuntu 安裝(製作系統USB)

開啟balenaEtcher,選擇再製磁碟

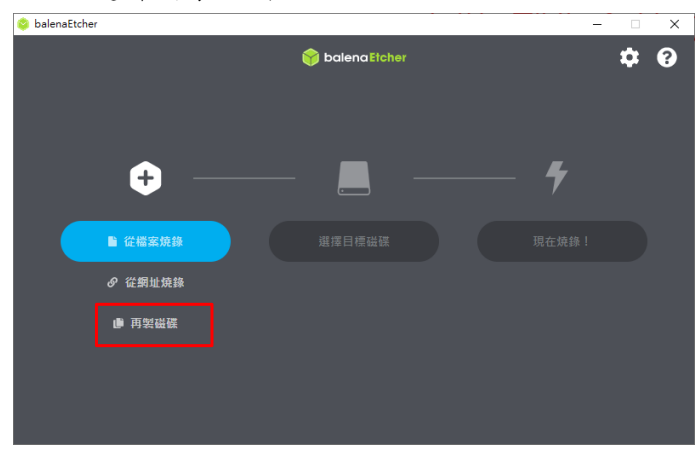

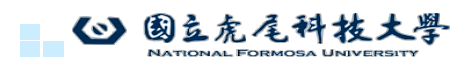

10

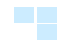

12

# Ubuntu 安裝(製作系統USB)

選擇開機碟(原始系統),按選取 😂 balenaEtcher 🜍 balena Etcher **\$** 選擇來源 調調 位置 存放來源映像檔 USB SanDisk 3.2Gen1 USB Device 30.8 GB E:\ \\.\PhysicalDrive2 USB SanDisk 3.2Gen1 USB Device 30.8 GB 顧示1個隱藏的磁碟 Cancel 11 ◎ 國豆虎尾科技大學 NATIONAL FORMOSA UNIVERSITY 11

### Ubuntu 安裝(製作系統USB)

選擇系統碟(實驗使用的USB),按選取

| Salenaeto | her                                               |         |                    |         |          | × |
|-----------|---------------------------------------------------|---------|--------------------|---------|----------|---|
|           |                                                   | ờ baler | naEtcher           |         | <b>.</b> | ? |
|           |                                                   |         |                    |         |          |   |
| 選擇        | 睪目標磁碟 <sub>找到3個</sub>                             |         |                    |         |          |   |
|           | 名稱                                                | 大小      | 位置                 |         |          |   |
|           | USB SanDisk 3.2Gen1 USB Device                    | 30.8 GB | E:\                | 存放來源映像檔 |          |   |
|           | USB SanDisk 3.2Gen1 USB Device                    | 30.8 GB | \\.\PhysicalDrive2 |         |          |   |
|           | <ol> <li>w the Link (and H 1) R00 with</li> </ol> |         |                    |         |          |   |
|           |                                                   |         |                    |         |          |   |

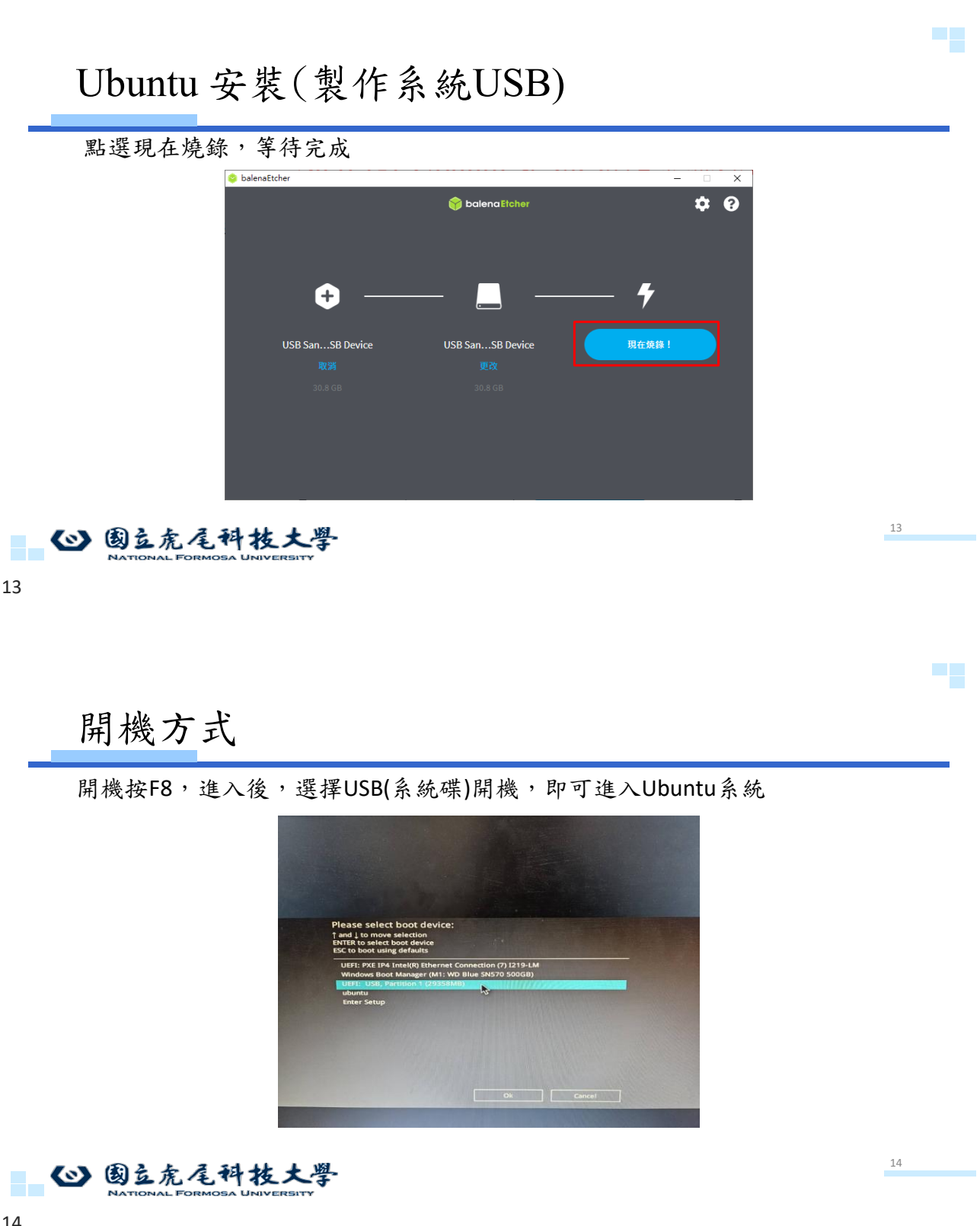

15

16

#### 初次使用(終端機)

因為Ubuntu系統的更新較為頻繁,操作實驗前先按" ctrl+alt+T"以開啟Terminal視窗,然後輸入sudo apt update&&sudo apt upgrade 並輸入密碼來升級套件以避免後續 安裝產生套件不支援的錯誤

再輸入sudo apt install build-essential vim&&sudo apt-get install git

來安裝常用軟體

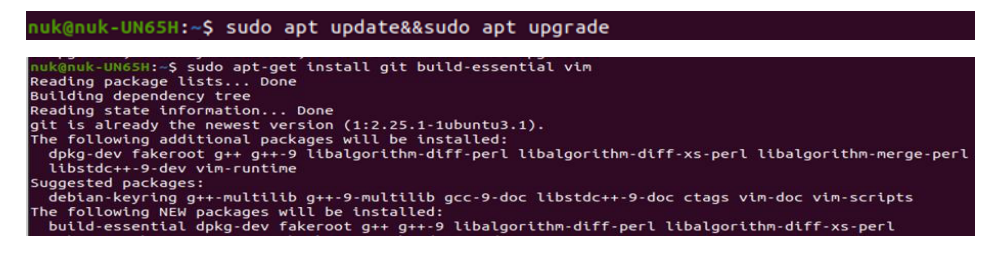

◎ 國立虎尾科技大學

# 下載安裝kernel

- 輸入:cd Downloads 如果用中文 cd ~/下載
- 輸入:sudo wget https://mirrors.edge.kernel.org/pub/linux/kernel/v5.x/linux-5.15.133.tar.gz && sudo tar -xvf linux-5.15.133.tar.gz -C~/
- 解壓縮: tar -xzvf linux-5.15.133.tar.gz

| bluedog@bluedog-VirtualBox:~/下載\$ sudo wget https://mirrors.edge.kernel.org/pub | ( ) ① 家目録 / 下載 | I Q | E ~ E _ C |
|---------------------------------------------------------------------------------|----------------|-----|-----------|
| /linux/kernel/v5.x/linux-5.15.133.tar.gz                                        | n mit          |     |           |
| sudo tar -xvf linux-5.15.133.tar.gz -C ~/                                       | O Real         |     |           |
| [sudo] bluedog 的密碼:                                                             | ★ 星標 linux-    |     |           |
| 2024-03-25 15:06:14 https://mirrors.edge.kernel.org/pub/linux/kernel/v5.x/l     | G 家目錄 tar.gz   |     |           |
| inux-5.15.133.tar.gz                                                            | 0. 7.00        |     |           |
| 正在查找主機 mirrors.edge.kernel.org (mirrors.edge.kernel.org) 147.75.48.161,         | ⊻ <b>P.46</b>  |     |           |
| 2604:1380:40f1:3f00::1                                                          | ≥ 圖片           |     |           |
| 正在連接 mirrors.edge.kernel.org (mirrors.edge.kernel.org) 147.75.48.161 :443       | 日際店            |     |           |
| · 撞上了。                                                                          |                |     |           |
| 已送出 НТТР 要求,正在等候回應 200 ОК                                                       |                |     |           |
| 長度: 195592744 (187H) [application/x-gzip]                                       | J 音樂           |     |           |
| 儲存到:'linux-5.15.133.tar.gz'                                                     | * the          |     |           |
|                                                                                 | □ \114夜侧       |     |           |
| linux-5.15.133.tar. 8%[> ] 15.55M 551KB/s 剩餘 6m 9s                              | + 其他的位置        |     |           |
|                                                                                 |                |     |           |

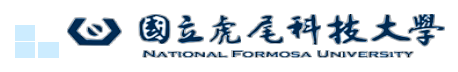

## 下載安裝kernel

- cd ../linux-5.15.133
- sudo apt install build-essential libncurses-dev libssl-dev libelf-dev bison flex -y

bluedog@bluedog-VirtualBox:~/linux-5.15.133\$ sudo apt install build-essential li bncurses-dev libssl-dev libelf-dev bison flex -y

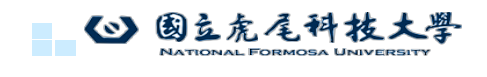

# 下載安裝kernel

- 輸入sudo make menuconfig 會看到以下畫面
- 先選擇 Save => Ok =>Exit
- 然後在下面 Exit 退出

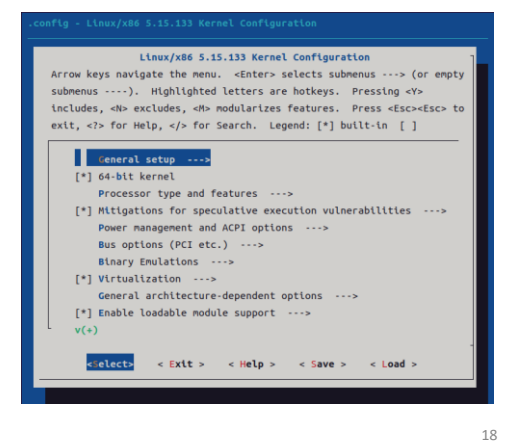

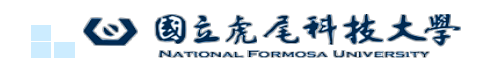

18

#### 開始編譯

- •可以依照自身需求來使多少核心進行編譯 make -j 為全核心, make -j2 為雙核心
- •由於編譯時間需好幾分鐘,需耐心等待
- sudo scripts/config disable SYSTEM\_TRUSTED\_KEYS
- sudo scripts/config disable SYSTEM\_REVOCATION\_KEYS
- sudo apt-get install dwarves
- sudo make -j2 && sudo make -j2 modules\_install && sudo make -j2 install 如果出現選項請輸入3然後enter

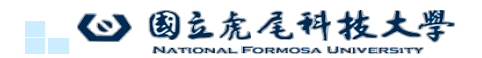

安裝 kernel

- •進入 grub 修改文件
- sudo vim /etc/default/grub

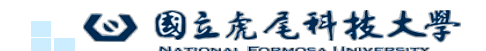

20

19

### 安裝 kernel

- 這裡需要用到 vim 指令,按i
   進入編輯,修改完成後按esc 跳
   出編輯模式,在輸入:wq
- 把看到的文件內容修改成下方 文字

GRUB\_DEFAULT=0 #GRUB\_TIMEOUT\_STUE=hidden GRUB\_TIMEOUT=-1 GRUB\_DISTRIBUTOR='lsb\_release-i-s\_2>/dev/null || echo Debian' GRUB\_CMDLINE\_LINUX\_DEFAULT='quietsplash'' GRUB\_CMDLINE\_LINUX=\*find\_preseed=/preseed.cfg auto noprompt priority=critical locale=en\_us''

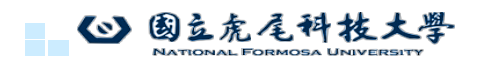

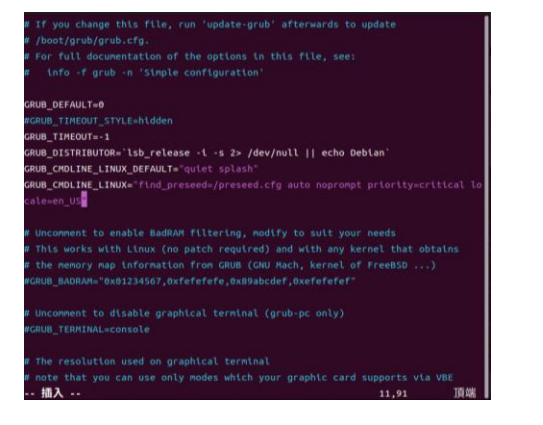

21

# 安裝 kernel

- •修改完成後進入終端機,並輸入
- sudo update-grub
- reboot

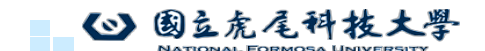

22

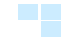

# 選擇 advance option for ubuntu

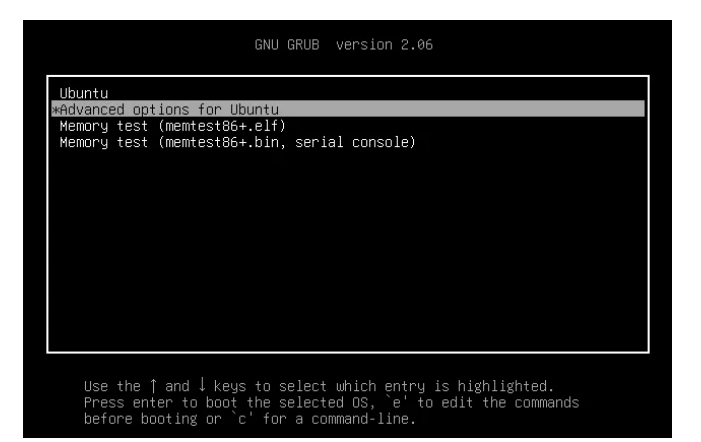

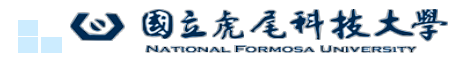

# 選擇 linux 5.15.xx版本

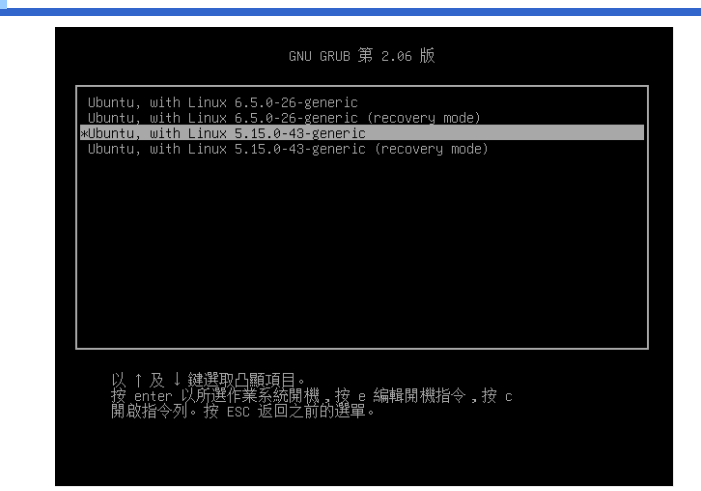

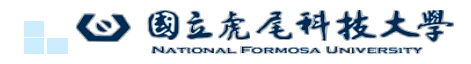

### 確認安裝是否成功

確認開機後kernel版本

• sudo uname -r

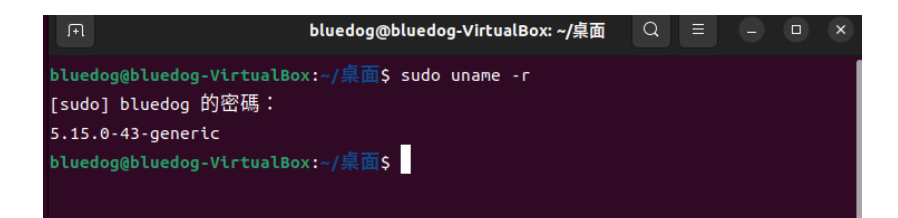

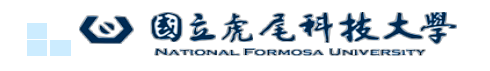

25

## Stage 1 Check List

| 項目       | 內容                  |                                                                 |
|----------|---------------------|-----------------------------------------------------------------|
| 系 統USB   | 開機打<br>Ubunt<br>如未創 | F8,選擇USB(系統碟)作為開機裝置後,順利進入」<br>」<br>5.順利進入,可切換選擇同USB之不同Partition |
| 作業系統版    | 本 cat /et<br>確認是    | c/lsb-release<br>- 否為22.04.4版本                                  |
| 更新並升級    | sudo a              | pt update&&sudo apt upgrade                                     |
| Linux內核版 | 本 uname<br>5.4.0-0  | –r<br>55-generic                                                |

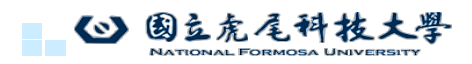

26

#### 安裝UHD

- 在終端機執行
- sudo apt-get update && sudo apt-get upgrade
- 安裝所需套件
- sudo apt-get install libboost-all-dev libusb-1.0-0-dev doxygen python3-docutils python3-mako python3-numpy python3-requests python3-ruamel.yaml python3setuptools cmake build-essential

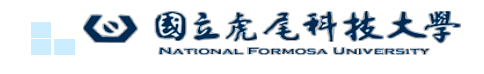

https://blog.csdn.net/qq\_41300075/article/details/120914018

### 下載目標UHD版本

- cd ~/Downloads/
- wget https://github.com/EttusResearch/uhd/archive/refs/tags/v4.1.0.7.tar.gz

| 41.0.7 mm<br>2 zwesła ugo ◇ arssear 🕼 zp 🚯 targr                                                          |
|----------------------------------------------------------------------------------------------------|
| 4.10.7-rc1 mm<br>)2 weeks app ≪ confides D dip D torge                                                    |
| <b>4.4.0.0 m</b><br>Jon Jin 31 ≪ sfiec246 []] 210 []] tangi [] Notes & Downloads                          |
| 4.4.0.0-rc1                                                                                               |
| <b>4.10.6 ■</b><br>Jon Nov 16, 2022 - ∞ 3x954476 🕼 zip 🕼 tar.gz                                           |
| <b>4.3.0.0 m</b><br>Den Sep 14. 2022 - ∽- sr#rd.34 []] zip []] tar.gz. [ <sup>1</sup> ] Notes & Downloads |

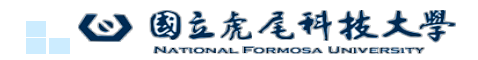

https://github.com/EttusResearch/UHD/tags

27

29

30

#### UHD解壓縮

• tar zxvf v4.1.0.7.tar.gz

| 〈 〉 命 用户文件夹 | 下载 ~                     |
|-------------|--------------------------|
| ① 最近使用      |                          |
| ★ 收藏        | uhd-4.1.0.4 uhd-4.1.0.4. |
| 命 主目录       | zıp                      |
| 目 视频        |                          |
| ■ 图片        |                          |
| ② 文档        |                          |
| 业 下载        |                          |

▲ 國立虎尾科技大學 NATIONAL FORMOSA UNIVERSITY

```
29
```

# UHD编譯

- cd uhd-4.1.0.7/host
- mkdir build
- cd build
- cmake ../

| <br>*************************************** |
|---------------------------------------------|
| <br># UHD enabled components                |
| <br>*************************************** |
| <br>* LibUHD                                |
| <br>* Libuhd - C API                        |
| <br>* LibUHD - Python API                   |
| <br>* Examples                              |
| <br>* Utils                                 |
| <br>* Tests                                 |
| <br>* USB                                   |
| <br>* B100                                  |
| <br>* 8200                                  |
| <br>* USRP1                                 |
| <br>* USRPZ                                 |
| * X300                                      |
| * MPMD                                      |
| * SIM                                       |
| * N300                                      |
| * C320                                      |
| * 5320                                      |
| * 2300                                      |
| * Atto                                      |
| * Magual                                    |
| * ABT/Doxygen                               |
| * Man Pages                                 |
| nan reges                                   |
| ******                                      |
| # UHD disabled components                   |
| ***************************************     |
| * DPDK                                      |
|                                             |
| Building version: 4.1.0.4-0-unknown         |
| Using install prefix: /usr/local            |
| Configuring done                            |
| Constating done                             |

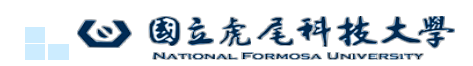

### UHD安裝

- 再輸入:
   make
   make時間較長,大約20分鐘,輸入如下指令測試:
- make test 進行UHD的安裝:
- sudo make install 注意:安裝更新結束都需執行如下指令,以確保能有效識別! sudo ldconfig 更新環境路徑: export LD\_LIBRARY\_PATH=/usr/local/lib

◎ 國立虎尾科技大學

UHD 測試

再依照訊息安裝python檔, sudo /usr/local/lib/uhd/utils/uhd\_images\_downloader.py

| NO UHD DEVICES FOUND                                                                                 |
|----------------------------------------------------------------------------------------------------|
| nfu5g@nfu5g-WS-E500-G5-WS690T:~\$ sudo /usr/local/lib/uhd/utils/uhd_images_downloader.py             |
| [INFO] Using base URL: https://files.ettus.com/binaries/cache/                                       |
| [INFO] Images destination: /usr/local/share/uhd/images                                               |
| [INFO] No inventory file found at /usr/local/share/uhd/images/inventory.json. Creating an empty one. |
| 09146 kB / 09146 kB (100%) x4xx_x410_fpga_default-g26793b8.zip                                       |
| 21085 kB / 21085 kB (100%) x3xx_x310_fpga_default-g26793b8.zip                                       |
| 19610 kB / 19610 kB (100%) x3xx_x300_fpga_default-g26793b8.zip                                       |
| 01153 kB / 01153 kB (100%) e3xx_e310_sg1_fpga_default-g26793b8.zip                                   |
| 01138 kB / 01138 kB (100%) e3xx_e310_sg3_fpga_default-g26793b8.zip                                   |
| 10156 kB / 10156 kB (100%) e3xx e320 fpga default-g26793b8.zip                                       |
| 20731 kB / 20731 kB (100%) n3xx n310 fpga default-026793b8.zip                                       |

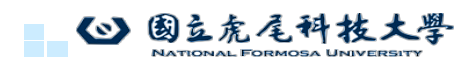

32

31

### UHD 測試

#### 將USRP接上電腦的USB 3.0

執行測試是否安裝成功 \$ sudo uhd\_find\_devices,再依照訊息安裝python檔

| a1111@1111:~\$ sudo uhd_find_devices<br>[INFO] [UHD] linux; GNU C++ version 11.4.0; Boost_107400; UHD_4.1.0.7-0-unknown |
|----------------------------------------------------------------------------------------------------|
| UHD Device θ                                                                                                    |
| Device Address:<br>serial: 31F66A7<br>name: MyB210<br>product: B210<br>type: b200                                       |

心 國立虎尾科技大學

33

# 安裝 srsRAN Project

- sudo apt-get install cmake make gcc g++ pkg-config libfftw3-dev libmbedtls-dev libsctp-dev libyaml-cpp-dev libgtest-dev
- git clone https://github.com/srsRAN/srsRAN\_Project.git

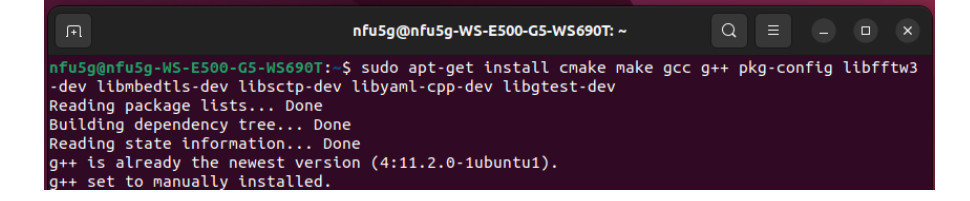

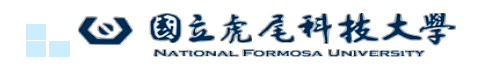

34

# 安裝 srsRAN Project

- cd srsRAN\_Project
- mkdir build
- cd build
- cmake ../
- make
- make test
- sudo make install

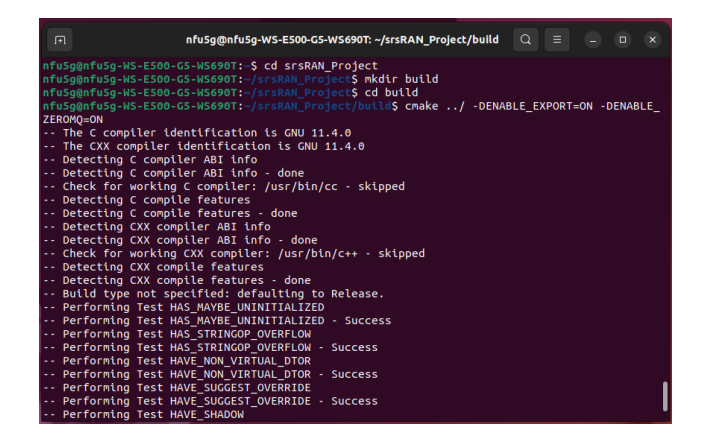

◎ 國立虎尾科技大學 NATIONAL FORMOSA UNIVERSITY

35

36

# 新增gNB設定檔

- cd ~/srsRAN\_Project/build/apps/gnb
- vim gnb.yml
- 將右邊程式全選複製貼上

| # Thi<br># tran<br># as t<br># is n                          | s example configuration outlines how to configure the strRAN Project gNB to create a single TDD cel<br>smitting in hand 78, with 20 MHz bandwidth and 30 kHz sub-carrier-spacing. A USRP B200 is config<br>the RF frontent using split 8. Note in this example an external clock source is not used, so the sync<br>ot defined and the default is used. |
|--------------------------------------------------------------|----------------------------------------------------------------------------------------------------|
| cu_cp<br>amf<br>add<br>bin<br>sup<br>-1                      | c 127.01.100.01<br>d_pdafc 127.00.01<br>powed maching areas:<br>Ref.                                                                                                    |
| ru_sd<br>devi<br>cloc<br>srate<br>otw_<br>tx_g<br>rx_g       | r<br>er, gars tyel-2000,num_recv_frames=64,num_send_frames=64<br>: 2104<br>(normat sci 2<br>an: 30                                                                                                    |
| cell_c<br>dl_a<br>ban<br>char<br>char<br>plm<br>tac:<br>pci: | Fg. 43000<br>E 1<br>B dawawith MB: 20<br>mon .ex. 15<br>''0001'                                                                                                    |
| log:<br>filen<br>all_l                                       | ame: /tmp/gnb.log<br>evel: warning                                                                                                    |
| pcap:<br>mac<br>mac<br>ngaj<br>ngaj                          | enable: false<br>fifesame: møyigsb. mac.pcap<br>enable: false<br>filename: /møyigsb.gaga.pcap                                                                                                    |

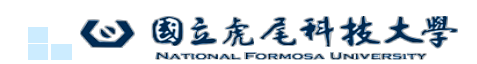

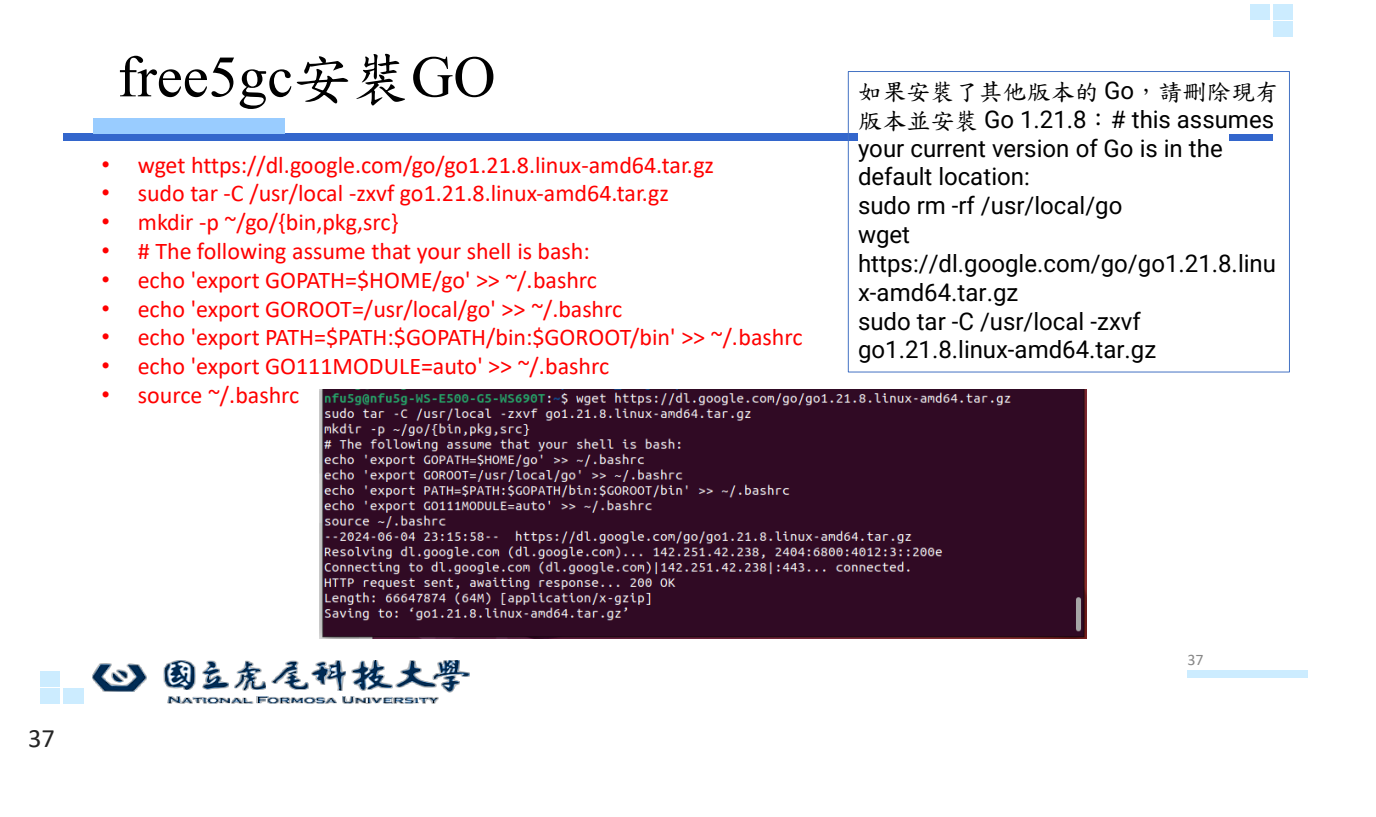

# 查看 free5gc安裝GO版本

go version

Go 1.21.8

nfu5g@nfu5g-WS-E500-G5-WS690T:~\$ go version go version go1.21.8 linux/amd64

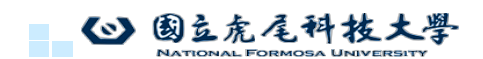

38

### 控制平面支援包

在開始安裝之前,請更新包管理器資料庫並確保已安裝 MongoDB 必備元件 sudo apt update sudo apt install gnupg curl 添加 MongoDB 公有 GPG 金鑰 curl -fsSL https://pgp.mongodb.com/server-7.0.asc | \ sudo gpg -o /usr/share/keyrings/mongodb-server-7.0.gpg --dearmor 在 Ubuntu Server 22.04.03 上安裝 MongoDB 7.0.x echo "deb [ arch=amd64,arm64 signed-by=/usr/share/keyrings/mongodb-server-7.0.gpg ] https://repo.mongodb.org/apt/ubuntu jammy/mongodb-org/7.0 multiverse" | sudo tee /etc/apt/sources.list.d/mongodb-org-7.0.list

nfu5g@nfu5g-WS-E500-G5-WS690T:~\$ curl -fsSL https://pgp.mongodb.com/server-7.0.asc | \ sudo gpg -o /usr/share/keyrings/mongodb-server-7.0.gpg --dearmor

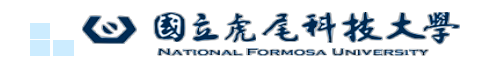

39

# 啟動mongodb查看狀態

- sudo apt update
- sudo apt install -y mongodb-org
- sudo systemctl start mongod
- sudo systemctl enable mongod
- sudo systemctl status mongod

| nfu5g@nfu5g-WS-E500-G5-WS690T:-\$ sudo apt update                                                  |
|----------------------------------------------------------------------------------------------------|
| sudo apt install -y mongodb-org                                                                    |
| Hit:1 http://tw.archive.ubuntu.com/ubuntu jammy InRelease                                          |
| Hit:2 http://tw.archive.ubuntu.com/ubuntu jammy-updates InRelease                                  |
| Hit:3 http://tw.archive.ubuntu.com/ubuntu jammy-backports InRelease                                |
| Ign:4 https://repo.mongodb.org/apt/ubuntu jammy/mongodb-org/7.0 InRelease                          |
| Hit:5 http://security.ubuntu.com/ubuntu jammy-security InRelease                                   |
| Get:6 https://repo.mongodb.org/apt/ubuntu jammy/mongodb-org/7.0 Release [2090 B]                   |
| Get:7 https://repo.mongodb.org/apt/ubuntu jammy/mongodb-org/7.0 Release.gpg [866 B]                |
| Hit:8 https://ppa.launchpadcontent.net/obsproject/obs-studio/ubuntu jammy InRelease                |
| Get:9 https://repo.mongodb.org/apt/ubuntu jammy/mongodb-org/7.0/multiverse arm64 Packages [39.8 kB |
|                                                                                                    |
| Processing triggers for man-db (2,10,2-1)                                                          |
|                                                                                                    |
| ntu5g@ntu5g-WS-E500-G5-WS6901:~\$ sudo systemctl start mongod                                      |

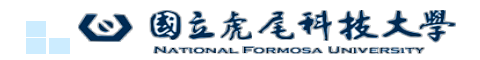

40

### 安裝用戶層面支援包

- sudo apt -y update
- sudo apt -y install git gcc g++ cmake autoconf libtool pkg-config libmnldev libyaml-dev

心 國立虎尾科技大學

```
41
```

### 查詢網卡名稱

• cd

#### • sudo ip addr - 找尋自己外網網卡名稱

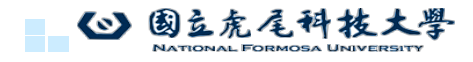

42

41

43

# Linux 主機網路設置(關機後須重新設置)

sudo sysctl -w net.ipv4.ip\_forward=1

輸入ip addr查詢

- sudo iptables -t nat -A POSTROUTING -o <dn\_interface> -j MASQUERADE
- sudo iptables -A FORWARD -p tcp -m tcp --tcp-flags SYN,RST SYN -j TCPMSS --set-mss 1400
- sudo systemctl stop ufw
- sudo systemctl disable ufw # prevents the firewall to wake up after a OS reboot

nfu5g@nfu5g-WS-E500-G5-WS690T:-\$ sudo sysctl -w net.ipv4.ip\_forward=1 net.ipv4.ip\_forward = 1 nfu5g@nfu5g-WS-E500-G5-WS690T:-\$ sudo iptables -t nat -A POSTROUTING -o enp1s0 -j MASQUERADE nfu5g@nfu5g-WS-E500-G5-WS690T:-\$ sudo iptables -A FORWARD -p tcp -m tcp -.tcp-flags SYN,RST SYN -j TC PMSS --set-mss 1400 nfu5g@nfu5g-WS-E500-G5-WS690T:-\$ sudo systemctl stop ufw nfu5g@nfu5g-WS-E500-G5-WS690T:-\$ sudo systemctl disable ufw # prevents the firewall to wake up after a OS reboot

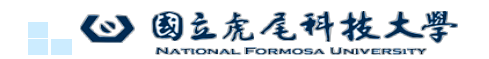

```
43
```

# 安裝核網

- cd ~
- git clone --recursive -b v3.3.0 -j `nproc` https://github.com/free5gc/free5gc.git
- cd free5gc

| 5gc | nfu5g@nfu5g-WS-E500-G5-WS690T:-\$ cd ~                                                                                                    |
|-----|----------------------------------------------------------------------------------------------------|
| -0- | nfu5g@nfu5g=.WS-E500-G5-WS690T:-\$ git clonerecursive -b v3.3.0 -j `nproc` https://github.com/free5g                                                                                                    |
|     | c/rreesgc.git                                                                                                    |
|     | remote: Enumerating objects: 2793. done.                                                                                                    |
|     | remote: Counting objects: 100% (566/566), done.                                                                                                    |
|     | remote: Compressing objects: 100% (243/243), done.                                                                                                    |
|     | remote: Total 2793 (delta 383), reused 469 (delta 320), pack-reused 2227                                                                                                    |
|     | Receiving objects: 100% (2793/2793), 912.32 KiB   5.07 MiB/s, done.                                                                                                    |
|     | Resolving deltas: 100% (1632/1632), done.                                                                                                    |
|     | Note: switching to '470bBbft3ff2cd4e485bf54cb4c6bfe7e285793e'.                                                                                                    |
|     | You are in 'detached HEAD' state. You can look around, make experimental<br>changes and commit them, and you can discard any commits you make in this<br>state without impacting any branches by switching back to a branch. |
|     | If you want to create a new branch to retain commits you create, you may<br>do so (now or later) by using -c with the switch command. Example:                                                                               |
|     | git switch -c <new-branch-name></new-branch-name>                                                                                                    |
|     | Or undo this operation with:                                                                                                    |
|     | git switch -                                                                                                    |
|     |                                                                                                    |

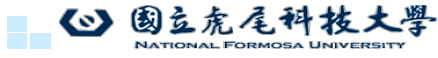

## 编譯網路功能服務free5gc

- cd ~/free5gc
- make

| nfu5g@nfu5g-WS-E500-G5-WS690T:~/free5gc\$ cd ~/free5gc                                             |
|----------------------------------------------------------------------------------------------------|
| make                                                                                               |
| Start building amf                                                                                 |
| cd NFs/amf/cmd && \                                                                                |
| CGO_ENABLED=0 go build -gcflags "" -ldflags "-X github.com/free5gc/util/version.VERSION=v3.4.1 -X  |
| github.com/free5gc/util/version.BUILD_TIME=2024-06-04T15:28:43Z -X github.com/free5gc/util/version |
| .COMMIT_HASH=4d01bec2 -X github.com/free5gc/util/version.COMMIT_TIME=2024-03-27T15:58:48Z" -o /hom |
| e/nfu5g/free5gc/bin/amf main.go                                                                    |
| go: downloading github.com/free5gc/util v1.0.6                                                     |
| go: downloading github.com/urfave/cli v1.22.5                                                      |
| go: downloading github.com/free5gc/openapi v1.0.8                                                  |
| go: downloading github.com/gin-contrib/cors v1.3.1                                                 |
| go: downloading github.com/sirupsen/logrus v1.8.1                                                  |
| go: downloading github.com/asaskevich/govalidator v0.0.0-20210307081110-f21760c49a8d               |
| go: downloading gopkg.in/yaml.v2 v2.4.0                                                            |

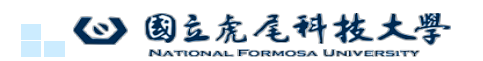

# 檢索 5G GTP-U 內核模組並構建

- cd ~
- git clone -b v0.8.6 https://github.com/free5gc/gtp5g.git
- cd gtp5g
- make
- sudo make install

```
nfu5g@nfu5g-WS-E500-G5-WS690T:~/free5gc$ cd
nfu5g@nfu5g-WS-E500-G5-WS690T:-$ git clone -b v0.8.6 https://github.com/free5gc/gtp5g.git
cd gtp5g
make
sudo make install
Cloning into 'gtp5g'...
remote: Enumerating objects: 902, done.
remote: Counting objects: 100% (423/423), done.
remote: Compressing objects: 100% (180/180), done.
remote: Total 902 (delta 332), reused 282 (delta 243), pack-reused 479
Receiving objects: 100% (902/902), 319.93 KiB | 922.00 KiB/s, done.
Resolving deltas: 100% (577/577), done.
Note: switching to 'd8818ee80a9a004ea0fac3715415395810666921'.
```

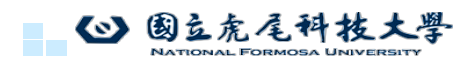

46

48

# 安裝 WebConsole

- cd ~
- curl -fsSL https://deb.nodesource.com/setup\_20.x | sudo -E bash -
- sudo apt update
- · sudo apt install -y nodejs
- sudo corepack enable # setup yarn automatically

|            | nfu5g@nfu5g-WS-E500-G5-WS690T:~/gtp5g <b>\$ cd</b>                                                             |
|------------|----------------------------------------------------------------------------------------------------|
|            | <pre>nfu5g@nfu5g-WS-E500-G5-WS690T:-\$ curl -fsSL https://deb.nodesource.com/setup_20.x   sudo -E bash -</pre> |
|            | sudo apt update                                                                                                |
|            | sudu api instati -y nodejs<br>corepack enable # setup varn automaticallv                                       |
|            | 2024-06-04 23:39:19 - Installing pre-requisites                                                                |
|            | Hit:1 http://tw.archive.ubuntu.com/ubuntu jammy InRelease                                                      |
|            | Hit:2 http://tw.archive.ubuntu.com/ubuntu jammy-updates InRelease                                              |
|            | Hit:3 http://tw.archive.ubuntu.com/ubuntu jammy-backports InRelease                                            |
|            | Ign:4 https://repo.mongodb.org/apt/ubuntu jammy/mongodb-org/7.0 InRelease                                      |
|            | Hit:5 https://repo.mongodb.org/apt/ubuntu jammy/mongodb-org/7.0 Release                                        |
|            | Hit:7 https://ppa.launchpadcontent.net/obsproject/obs-studio/ubuntu jammy InRelease                            |
|            | Get:8 http://security.ubuntu.com/ubuntu jammy-security InRelease [129 kB]                                      |
|            | Fetched 129 kB in 4s (35.5 kB/s)                                                                               |
|            | nfu5g@nfu5g-WS-E500-G5-WS690T:~\$ sudo corepack enable # setup yarn automatically                              |
| <b>(</b> ) | 国立虎尾科技大學                                                                                                    |

47

# 構建 WebConsole

ORMOSA UNIVERSITY

ATIONAL FORMOSA UNIVERSITY

- cd ~/free5gc
- make webconsole

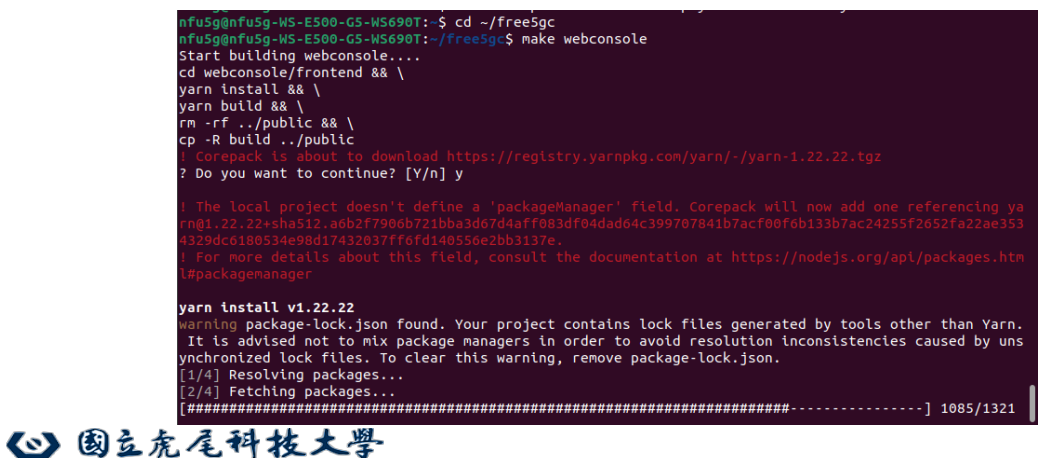

49

# Test free5GC

| <ul> <li>cd ~/free5gc</li> </ul>                             |             |
|--------------------------------------------------------------|-------------|
| <ul> <li>chmod +x ./test.sh</li> </ul>                       |             |
| <ul> <li>./test.sh TestRegistration</li> </ul>               |             |
| <ul> <li>./test.sh TestGUTIRegistration</li> </ul>           |             |
| <ul> <li>./test.sh TestServiceRequest</li> </ul>             |             |
| <ul> <li>./test.sh TestXnHandover</li> </ul>                 | 看到ok pass即可 |
| <ul> <li>./test.sh TestDeregistration</li> </ul>             |             |
| <ul> <li>./test.sh TestPDUSessionReleaseRequest</li> </ul>   |             |
| <ul> <li>./test.sh TestPaging</li> </ul>                     |             |
| <ul> <li>./test.sh TestN2Handover</li> </ul>                 |             |
| <ul> <li>./test.sh TestNon3GPP</li> </ul>                    |             |
| <ul> <li>./test.sh TestReSynchronization</li> </ul>          |             |
| <ul> <li>./test_ulcl.sh TestRequestTwoPDUSessions</li> </ul> |             |
| ◎ 國立虎尾科技大學                                                   |             |
| NATIONAL FORMOSA UNIVERSITY                                  |             |
|                                                              |             |

啟動 WebConsole 伺服器

- cd ~/free5gc/webconsole
- ./bin/webconsole

| nfu5g@nfu5g-WS-E500-G5-W<br>./bin/webconsole | <pre>S690T:~/UERANSIM\$ cd ~/free5gc/webconsole</pre>                                                                                                    |
|----------------------------------------------|----------------------------------------------------------------------------------------------------|
| 2024-06-05T00:09:54.3418                     | 81674+08:00 [INFO][WEBUI][Main] WEBUI version:                                                                                                    |
| free5GC version:                             | v3.4.1                                                                                                    |
| build time:                                  | 2024-06-04T15:41:30Z                                                                                                    |
| commit hash:                                 | 3aaa7f34                                                                                                    |
| commit time:                                 | 2024-03-27T16:24:007                                                                                                    |
| do version:                                  | 001 21 8 linux/amd64                                                                                                    |
| 2024-06-05700:00:54 2410                     | 22726,00:00 [INFO][WERUI][CEC] Bood config from [ /confi                                                                                                    |
| 2024-00-03100.09.34.3419                     | 33730+08.00 [INFO][WEB0I][Cro] Kead Coning From [./Conin                                                                                                    |
| g/webuicfg.yaml]                             |                                                                                                    |
| 2024-06-05T00:09:54.3421                     | 03037+08:00 [INFO][WEBUI][Main] Log enable is set to [tr                                                                                                    |
| ue]                                          |                                                                                                    |
| 2024-06-05T00:09:54.3421                     | 07568+08:00 [INFO][WEBUI][Main] Log level is set to [inf                                                                                                    |
| 0]                                           |                                                                                                    |
| 2024-06-05T00:09:54.3421                     | 10546+08:00 [INFO][WEBUI][Main] Report Caller is set to                                                                                                    |
| [false]                                      | is is set of the stand of the set of the set |
|                                              | SE422-00-00 ETHEOJEUEPUEJETHIL Conver started                                                                                                    |
| 2024-06-05100:09:54.3421                     | 65122+08:00 [INFO][WEBUI][Init] Server started                                                                                                    |
| [GIN-debug] [WARNING] Ru                     | nning in "debug" mode. Switch to "release" mode in produ                                                                                                    |
| ction.                                       |                                                                                                    |
| <ul> <li>using env: export G</li> </ul>      | IN MODE=release                                                                                                    |
| - using code: gip SetM                       | ode(ain PelesseMode)                                                                                                    |
| - using code. gth.seth                       | ouc(grin.ketedschode)                                                                                                    |

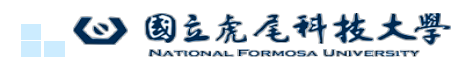

50

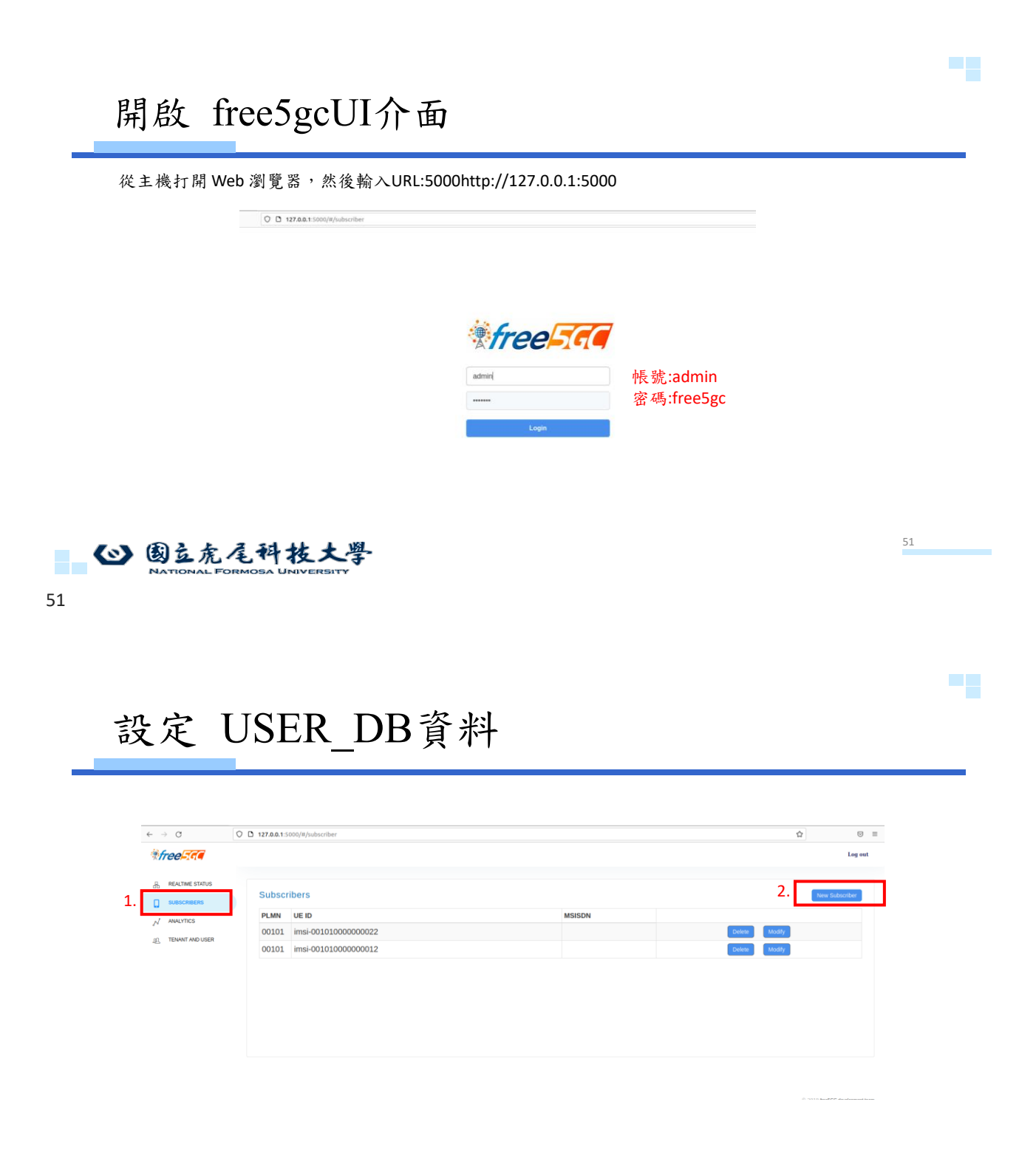

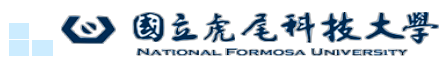

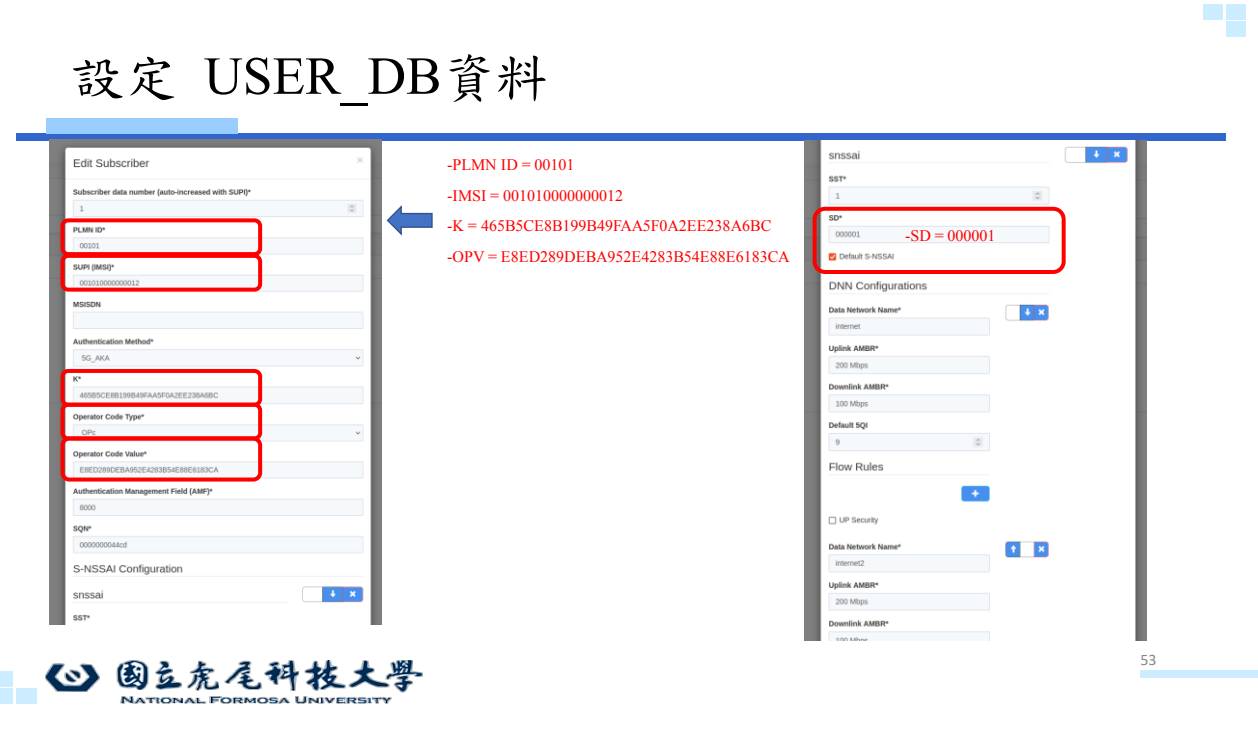

53

### 設定 USER\_DB資料

| 0071               |             |     | Default 5QI        |     |  |
|--------------------|-------------|-----|--------------------|-----|--|
| 1                  | 0           |     | 9                  | \$  |  |
| SD*                |             |     | Flow Rules         |     |  |
| 000001             | SD = 000001 |     |                    | +   |  |
| Default S-NSSAI    | 3D - 000001 |     |                    |     |  |
|                    |             |     | UP Security        |     |  |
| DNN Configurations |             |     | Data Network Name* | + × |  |
| Data Network Name* | ↓ ×         |     | internet2          |     |  |
| internet           |             |     | Uplink AMBR*       |     |  |
| Uplink AMBR*       |             |     | 200 Mbps           |     |  |
| 200 Mbps           |             |     | Downlink AMBR*     |     |  |
| Downlink AMBR*     |             |     | 100 Mbps           |     |  |
| 100 Mbps           |             |     | Default 5QI        |     |  |
| Default 5QI        |             |     | 9                  |     |  |
| 9                  |             |     | Flow Rules         |     |  |
| Flow Rules         |             |     | i lou ruico        |     |  |
|                    |             |     |                    | +   |  |
|                    | _           |     | UP Security        |     |  |
| UP Security        |             | 按確認 |                    |     |  |
| Data Network Name* | t 🗙         |     |                    | +   |  |
| internet2          |             |     |                    |     |  |
| Uplink AMBR*       |             |     |                    | +   |  |
| 200 Mbps           |             |     |                    |     |  |
| Downlink AMBR*     |             |     | Submit             |     |  |

### 燒錄USIM

#### 將UE的資料燒進SIM Card

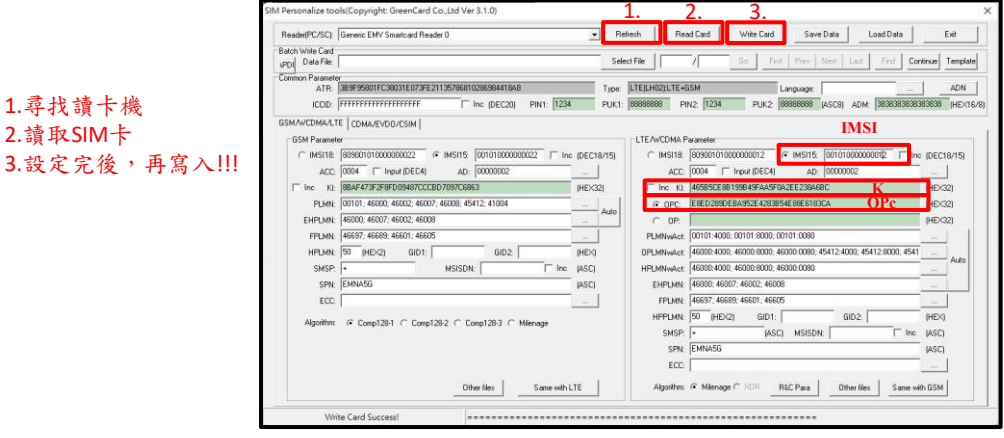

cd free5gc/config <u>free5gc/config\$</u> sudo vim amfcfg.yaml

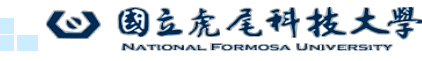

55

### 設定核網

- cd ~/free5gc/config
- sudo vim amfcfg.yaml

進入vim依照圖片紅框設定編輯amf設定值

ISG@nfu5g-ASUS-EXPERICENTER-D900MC-M900SC: ISG@nfu5g-ASUS-EXPERTCENTER-D900MC-M900SC:

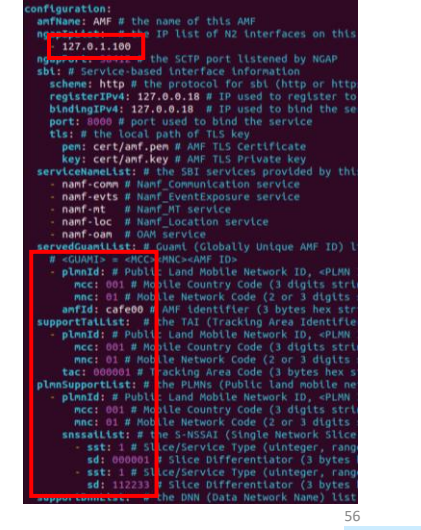

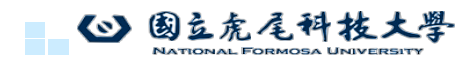

#### 設定核網

- cd ~/free5gc/config
- sudo vim auscfg.yaml

fu5g@nfu5g-ASUS-EXPERTCENTER-D900MC-M900SC:~/free5gc/config\$ sudo vim ausfcfg.yaml

進入vim依照圖片紅框設定編輯aus設定值

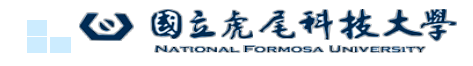

57

#### 設定核網

- cd ~/free5gc/config
- sudo vim nrfcfg.yaml

1fu5g@nfu5g-ASUS-EXPERTCENTER-D900MC-M900SC:~

進入vim依照圖片紅框設定編輯nrf設定值

onfiguration: sbt: # Service-based interface information scheme: http # the protocol for sbi (http registerIPv4: 127.0.0.9 # IP used to regis bindingIPv4: 127.0.0.9 # IP used to bind port: 8000 # Port used to bind the service tls: # the local path of TLS key pem: cert/ausf.pem # AUSF TLS Certificat key: cert/ausf.key # AUSF TLS Certificat key: cert/ausf.key # AUSF TLS Private ke serviceNameList: # the SBI services provided - nausf-auth # Nausf UEAuthentication serv nrfUrl: http://127.0.0.10:8000 # a valid URI proferentiation the PLMNs (Public Land Mc - mcc: 001 # Mobile Country Code (3 digits mnc: 45 # Mobile Network Code (2 or 3 d groupId: ausfGroup001 # ID for the group of eapAkaSupiInsiPrefix: false # including "ims .ogger: # log output setting enable: true # true or false level: info # how detailed to output, value reportCaller: false # enable the caller rep

version: 1.0.3
description: AUSF initial local configuratio

info:

onfiguration:

57

58

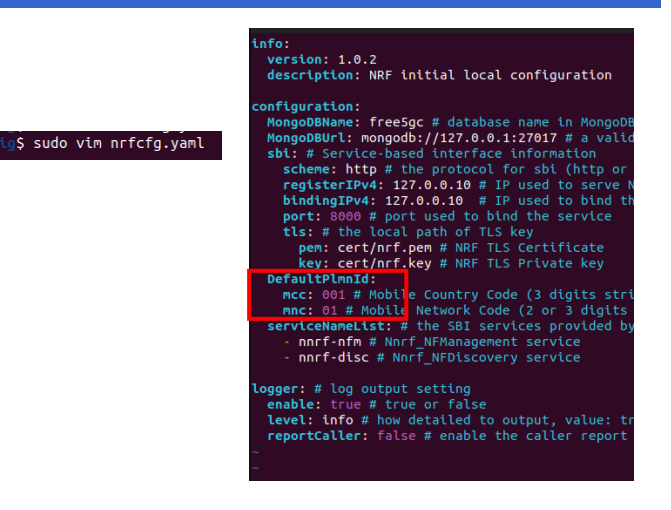

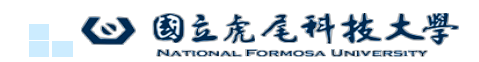

dPlmnList: # the

Id: http://127.0.0.10:8000/nnrf-nfm/v1/nf-inst

or (3 bytes he list of this

59

http://127.0.0.10:8

#### 設定核網

- cd ~/free5gc/config
- sudo vim nssfcfg.yaml

fu5g-ASUS-EXPERTCENTER-D900

進入vim依照圖片紅框設定編輯nssf設定值

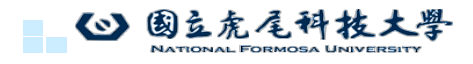

59

設定核網

- cd ~/free5gc/config
- sudo vim smfcfg.yaml

nfu5g@nfu5g-ASUS-EXPERTCENTER-D900MC-M900SC:~/free5gc/config\$ sudo vim smfcfg.yaml

\$ sudo vim nssfcfg.yaml

進入vim依照圖片紅框設定編輯smf設定值(下一頁)

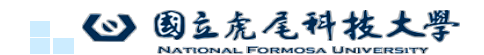

#### 設定核網

#### 進入vim依照圖片紅框設定編輯smf設定值

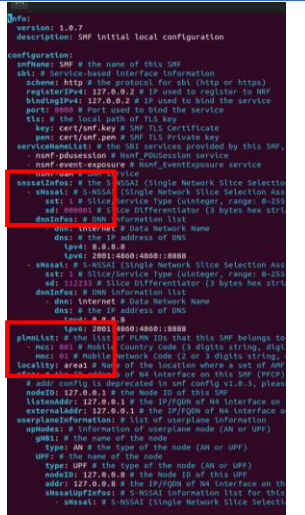

sudo vim upfcfg.yaml

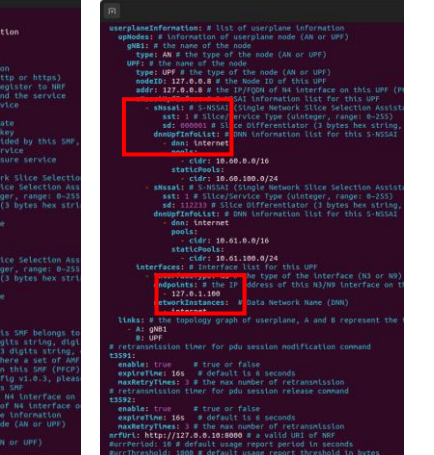

61

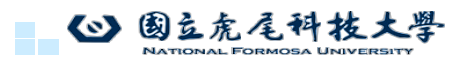

#### 設定核網

- cd ~/free5gc/config
- sudo vim upfcfg.yaml

進入vim依照圖片紅框設定編輯upf設定值(下一頁)

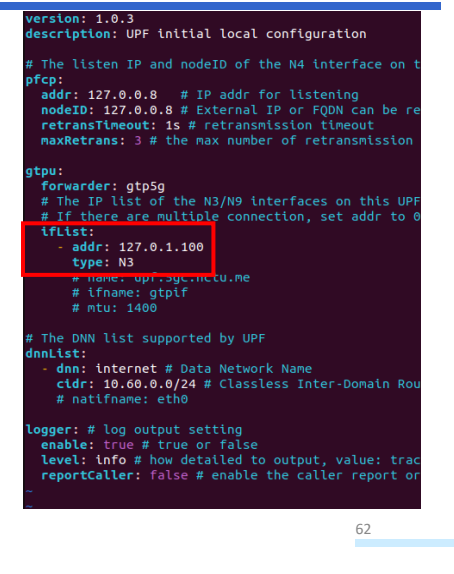

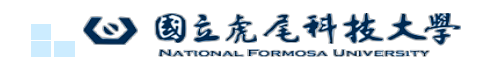

63

#### 創建核網腳本

- cd ~/free5gc
- sudo vim 001.sh

nfu5g@nfu5g-ASUS-EXPERTCENTER-D900MC-M900SC:~\$ cd free5gc nfu5g@nfu5g-ASUS-EXPERTCENTER-D900MC-M900SC:~/free5gc\$ sudo vim 001.sh

◎ 國立虎尾科技大學 NATIONAL FORMOSA UNIVERSITY

63

### 創建核網腳本

修改完輸入以下程式來給予權限 • sudo chmod +x ./001.sh

| \$ |                                                                                                    |
|----|----------------------------------------------------------------------------------------------------|
| F  | PID_LIST=()                                                                                                    |
|    | IF_LIST="nrf amf smf udr pcf udm nssf ausf chf"                                                                               |
| e  | export GIN_MODE=release                                                                                                    |
| 1  | for NF in \${NF_LIST}; do<br>./btin/\${NF} &<br>PID_LIST+=(\$!)<br>sleep 1<br>Jone                                            |
| 1  | <pre>function terminate() sudo kill -sIGTERM \${PID_LIST[\${#PID_LIST[@]}-2]} \${PID_LIST[\${#PID_LIST[@]}-1]} sleep 2 </pre> |
| 1  | rap terminate SIGINT<br>valt \${PID_LISTi}                                                                                    |
|    |                                                                                                    |

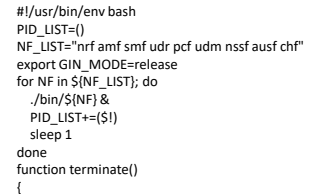

sudo kill -SIGTERM \${PID\_LIST[\${#PID\_LIST[@]}-2]} \${PID\_LIST[\${#PID\_LIST[@]}-1]} sleep 2

trap terminate SIGINT wait \${PID\_LIST}

🕑 國立虎尾科技大學

### 手機設定

#### 插入SIM卡後

手機進入設定>網路和網際網路>網際網路>SIM旁的齒輪>存取點名稱>右上角+> 設定完後點右上角圖案(三個點) 選儲存

如右圖設定APN、MCC、MNC

◎ 國立虎尾科技大學

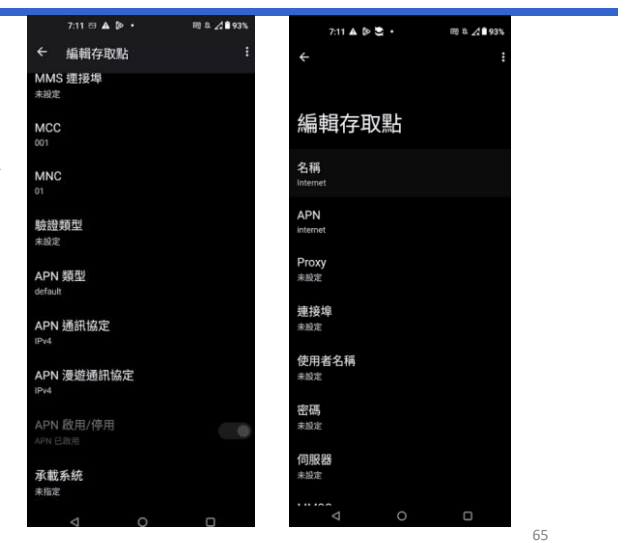

65

#### 開啟UPF

- cd free5gc
- sudo bin/upf

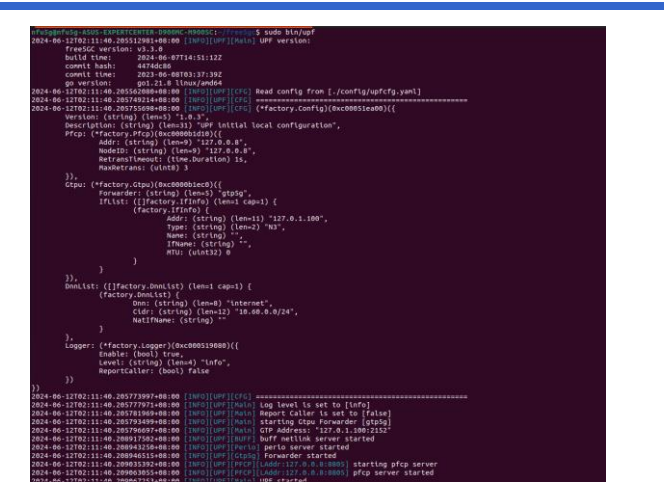

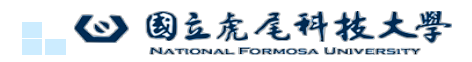

66

#### 開啟核網

- cd free5gc
- ./001.sh

| 06-12T02:11:15.0053                                                                      | 398279+08:00 [INFO][NRF1[Main] NRF version:                                                                                                    |
|------------------------------------------------------------------------------------------|----------------------------------------------------------------------------------------------------|
| free5GC version:                                                                         | : v3.3.0                                                                                                    |
| build time:                                                                              | 2024-06-07T14:50:34Z                                                                                                    |
| commit hash:                                                                             | db4c8f98                                                                                                    |
| commit time:                                                                             | 2023-05-11708:14:482                                                                                                    |
| go version:                                                                              | go1.21.8 linux/amd64                                                                                                    |
| 06-12102:11:15.0054                                                                      | <pre>\$47890+08:00 [INFO][NRF][CFG] Read config from [./config/nrfcfg.yaml]</pre>                                                                                                    |
| 06-12102:11:15.0050                                                                      | 534576+08:00 [INFO][NRF][Main] Log enable is set to [true]                                                                                                    |
| 06-12102:11:15.0050                                                                      | 540913+08:00 [INFO][NRF][Main] Log level is set to [info]                                                                                                    |
| 06-12102:11:15.0050                                                                      | 543810+08:00 [INFO][NRF][Main] Report Caller is set to [false]                                                                                                    |
| 06-12102:11:15.0050                                                                      | \$47074+08:00 [INFO][NRF][Init] nrfconfig Info: Version[1.0.2] Description[NRF initial local configuration]                                                                                                    |
| 06-12T02:11:15.0057                                                                      | 715730+08:00 [INFO][NRF][Init] Server starting                                                                                                    |
| 06-12102:11:15.0058                                                                      | 856585+08:00 [INFO][NRF][Init] Binding addr: [127.0.0.10:8000]                                                                                                    |
| 06-12T02:11:16.0081                                                                      | 123622+08:00 [INFO][AMF][Main] AMF version:                                                                                                    |
| freeSGC version:                                                                         | : v3.3.0                                                                                                    |
| build time:                                                                              | 2024-06-07T14:49:51Z                                                                                                    |
| commit hash:                                                                             | 7987d3c8                                                                                                    |
| connit time:                                                                             | 2023-05-20T15:04:00Z                                                                                                    |
| go version:                                                                              | go1.21.8 linux/amd64                                                                                                    |
| 06-12102:11:16.0081                                                                      | 157594+08:00 [INFO][ANF][CEG] Read config from [./config/anfcfg.yaml]                                                                                                    |
| 06-12102:11:16.008                                                                       | 763112+08:00 [INFO][AHF][Main] Log enable is set to [true]                                                                                                    |
| 86-12162:11:16.668                                                                       | 770151+08:00 [INFO][ANF][Main] Log level is set to [info]                                                                                                    |
| 06-12102:11:16.008                                                                       | 773021+08:00 [INFO] AMF [Main] Report Caller is set to [false]                                                                                                    |
| 06-12102:11:16.008                                                                       | 775652+08:00 INFOLME INTO METCONTIG INTO: Version[1.0.9]                                                                                                    |
| 86-12182:11:16.008                                                                       | 788243+08:00 INFO ANFIINT Server started                                                                                                    |
| 06-12162:11:16.0088                                                                      | sslim4+08:00 [INFO[ANF]CUTT] ANTCONTIG INTO: Version[1.0.9]                                                                                                    |
| 00-12102:11:10.008                                                                       | 991588+08:00 [DHF0] ANF [N009] Listen on 127.0.1.100:38412                                                                                                    |
| 00-12102:11:10.009                                                                       | 591577406.00 [INFO] WRT WITH AND C AFREY LEER REQUEST                                                                                                    |
| 6 10102111116 000                                                                        | 1933/34/06.00 LANG LANGE CONTRACT OF LANGE                                                                                                    |
| 06-12102.11.16-025                                                                       | ALS ALD YOR DO TAN OT ANY TATA CLEAR AT FLOTTE                                                                                                    |
| 06-12102-11-16 026                                                                       | 103739406.00 [Average and a second second se   |
| 06-12102-11-17 000                                                                       | 270475.00.00 [INFO][INFO][INFO]] COE vortion:                                                                                                    |
| freesce wareloon                                                                         | vala                                                                                                    |
| build time:                                                                              | 2824.66.87114.51.887                                                                                                    |
| commit hash:                                                                             | Reb643b                                                                                                    |
| connit time:                                                                             | 2021-05-31704:43:197                                                                                                    |
| on version:                                                                              | 001.21.8 linux/amd64                                                                                                    |
| 06-12T02:11:17.008                                                                       | 819944+88:00 [INFO][SHF][CFG] Read config from [./config/smfcfg.yaml]                                                                                                    |
| 06-12T02:11:17.0094                                                                      | 134119+08:00 INFOIRSNEILCEGI Read config from [./config/werouting.yaml]                                                                                                    |
| 06-12T02:11:17.0090                                                                      | sso131+08:00 [INFO][SMF][Main] Log enable is set to [true]                                                                                                    |
| 06-12T02:11:17.0090                                                                      | 557073+08:00 [INFO][SHF][Main] Log level is set to [info]                                                                                                    |
| 06-12102:11:17.0096                                                                      | 568959+08:00 [INFO][SMF][Main] Report Caller is set to [false]                                                                                                    |
|                                                                                          |                                                                                                    |
| 06-12T02:11:17.0090                                                                      | 674477+08:00 [INFO][SHF][CTX] smfconfig Info: Version[1.0.7] Description[SMF initial local configuration]                                                                                                    |
| 06-12T02:11:17.0090<br>06-12T02:11:17.0090                                               | <pre>S74477+08:00 [INF0][SMF][CTX] swfconfig Info: Version[1.0.7] Description[SMF initial local configuration]<br/>S89559+08:00 [INF0][SMF][CTX] Endpoints: [127.0.1.100]</pre>                                                                                                    |
| 06-12T02:11:17.0090<br>06-12T02:11:17.0090<br>06-12T02:11:17.0090                        | \$74477408100 [INFO]54F][CTX] shfconfig Info: Version[1.0.7] Description[SMF initial local configuration]<br>\$89559+08:00 [INFO][SMF][CTX] Endpoints: [127.0.1.100]<br>72172408:00 [INFO][SMF][Inti] Server started                                                                                                    |
| 06-12T02:11:17.0090<br>06-12T02:11:17.0090<br>06-12T02:11:17.0097<br>06-12T02:11:17.0097 | 574477-0018:00 [INF0]SWF][CTX] senfconffg Info: Version[1.0.7] Description[SMF initial local configuration]<br>085599-08:00 [UNF0]SWF][CTX] Endpoints: [127.0.1.000]<br>721372-08:00 [UNF0]SWF][Init] Server started<br>435349-08:00 [UNF0][SWF][Init] Annale N#RegisterRequest                                                                                                    |
|                                                                                          | 66 1:70:1111.00<br>rrescuence of the second second se |

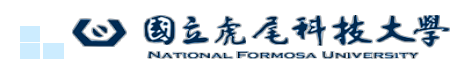

# 開啟 gNB

- cd srsRAN Project/build/apps/gnb
- sudo ./gnb -c gnb.yml

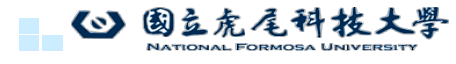

68

67

69

#### USRP設置

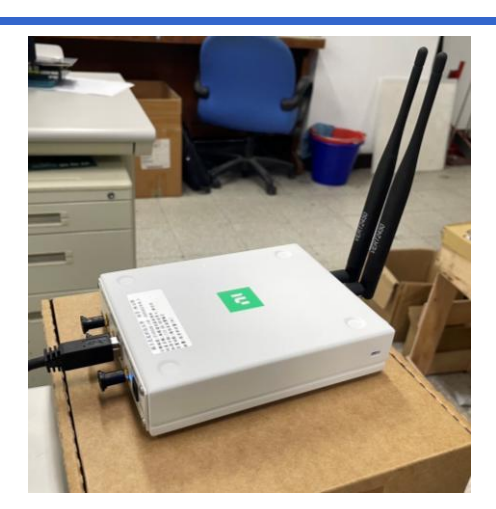

◎ 國立虎尾科技大學

69

### 手機連線

 1.開飛航再關閉
 2.點自動選取網路
 3.選 Test PLMN 1-1(00101)(沒看到就 重複上面步驟)
 4.開啟漫遊

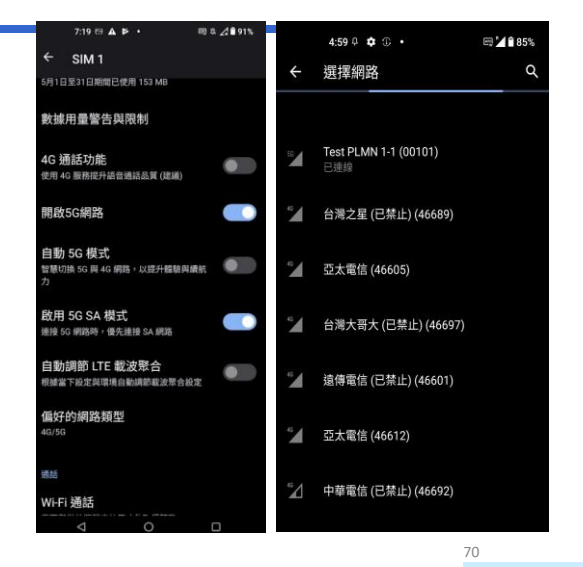

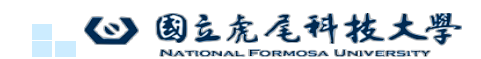
### 查看手機是否能上網

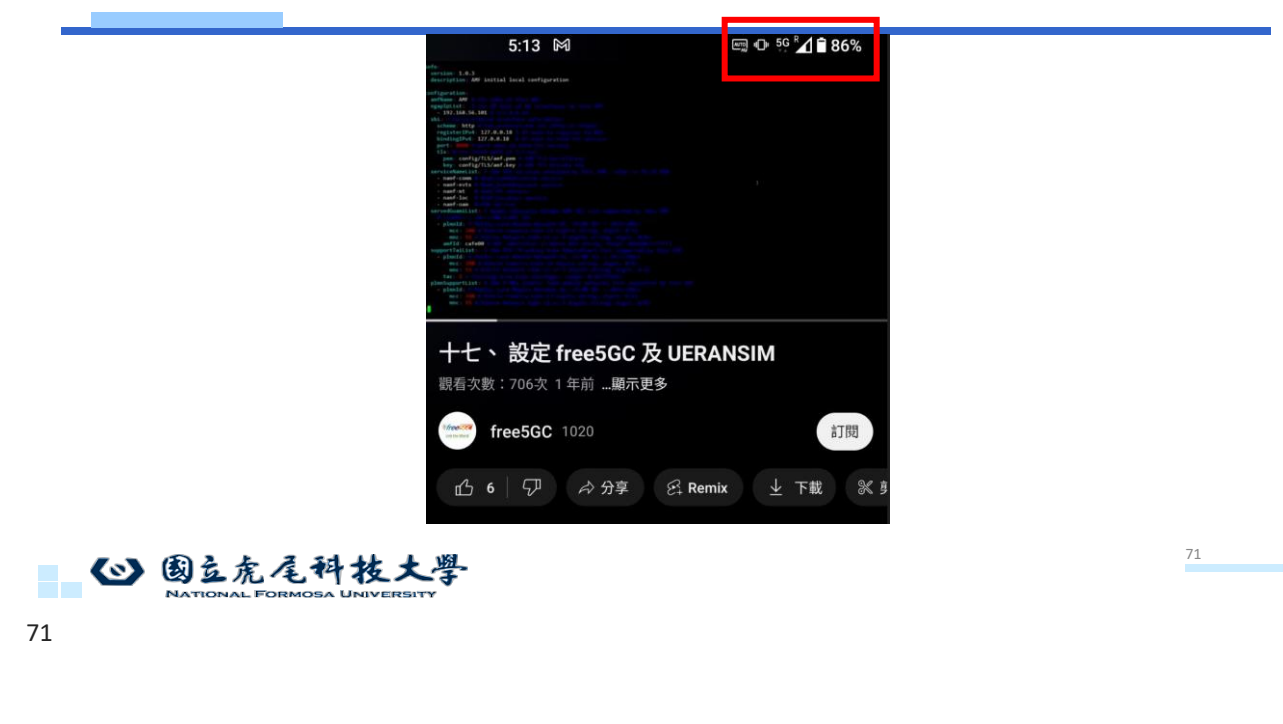

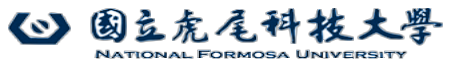

B5G/6G數位分身網路跨層整合實作平台

#### 實驗模組二:數位分身網路平台建置

國立虎尾科技大學 電機工程系 蘇暉凱教授、鄭佳炘 教授

2024年7月

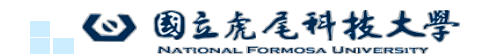

#### 實驗目的

- 1. 架設開源數位分身平台Open Twin
- 2. 建立數位分身範例

心 國立虎尾科技大學

Opentwins

OpenTwins 是一個專門用來創建數位分身體(Digital Twins)的開源框架。其主要目的是透過模擬物理世界中的實體來幫助用戶進行數據收集、分析和預測。數位分身體技術可以應用在許多領域,如智慧城市、工業製造、智慧建築等,透過虛擬模型來優化實際操作、減少成本和提高效率。

核心功能包括:

1.數據整合:支持多種數據來源和設備。
 2.實時監控:提供實時數據處理和分析能力。
 3.模型構建:允許用戶構建和管理數字孿生體模型。
 4.開放性:開源並且支持擴展,社區活躍。

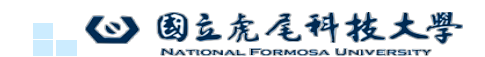

75

76

# 軟硬體環境 - 硬體

| 名稱 | 規格                               | 數量 | 目的            |
|----|----------------------------------|----|---------------|
| PC | 建議CPU:6核、16G RAM、<br>64GB ROM及以上 | 1  | 建置Open Twin平台 |

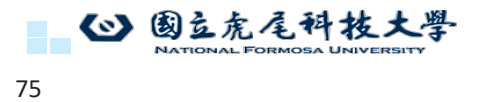

# 軟硬體環境 - 軟體

| 名稱 | 軟體          | 版本             |
|----|-------------|----------------|
|    | OS : Ubuntu | Ubuntu 22.04.1 |
|    | Docker      | v26.1.4        |
| PC | Kubernetes  | v1.29.6        |
|    | Helm v3     | v3.15.2        |
|    | Minikube    | v1.33.1        |

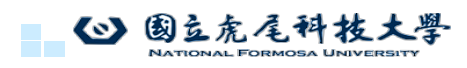

# Opentwins

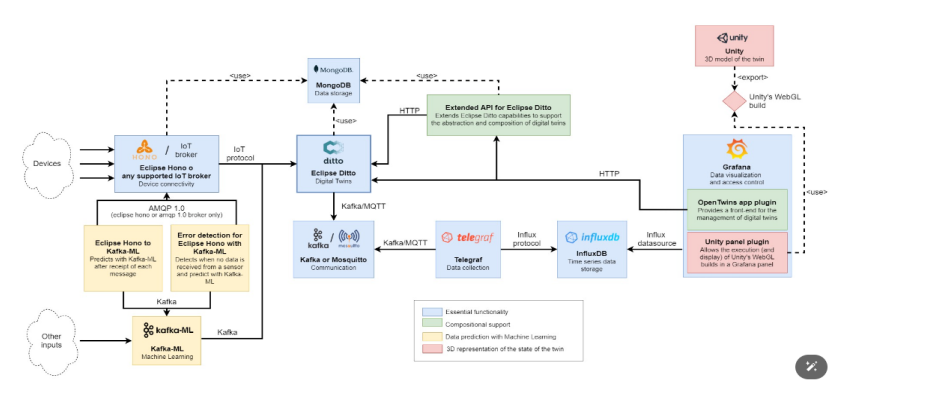

藍色部分為OpenTwins的核心,提供了數位分身開發平台的基本功能:數位分身的定義、與物聯網設備的連接、資訊儲存以及用戶友好的數據視覺化。 77

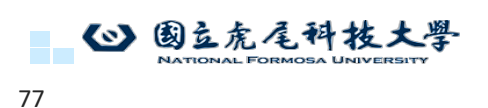

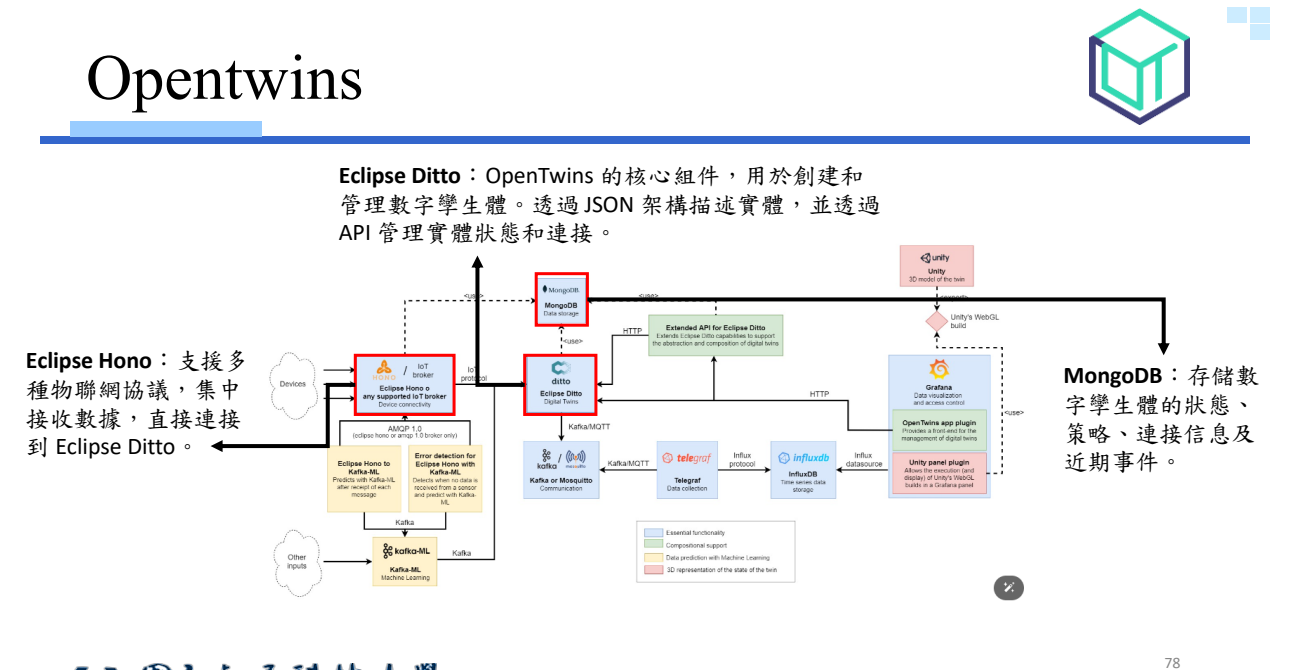

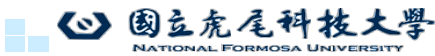

# 安裝VirtualBox7.0

#### https://www.virtualbox.org/wiki/Downloads

|                | VirtualBox                                                                                                    |     | sea      | rch          |
|----------------|----------------------------------------------------------------------------------------------------|-----|----------|--------------|
|                |                                                                                                    | 起始東 | 登入<br>素引 | 偏好設定<br>歴史紀録 |
| About          | Download VirtualBox                                                                                                    |     |          |              |
| Screenshots    | Here you will find links to VirtualBox binaries and its source code.                                                                                                    |     |          |              |
| Downloads      | VirtualBox binaries                                                                                                    |     |          |              |
| Documentation  | By downloading, you agree to the terms and conditions of the respective license.                                                                                                    |     |          |              |
| End-user docs  | VirtualBox 7.0.20 platform packages                                                                                                    |     |          |              |
| Technical docs | • ©•Windows hosts                                                                                                    |     |          |              |
| Contribute     | Linux distributions     Calved with the second second s |     |          |              |
| Community      | solaris 10 IPS     solaris 11 IPS hosts                                                                                                    |     |          |              |
|                | The binaries are released under the terms of the GPL version 3.                                                                                                    |     |          |              |
|                |                                                                                                    |     |          |              |
|                |                                                                                                    |     |          |              |
|                |                                                                                                    |     |          |              |

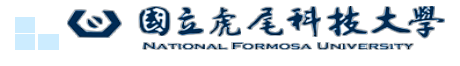

79

# 安裝VirtualBox7.0

- 下載完後開始安裝
- •基本上一直按下一步就好

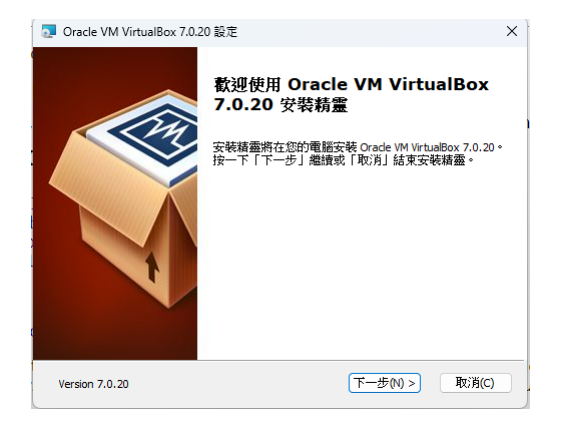

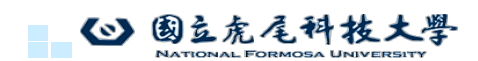

安裝虛擬機器軟體

Oracle VM VirtualBox環境設定,下載完Oracle VM VirtualBox後,打開應用程 式設定基本環境設定名稱、類型及版本

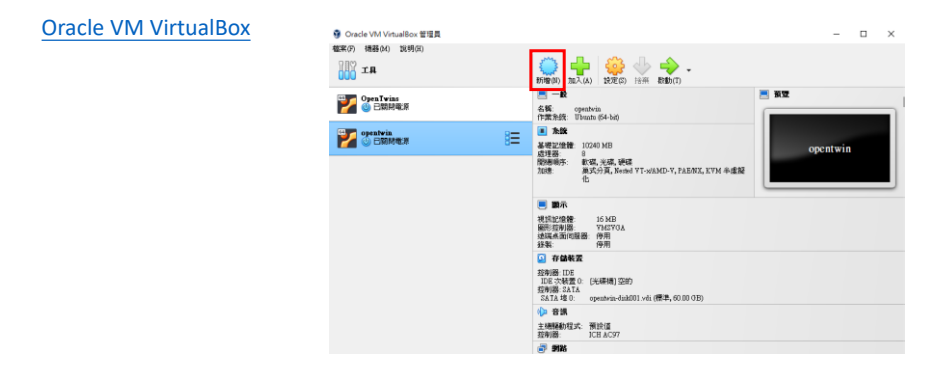

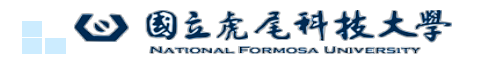

```
81
```

# 安裝虛擬機器軟體

建立名稱、選擇ISO檔、勾選略過無人值守安裝

| 😨 建立虛擬機器 | ?                           | ×   | 建立虛擬機器 | ? ×                                                                                                    |
|----------|-----------------------------|-----|--------|----------------------------------------------------------------------------------------------------|
|          | ば                           | * < |        | は 最4 代 3 名 4 利 4 作 第 条 5 成 4 1 年 5 の 5 代 4 1 年 5 の 5 代 4 1 年 5 の 5 代 4 1 年 5 の 5 代 4 1 年 5 代 5 代 5 代 5 代 5 代 5 代 5 代 5 代 5 代 5 |
| 1919月(日) | 専家棋式(国) 上一歩(国) 下一歩(団) 取消(C) |     | 說明旧    | ■家棋式(E) 上一步(E) 下一步(E) 取消(C)                                                                                                    |

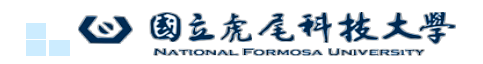

82

81

83

# 安裝虛擬機器軟體

輸入記憶體及處理器

| 🐧 建立虛擬機器 |                                                                                                    | ?                        | ×            |
|----------|----------------------------------------------------------------------------------------------------|--------------------------|--------------|
|          | 硬權<br>您可以透過變更 RAM 和虛擬 CPU 數量來修改虛擬機器的硬體。也可以啟用 EFI。<br>基礎記憶體(M):<br>4 MB 327681<br>成理器 (P):<br>1 CPU<br>□ 啟用 EFI (違跟特殊 OS)(E) | 10240 :<br>MB<br>24 CPUs | MB \$<br>7 ₽ |
| 說明(H)    | 上—步(B) 下—步(N)                                                                                                    | 取消                       | (C)          |

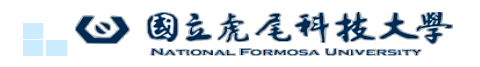

83

# 安裝虛擬機器軟體

建立虛擬硬碟

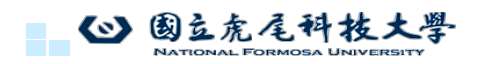

# 安裝虛擬機器軟體

啟動虛擬環境

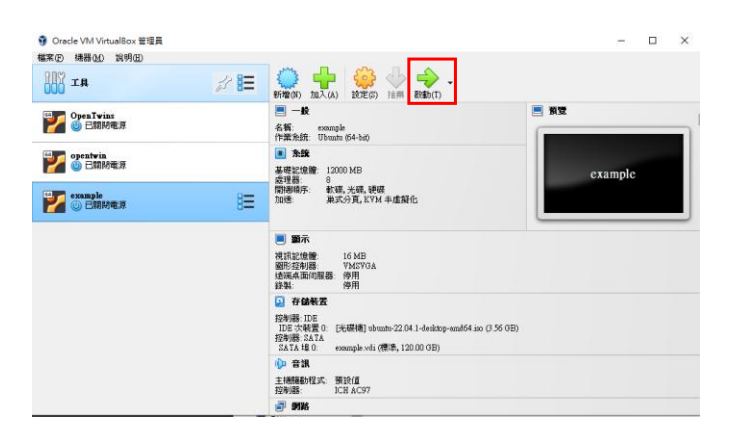

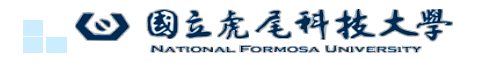

85

# 安裝虛擬機器軟體

選擇Try or Install Ubuntu

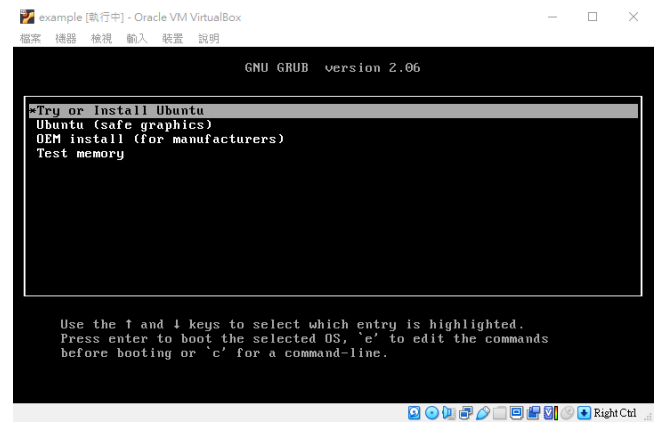

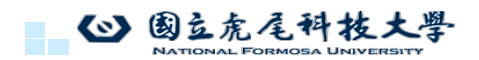

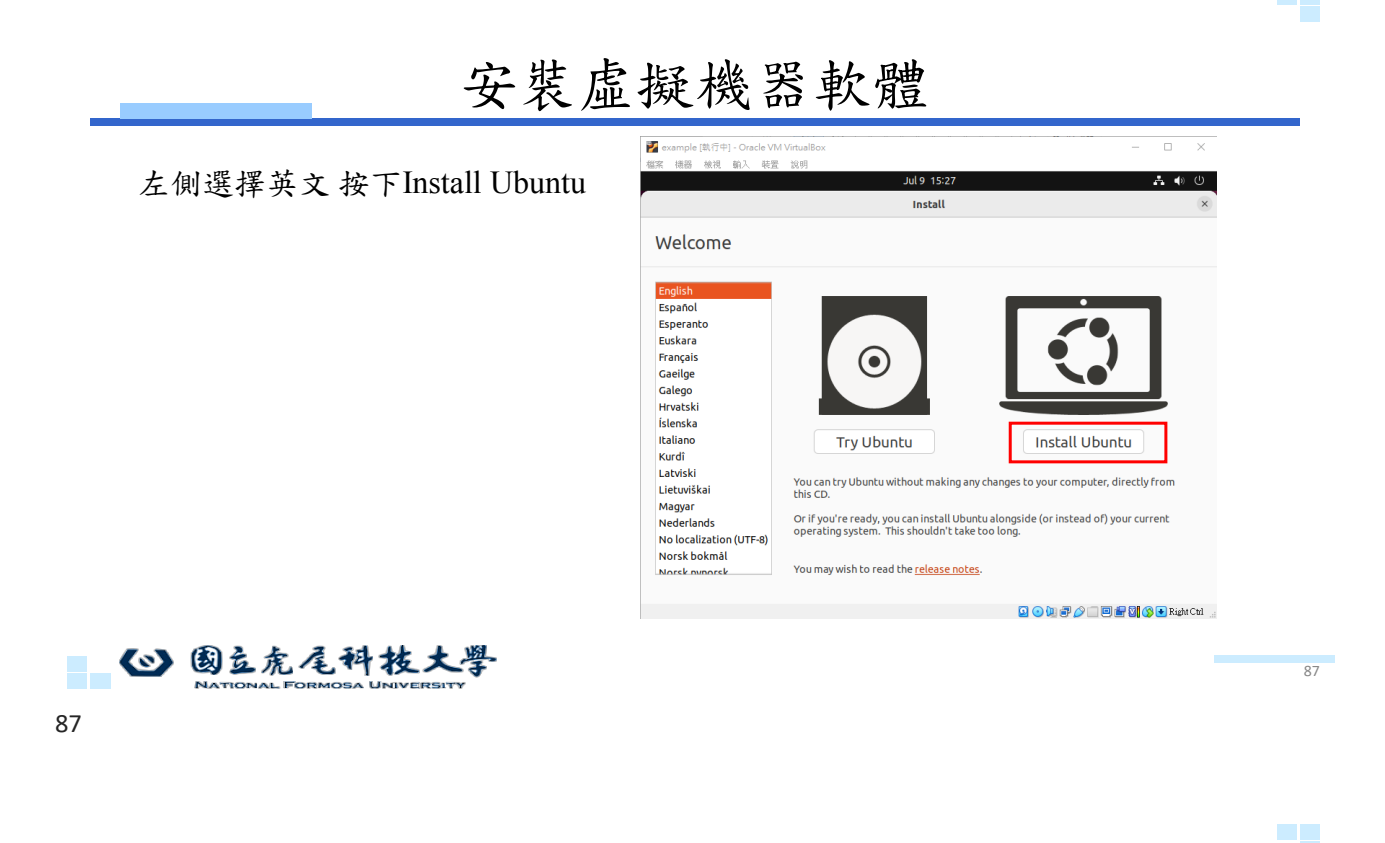

# 安裝虛擬機器軟體

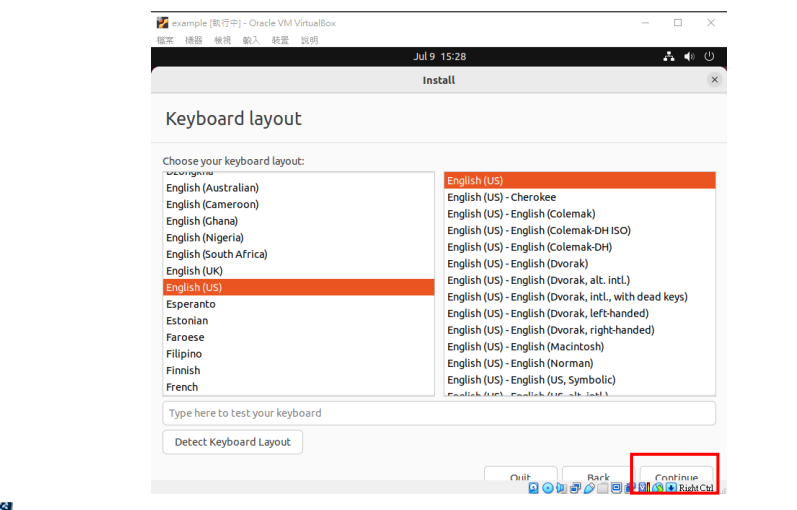

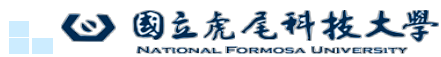

選擇continue

88

# 安裝虛擬機器軟體

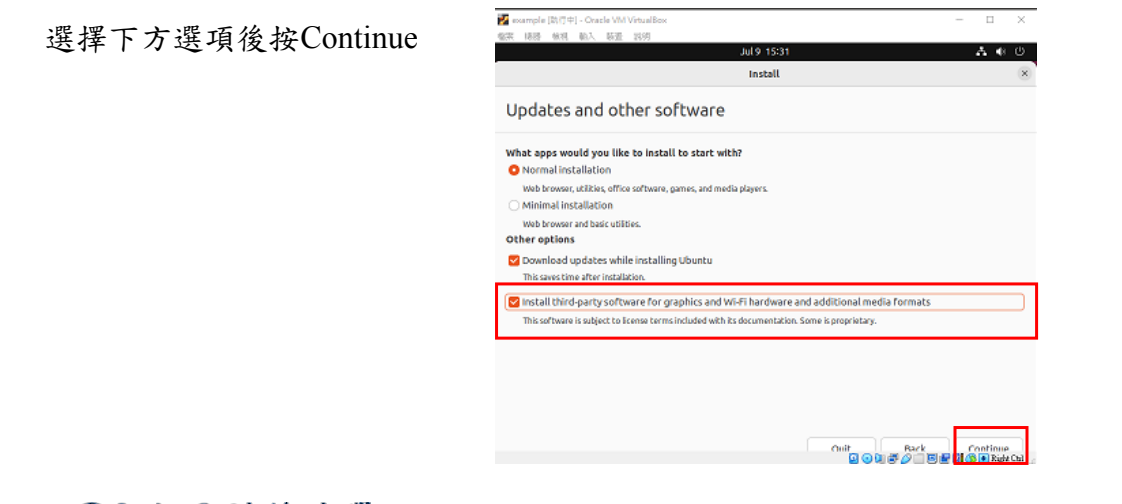

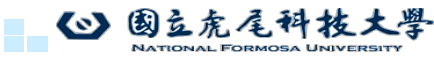

# 安裝虛擬機器軟體

選擇Install Now UNITED TO Careford With Waldback Control of the State State Sta

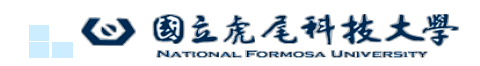

90

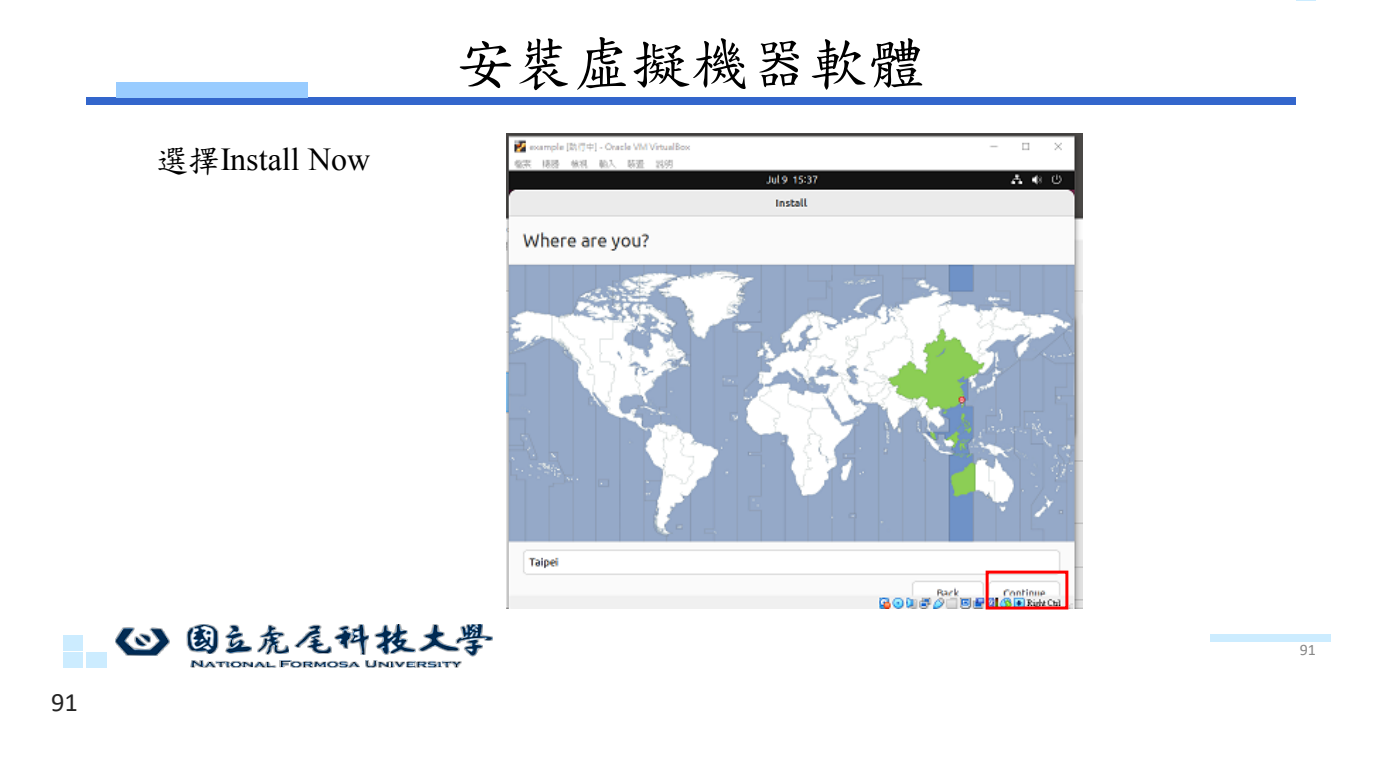

# 安裝虛擬機器軟體

輸入名稱密碼(可自訂)、選擇自動登入後Continue

| Vho are you?                           |                                                                                                    |              |   |
|----------------------------------------|----------------------------------------------------------------------------------------------------|--------------|---|
| Your name:                             | Lab                                                                                                    |              | ø |
| Your computer's name:                  | lab-VirtualBox                                                                                                    | nputers.     | • |
| Pick a username:<br>Choose a password: | eeee 🛞 Short pa                                                                                                    | ssword       |   |
| Confirm your password:                 | Log in automatically     Require my password to log in     Use Active Directory  rou'll enter domain and other details in the | e next step. |   |

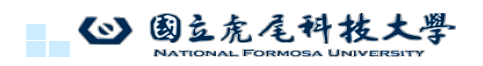

92

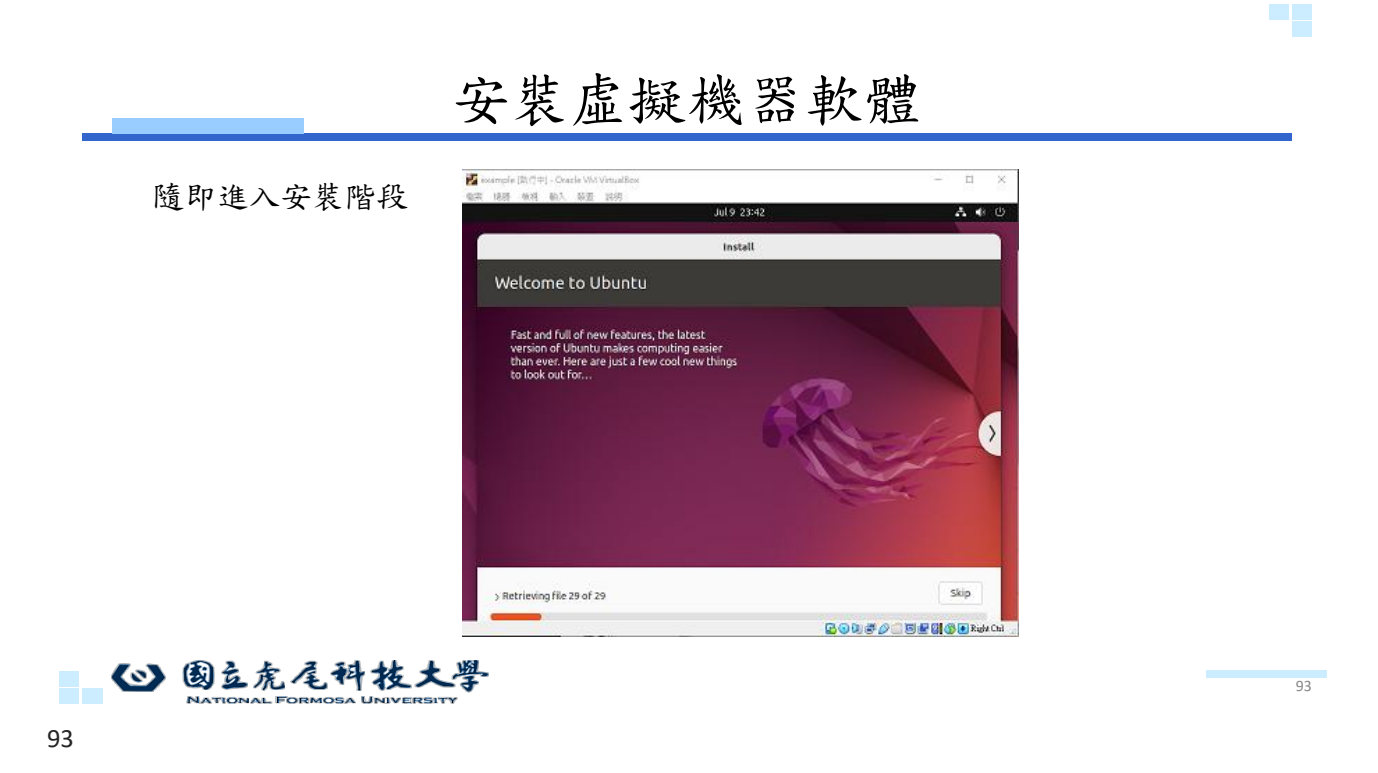

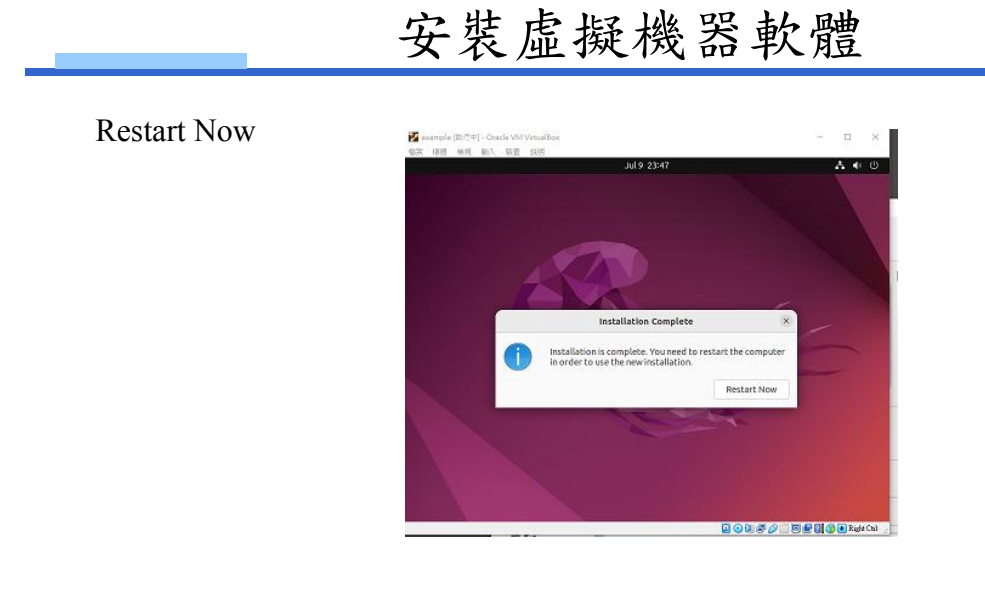

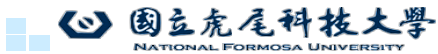

# 設定虛擬機

•從新開機後,將點選裝置將剪貼簿及托放改為雙向

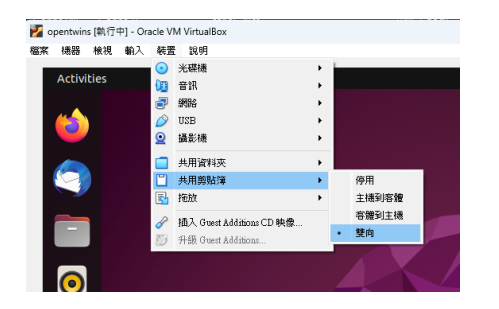

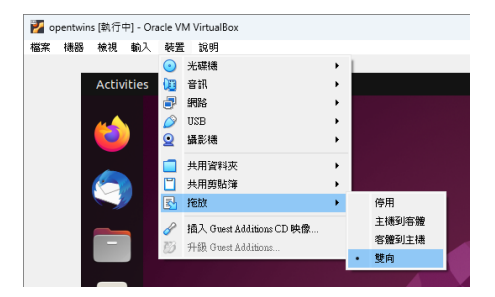

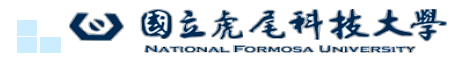

95

# 設定虛擬機

•點選裝置,點擊插入CD映像

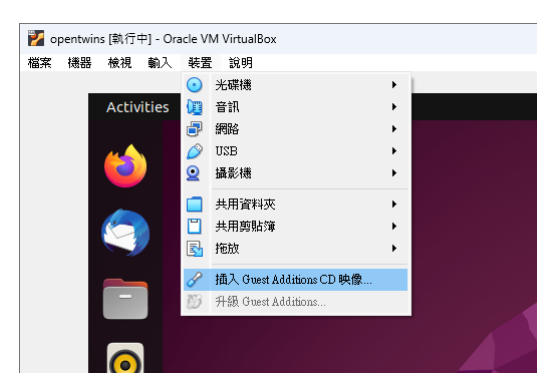

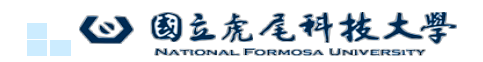

# 設定虛擬機

• 點選此光碟

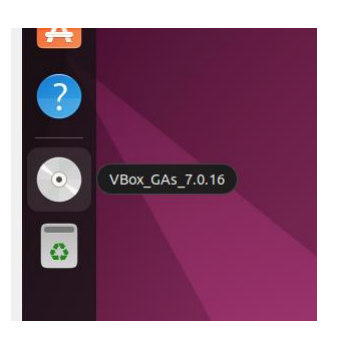

◎ 國豆虎尾科技大學 NATIONAL FORMOSA UNIVERSITY

設定虛擬機

NATIONAL FORMOSA UNIVERSITY

• 打開後找到autorun.sh,按右鍵點擊Run as a Program

|                         | ① Recent    | Contains soft                                                                                                    | ware to run             |                        |       |                             | Run Softwar |
|-------------------------|-------------|----------------------------------------------------------------------------------------------------|-------------------------|------------------------|-------|-----------------------------|-------------|
|                         | ★ Starred   |                                                                                                    |                         |                        | >_    |                             |             |
|                         | 습 Home      | cert                                                                                                    | NT3x                    | OS2                    | autor | Open With Text Editor       | Return ;.T  |
|                         | Documents   |                                                                                                    |                         |                        |       | Open With Other Application | 1           |
|                         | Downloads   | No. of the second second secon | >_                      | >                      |       | <u>R</u> un as a Program    |             |
| $\overline{\mathbf{O}}$ | <br>♫ Music | VBoxDarwi<br>nAdditions                                                                                                    | VBoxDarwi<br>nAdditions | VBoxLinuxA<br>dditions | VBox  | Сис<br><u>С</u> ору         | Ctrl+C      |
|                         | Pictures    | pkg                                                                                                    | Uninstall               | run                    | p     | Move to                     | e           |
|                         |             |                                                                                                    |                         |                        |       | Rename                      | F2          |
|                         |             | windows11-                                                                                                    |                         |                        |       | Send to                     |             |
| A                       | 🛅 Trash     | bypass.reg                                                                                                    |                         |                        |       | P <u>r</u> operties         | Ctrl+I      |

# 設定虛擬機

• 輸入密碼

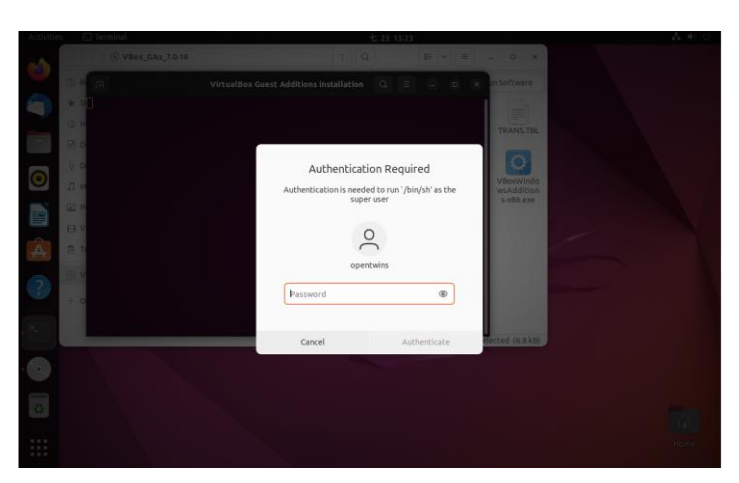

◎ 國立虎尾科技大學

99

設定虛擬機

• 看到Press Return to close this window...後,關閉視窗並將虛擬機重新開機

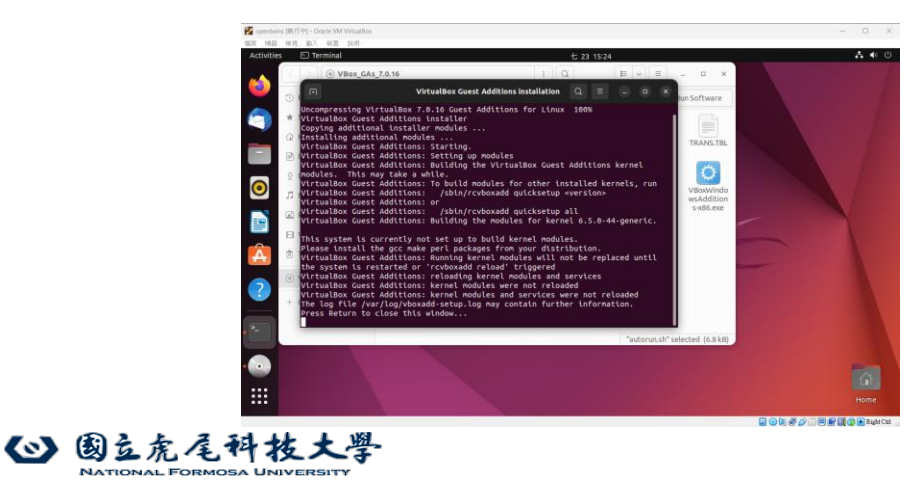

#### 設定虛擬機

• 重新開機後,此時就可以啟用電腦與虛擬機的雙向黏貼了

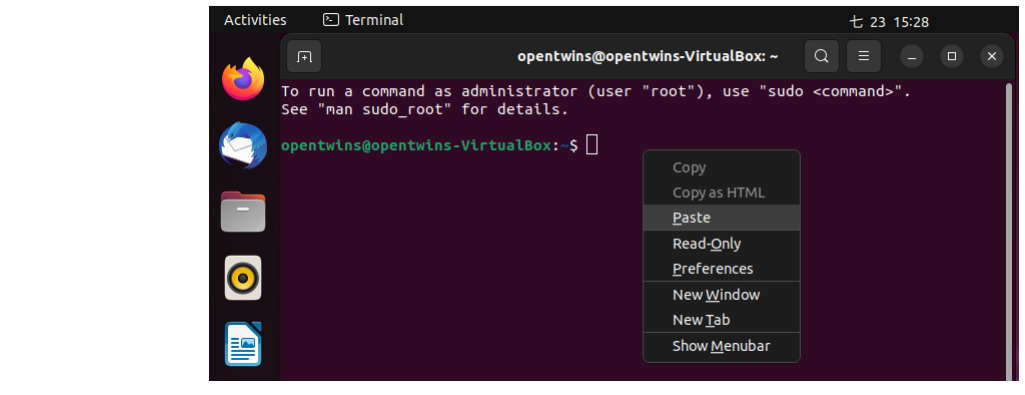

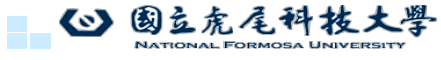

101

#### 更新系統

因為Ubuntu系統的更新較為頻繁,操作實驗前先按" ctrl + alt + T"以開啟Terminal視窗,然後輸入sudo apt update&&sudo apt upgrade 並輸入密碼來升級套件以避免後續安裝產生套件不支援的錯誤

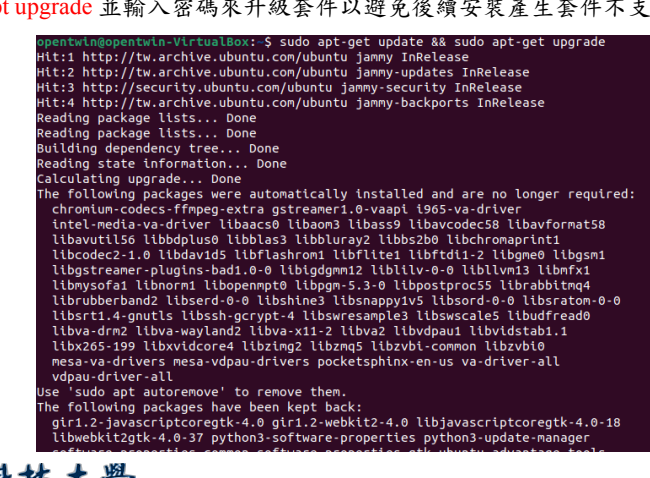

▲ 國立虎尾科技大學 NATIONAL FORMOSA UNIVERSITY

#### 更新套件索引

#### sudo apt-get update

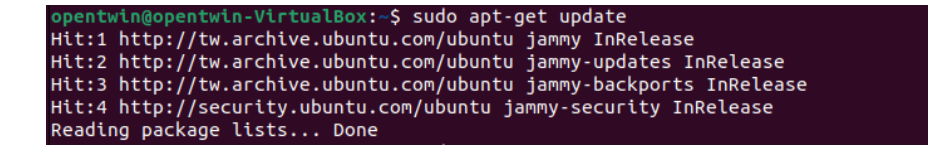

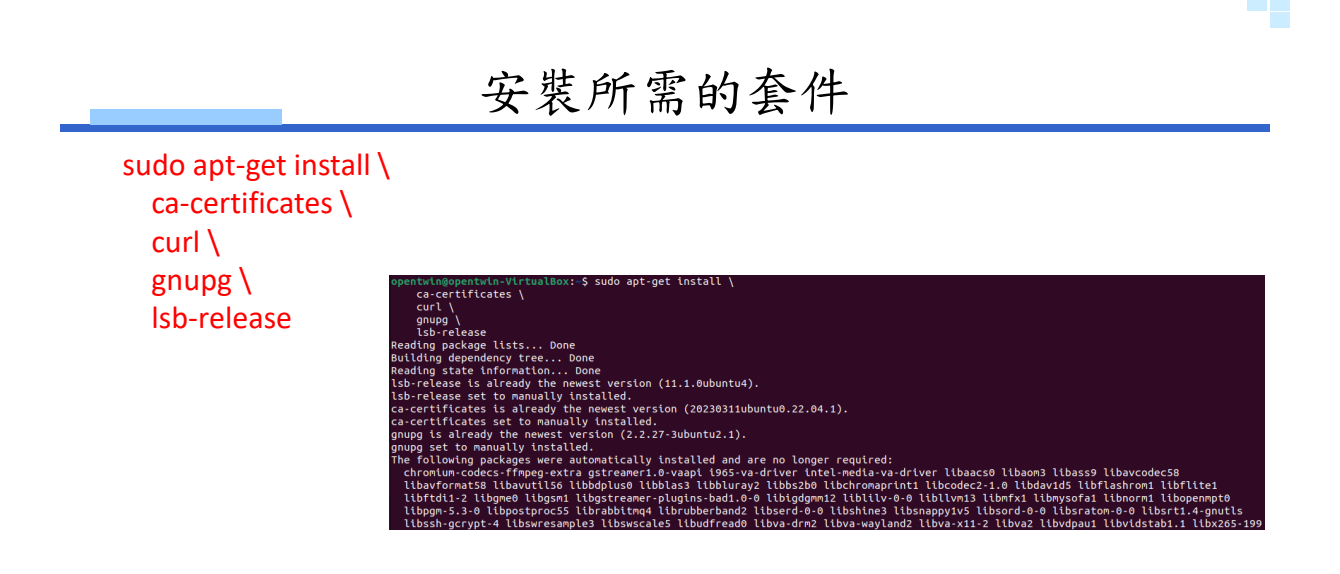

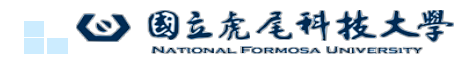

### 添加 Docker 的官方 GPG 密鑰

sudo mkdir -p /etc/apt/keyrings curl -fsSL https://download.docker.com/linux/ubuntu/gpg | sudo gpg --dearmor -o /etc/apt/keyrings/docker.gpg

opentwin@opentwin-VirtualBox:~\$ sudo mkdir -p /etc/apt/keyrings
curl -fsSL https://download.docker.com/linux/ubuntu/gpg | sudo gpg --dearmor -o /etc/apt/keyrings/docker.gpg

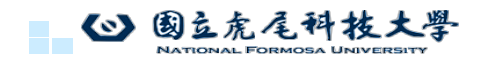

105

### 設置 Docker 的穩定版儲存庫

echo \

"deb [arch=\$(dpkg --print-architecture) signed-by=/etc/apt/keyrings/docker.gpg]
https://download.docker.com/linux/ubuntu \
\$(lsb\_release -cs) stable" | sudo tee /etc/apt/sources.list.d/docker.list > /dev/null

"deb [arch=\$(dpkg --print-architecture) signed-by=/etc/apt/keyrings/docker.gpg] https://download.docker.com/linux/ubuntu \ \$(lsb\_release -cs) stable" | sudo tee /etc/apt/sources.list.d/docker.list > /dev/null

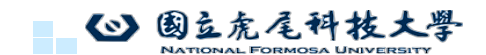

106

105

# 更新套件索引並安裝 Docker引擎

- sudo apt-get update
- sudo apt-get install docker-ce docker-ce-cli containerd.io docker-buildx-plugin docker-composeplugin

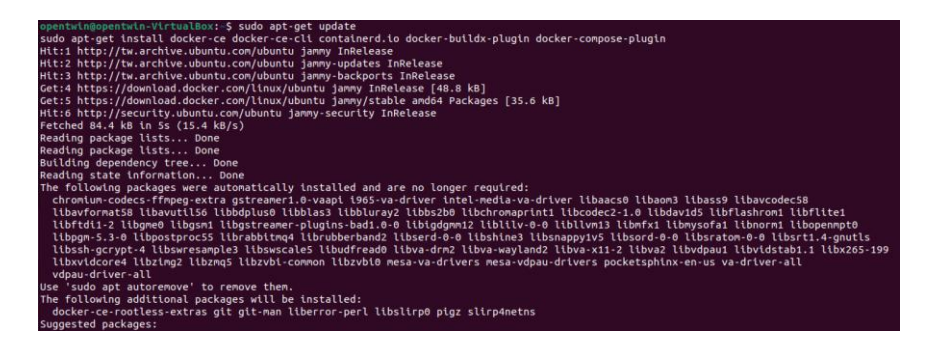

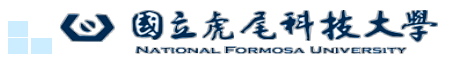

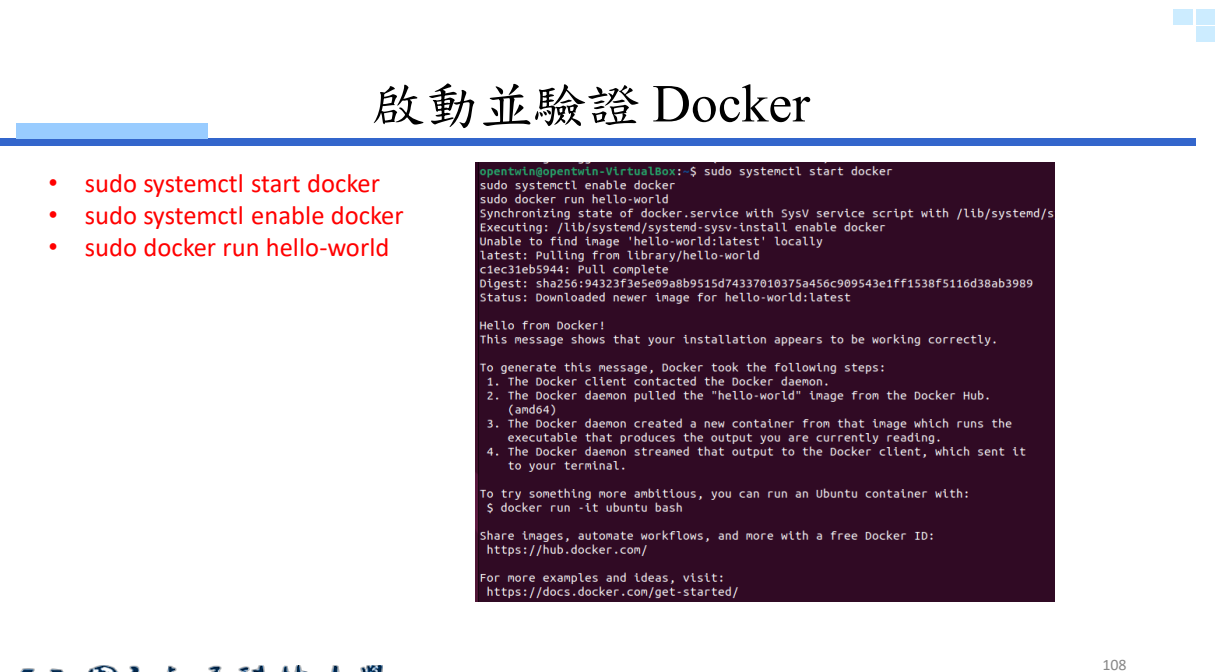

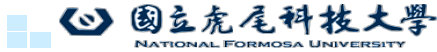

#### 啟動並驗證 Docker

如果看到類似於 "Hello from Docker!" 的信息,則說明 Docker 已經正確安裝並運行。 非 root 用戶運行 Docker sudo usermod -aG docker \$USER

重新重新啟動Docker newgrp docker

opentwin@opentwin-VirtualBox:~\$ sudo usermod -aG docker \$USER opentwin@opentwin-VirtualBox:~\$ newgrp docker

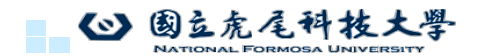

109

#### 啟動並驗證 Docker

驗證 Docker 設置 docker run hello-world

| entwin@opentwin-VirtualBox:~\$ docker run hello-world |  |
|-------------------------------------------------------|--|
|-------------------------------------------------------|--|

Hello from Docker! This message shows that your installation appears to be working correctly.

- To generate this message, Docker took the following steps: 1. The Docker client contacted the Docker daemon. 2. The Docker daemon pulled the "hello-world" image from the Docker Hub.
- The Docker daemon putter the nettor worth the provention the Docker have. (and64)
   The Docker daemon created a new container from that image which runs the executable that produces the output you are currently reading.
   The Docker daemon streamed that output to the Docker client, which sent it
- to your terminal.

To try something more ambitious, you can run an Ubuntu container with: \$ docker run -it ubuntu bash

Share images, automate workflows, and more with a free Docker ID: https://hub.docker.com/

For more examples and ideas, visit: https://docs.docker.com/get-started/

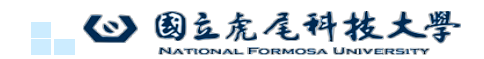

110

109

#### 安裝 kubectl

sudo snap install kubectl --classic

opentwin@opentwin-VirtualBox:~\$ sudo snap install kubectl --classic kubectl 1.29.6 from Canonical√ installed

◎ 國立虎尾科技大學

111

確認 kubectl 安裝成功

kubectl version --client

opentwin@opentwin-VirtualBox:~\$ kubectl version --client Client Version: v1.29.6 Kustomize Version: v5.0.4-0.20230601165947-6ce0bf390ce3

如果看到 kubectl 的版本號, 說明安裝成功

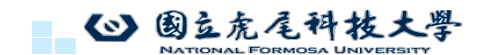

112

## 安裝 Helm v3

curl https://raw.githubusercontent.com/helm/helm/master/scripts/get-helm-3 | bash

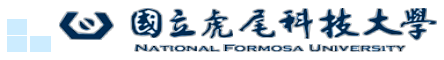

113

### 確認 Helm 安裝成功

helm version

opentwins@opentwins-E500-G9-W5760T:-\$ helm version
version.BuildInfo{Version:"v3.15.2", GitCommit:"1a500d5625419a524fdae4b33de351cc4f58ec35", GitTreeSta
te:"clean", GoVersion:"go1.22.4"}

如果看到 Helm 的版本號, 說明安裝成功

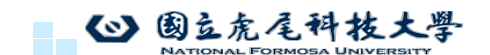

114

113

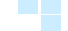

# 使用 Minikube 設置本地 Kubernetes 集群

下載 Minikube 安裝腳本

curl -LO https://storage.googleapis.com/minikube/releases/latest/minikube-linux-amd64

| ope<br>t/m | ntwins@o<br>inikube- | pen<br>lin | <mark>twins-E50</mark><br>ux-amd64 | 0-0 | 59-WS76 | 0Т:~\$ с | url -LO | https:// | storage.g | pogleapi | ls.com/minik | ube/releases/lates |
|------------|----------------------|------------|------------------------------------|-----|---------|----------|---------|----------|-----------|----------|--------------|--------------------|
| %          | Total                | %          | Received                           | %   | Xferd   | Average  | e Speed | Time     | Time      | Time     | Current      |                    |
|            |                      |            |                                    |     |         | Dload    | Upload  | Total    | Spent     | Left     | Speed        |                    |
| 3          | 91.1M                | 3          | 3202k                              | 0   | 0       | 536k     | 0       | 0:02:54  | 0:00:05   | 0:02:49  | 9 584k       |                    |

115

#### 使用 Minikube 設置本地 Kubernetes 集群

安裝 Minikube sudo install minikube-linux-amd64 /usr/local/bin/minikube 驗證 Minikube 安裝成功 minikube version

opentwin@opentwin-VirtualBox:~\$ sudo install minikube-linux-amd64 /usr/local/bin/minikube opentwin@opentwin-VirtualBox:~\$ minikube version minikube version: v1.33.1 commit: 5883c09216182566a63dff4c326a6fc9ed2982ff opentwin@opentwin-VirtualBox:~\$ minikube version minikube version: v1.33.1 commit: 5883c09216182566a63dff4c326a6fc9ed2982ff

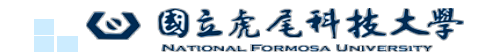

#### 設置 Minikube 集群

#### minikube start --cpus 4 --disk-size 40gb --memory 8192

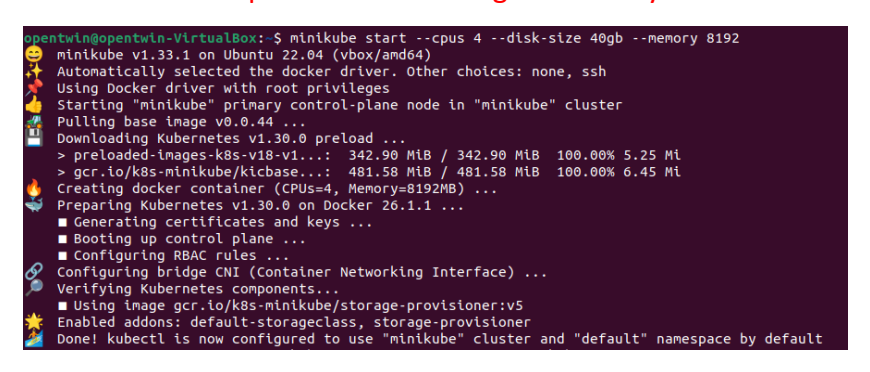

這會啟動一個包含4個 CPU、40GB硬碟和8GB 記憶體的本地 Kubernetes 集群, 請確保你的硬體規個在這之上

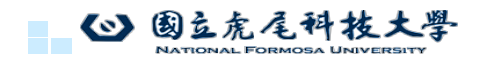

117

#### 設置 Minikube 集群

設置 kubectl 使用 Minikube 的上下文

kubectl config use-context minikube

opentwin@opentwin-VirtualBox:~\$ kubectl config use-context minikube Switched to context "minikube".

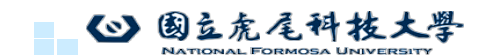

118

#### 設置 Minikube 集群

新增 OpenTwins helm 圖表所在的 ERTIS 儲存庫

helm repo add ertis https://ertis-research.github.io/Helm-charts/

opentwin@opentwin-VirtualBox:~\$ helm repo add ertis https://ertis-research.github.io/Helm-charts/ "ertis" has been added to your repositories

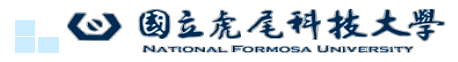

119

### 設置 Minikube 集群

創建命名空間 kubectl create namespace opentwins

opentwin@opentwin-VirtualBox:~\$ kubectl create namespace opentwins
namespace/opentwins created

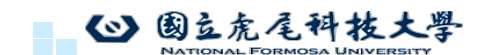

120

# 執行 Helm 的OpenTwins部屬命令

(可能需要等待久一點時間)

helm upgrade --install opentwins ertis/OpenTwins -n opentwins --wait --dependency-update --timeout 60m

opentwins@opentwins-E500-G9-WS760T:~\$ helm upgrade --install opentwins ertis/OpenTwins -n opentwins -wait --dependency-update --timeout 40m
Release "opentwins" has been upgraded. Happy Helming!
NAME: opentwins
LAST DEPLOYED: Fri Jul 5 17:25:13 2024
NAMESPACE: opentwins
STATUS: deployed
REVISION: 4

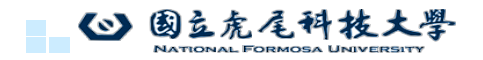

121

# 執行 Helm 的OpenTwins部屬命令

如果 helm upgrade --install 命令完成後沒有報錯,則安裝過程應該是成功的。您可以使用以下 命令來檢查 Helm 發行版的狀態 helm list -n opentwins

| opentwins@opent | wins-E500-G9-WS7 | 60T:~\$ helm list | -n opentwins                            |          |   |
|-----------------|------------------|-------------------|-----------------------------------------|----------|---|
| NAME            | NAMESPACE        | REVISION          | UPDATED                                 | STATUS   | С |
| HART            | APP VERSION      |                   |                                         |          |   |
| opentwins       | opentwins        | 4                 | 2024-07-05 17:25:13.993990941 +0800 CST | deployed | 0 |
| penTwins-0.5.17 | 0.5.0            |                   |                                         |          |   |

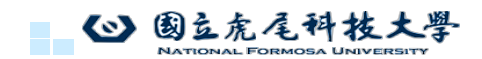

122

# 執行 Helm 的OpenTwins部屬命令

檢查 opentwins 命名空間中所有 Pod 的狀態,以確保它們都處於 Running 或 Completed 狀態 kubectl get pods -n opentwins

| opentwin@opentwin-VirtualBox:~\$ kubectl get pod | s -n ope | ntwins  |               |       |  |
|--------------------------------------------------|----------|---------|---------------|-------|--|
| NAME                                             | READY    | STATUS  | RESTARTS      | AGE   |  |
| opentwins-ditto-connectivity-85896d76b6-6sfq7    | 1/1      | Running | 0             | 7m58s |  |
| opentwins-ditto-extended-api-65b8586b49-m62lz    | 1/1      | Running | 0             | 7m58s |  |
| opentwins-ditto-gateway-86dd95d46c-65ztw         | 1/1      | Running | 0             | 7m58s |  |
| opentwins-ditto-nginx-856bbd86b7-pdxfm           | 1/1      | Running | 0             | 7m58s |  |
| opentwins-ditto-policies-6fd5d86476-2sccc        | 1/1      | Running | 0             | 7m58s |  |
| opentwins-ditto-things-7c559474cd-n4n47          | 1/1      | Running | 0             | 7m58s |  |
| opentwins-ditto-thingssearch-8fcb67669-lz267     | 1/1      | Running | 0             | 7m58s |  |
| opentwins-grafana-7d4cfbd857-q6g4n               | 2/2      | Running | 0             | 7m58s |  |
| opentwins-influxdb2-0                            | 1/1      | Running | 0             | 7m58s |  |
| opentwins-mongodb-657dfd5646-sz5vs               | 1/1      | Running | 0             | 7m58s |  |
| opentwins-mosquitto-66d8f6955c-f64n9             | 1/1      | Running | 0             | 7m58s |  |
| opentwins-telegraf-c6b9bddc-zbsb7                | 1/1      | Running | 3 (4m50s ago) | 7m58s |  |
|                                                  |          |         |               |       |  |

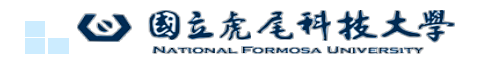

123

執行 Helm 的OpenTwins部屬命令

檢查所有服務的狀態,以確保它們都已正確啟動 kubectl get services -n opentwins

| opentwin@opentwin-VirtualBox:~ | \$ kubectl ge | et services -n op | entwins       |                               |     |
|--------------------------------|---------------|-------------------|---------------|-------------------------------|-----|
| NAME                           | TYPE          | CLUSTER-IP        | EXTERNAL-IP   | PORT(S)                       | AGE |
| opentwins-ditto-extended-api   | NodePort      | 10.100.84.155     | <none></none> | 8080:30526/TCP                | 8h  |
| opentwins-ditto-gateway        | ClusterIP     | 10.110.78.45      | <none></none> | 8080/TCP                      | 8h  |
| opentwins-ditto-nginx          | NodePort      | 10.103.42.251     | <none></none> | 8080:30525/TCP                | 8h  |
| opentwins-grafana              | NodePort      | 10.109.126.54     | <none></none> | 80:30718/TCP                  | 8h  |
| opentwins-influxdb2            | NodePort      | 10.103.196.43     | <none></none> | 80:30716/TCP                  | 8h  |
| opentwins-mongodb              | NodePort      | 10.108.214.181    | <none></none> | 27017:30717/TCP               | 8h  |
| opentuins-mosquitto            | NodePort      | 10 101 21 20      |               | 1883-30511/TCP 9001-32463/TCP | 9b  |

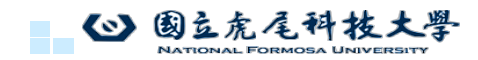

124

# 尋找Minikube IP 地址

#### minikube ip

opentwin@opentwin-VirtualBox:~\$ minikube ip
192.168.49.2

假設你的輸出為192.168.49.2 外部 URL 根據您的服務輸出,這些是每個服務的外部 URL: Eclipse Ditto 擴充 API URL: http://192.168.49.2:30526

Eclipse Ditto Nginx URL: http://192.168.49.2:30525

Grafana URL: http://192.168.49.2:30718 您可以在瀏覽器中訪問這些 URL 來確認服務是否正常運行。

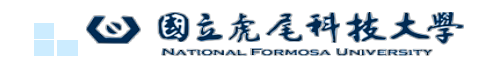

125

#### Grafana介面

網頁輸入: 192.168.49.2:30718 可以進入Grafana介面

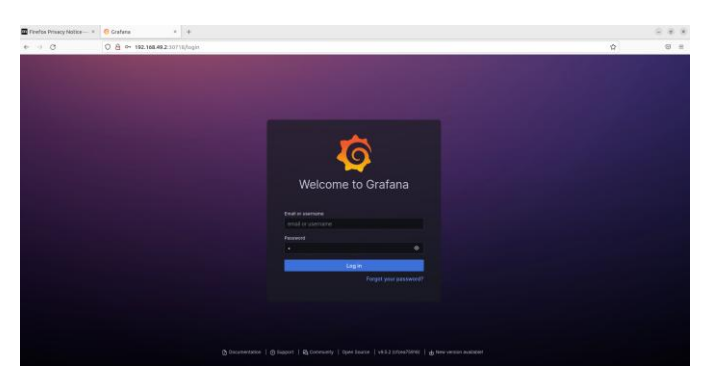

預設為使用者admin和密碼admin

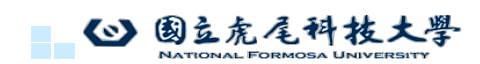

126

# Grafana介面

不用修改密碼,鼠標直接在空白處點一下

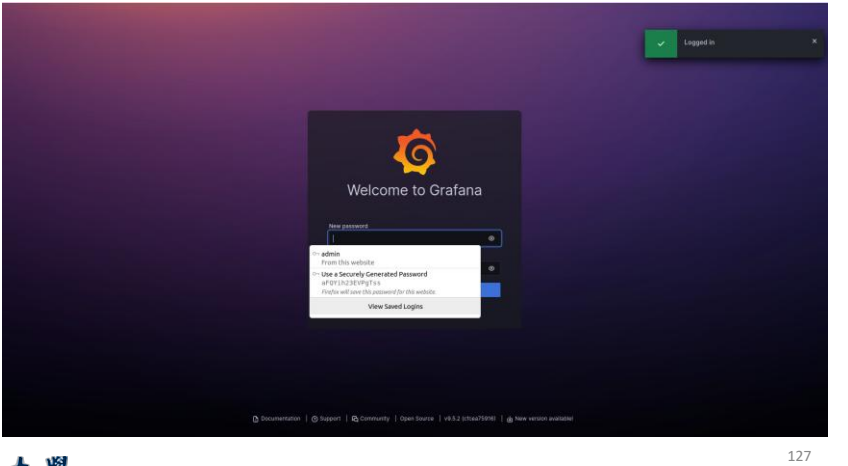

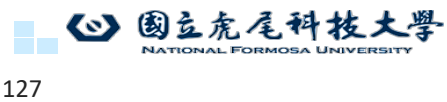

Grafana介面

按下Skip登入

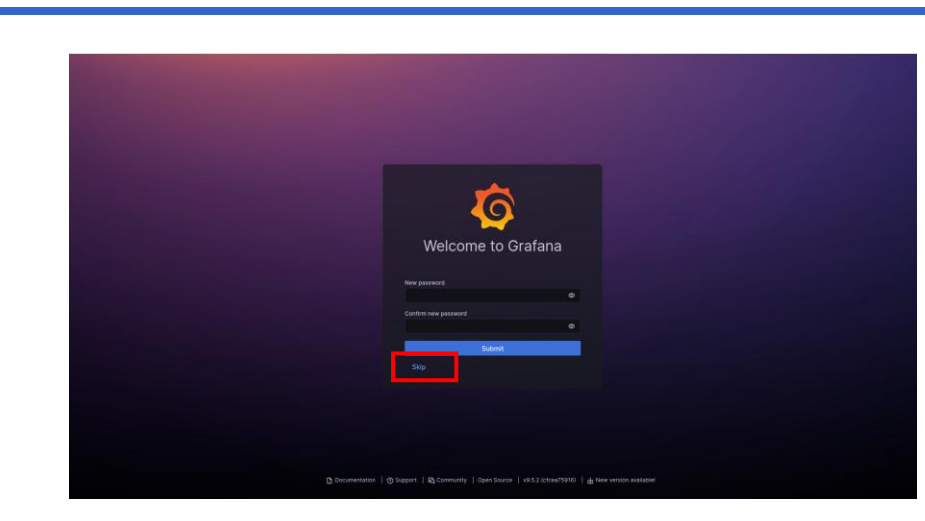

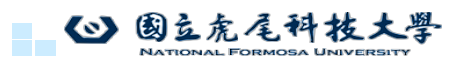

# Grafana介面

訪問左側下拉式選單並選擇Administration > Plugins。到達那裡後,找到OpenTwins插件並透過點擊啟用將其啟用。

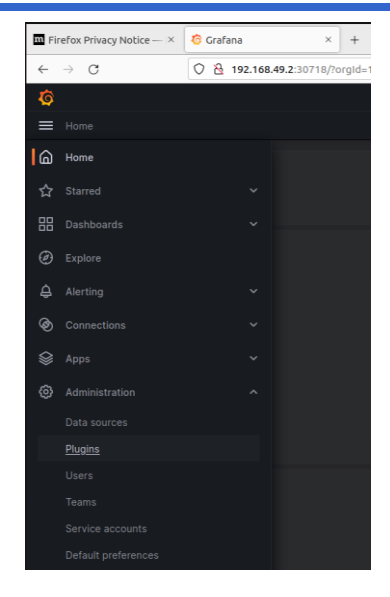

openHistoria

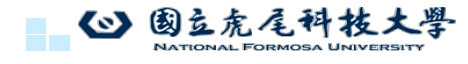

129

# Grafana介面

Plugins

OpenNMS Pl

OpenTSDB

搜尋open twins, 選取右下角的opentwins

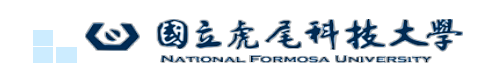

130

129

# Grafana介面

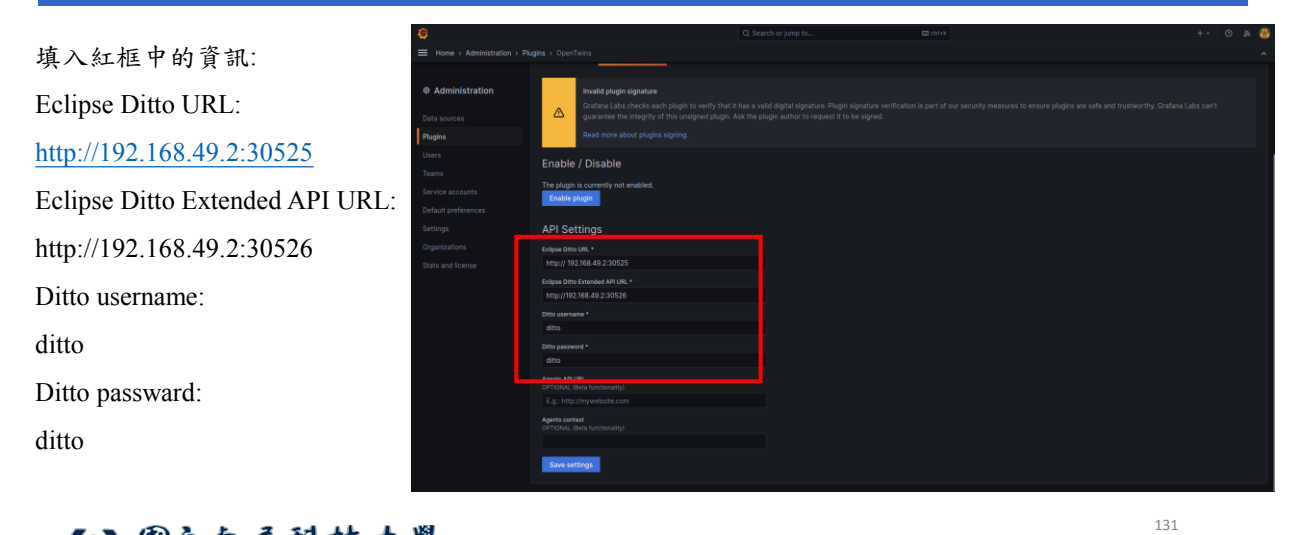

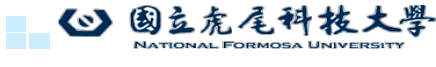

131

# Grafana介面

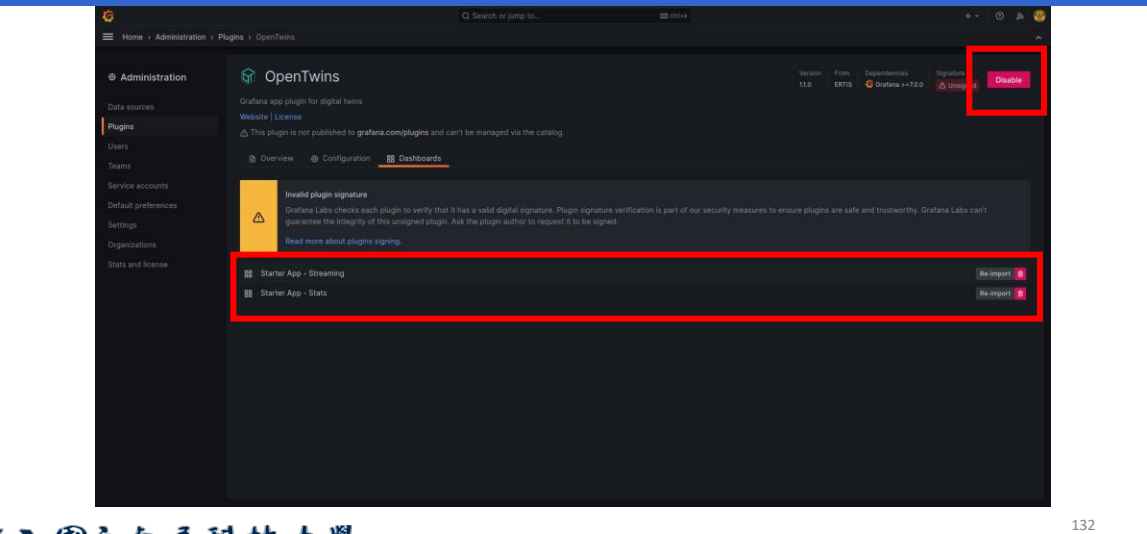

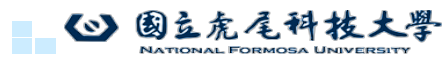

# Grafana介面

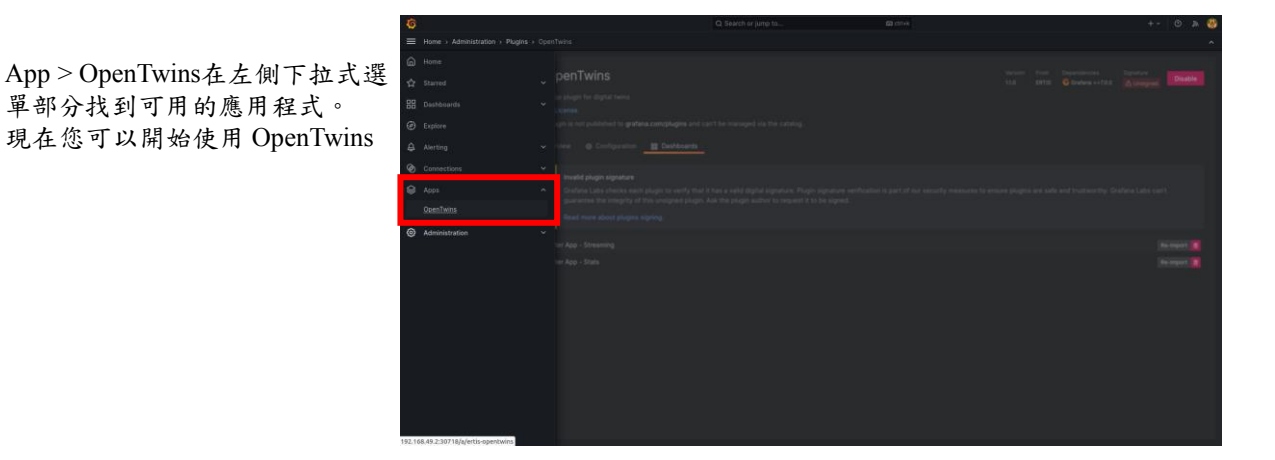

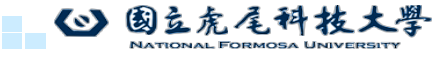

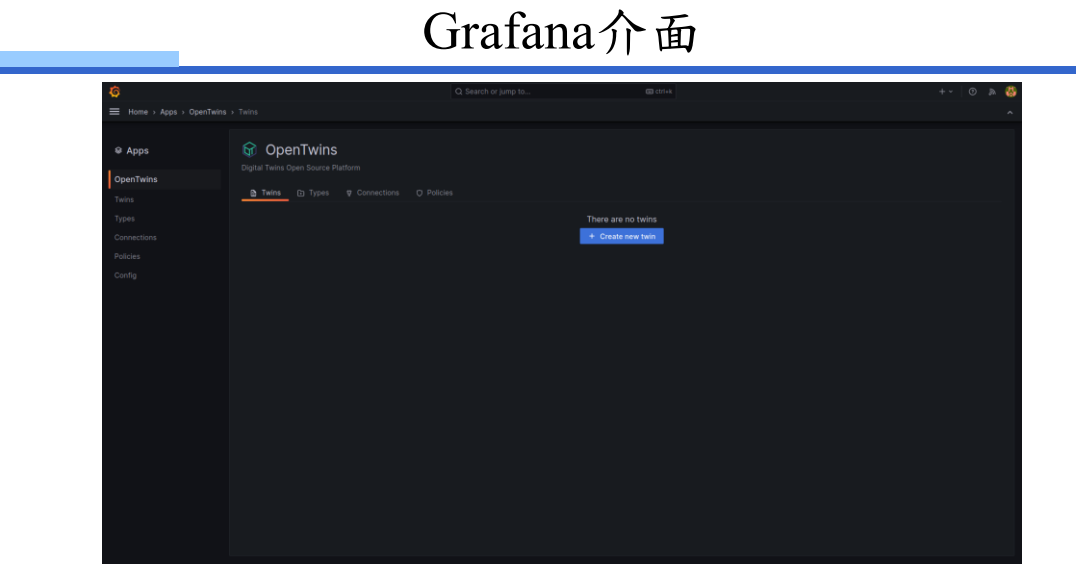

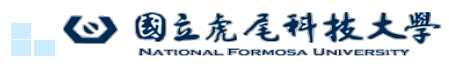

範例應用

利用該平台的功能,我們將創建一個複合數位分身。為此,我們將定義類型"car"和"wheel",它們將分別抽象化汽車和車輪的資訊。這些類型將透過組合關係連結起來,這意味著汽車由四個輪子組成。一旦所有這些都設定完畢,將汽車實例化為數位雙胞胎將自動為所有四個車輪產生雙胞胎。透過這種方式,我們可以獨立存取每個車輪的數據,並輕鬆地為其他汽車或其他環境添加數位分身。

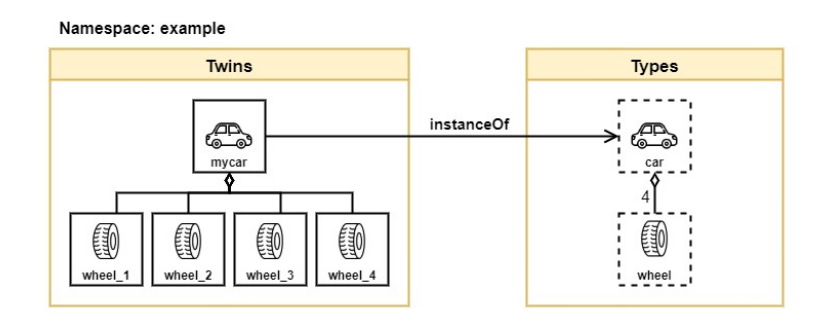

135

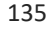

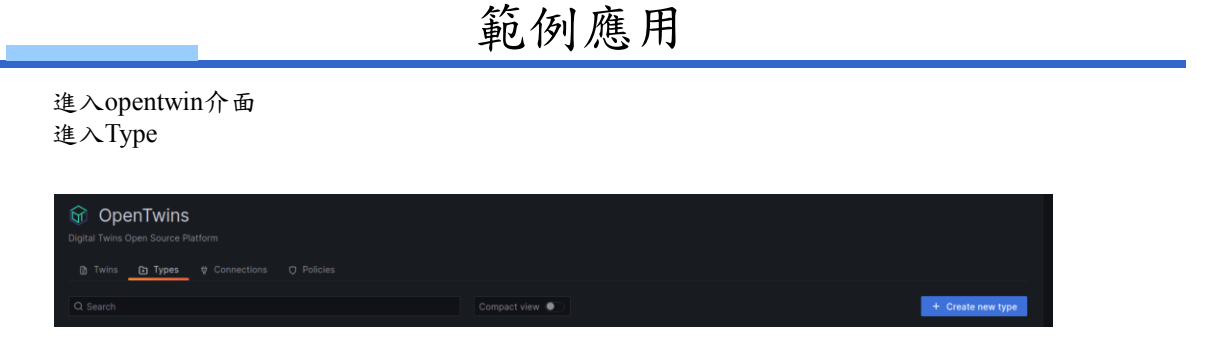

#### 點擊藍色的 + Create new type

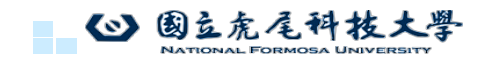

# 範例應用

#### Create new type

| Identification                                                                                                    |         |
|----------------------------------------------------------------------------------------------------|---------|
|                                                                                                    |         |
| Identity associated with the authentication credentials                                                                                                    |         |
| Namespace *                                                                                                    |         |
| Name of the context to which the type belongs.                                                                                                    |         |
| example                                                                                                    |         |
| id *                                                                                                    |         |
| Thing ID. This must be unique within the scope of the type. The name of the type<br>will precede it automatically.                                               |         |
| car                                                                                                    |         |
| Basic information for creating the Ditto thing                                                                                                    |         |
| Basic information for creating the Ditto thing<br>Policy *                                                                                                    |         |
| Basic information for creating the Ditto thing Pakey * 4 default:basic_policy                                                                                    | <u></u> |
| Basic Information for creating the Ditto thing<br>heley *                                                                                                    | ୍ୱ      |
| Basic Information for creating the Ditto thing<br>Pakey *<br>4 default-basic, policy<br>Name<br>Car                                                              | ¢.      |
| Basic Information for creating the Ditto thing<br>Palicy *<br>4 default basic, policy<br>Name<br>Car<br>Description                                              | (w      |
| Basic information for creating the Ditto thing<br>Palicy *                                                                                                    | (w      |
| Basic Information for creating the Ditto thing<br>Pakey *<br>* default/basic_policy<br>Name<br>Car<br>Description<br>Digital twin example for quickstart<br>mage | ι.e.    |

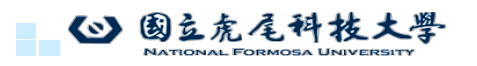

example car default:basic\_policy Car Digital twin example for quickstart <u>https://images.pexels.com/photos/119435/pexels-photo-119435.jpeg</u>

137

### 範例應用

填寫gps,並按Add加入

| Attributes<br>ttributes describe the Thing in more detail and can be of any type. They are typically used to model rather static properties at the<br>Thing level. |   |
|----------------------------------------------------------------------------------------------------|---|
| lame                                                                                                    |   |
|                                                                                                    |   |
| lalue                                                                                                    |   |
| Add                                                                                                    |   |
| Features<br>eatures are used to manage all data and functionality of a Thing that can be clustered in an outline technical context                                 |   |
| Name of feature gps                                                                                                    |   |
| ghs                                                                                                    | ſ |
| Add                                                                                                    |   |
| Create type                                                                                                    |   |

輸入完後按Create type按鈕

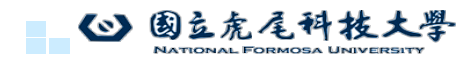

138

139

# 範例應用

#### 回到Type介面

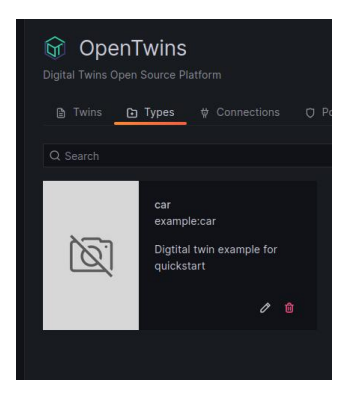

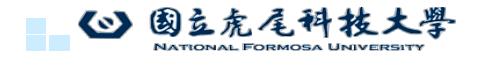

範例應用

點擊並進入剛剛創建的car

| OpenTwins Digital Twins Open Source Platform |                                                    |  |                 |
|----------------------------------------------|----------------------------------------------------|--|-----------------|
|                                              |                                                    |  |                 |
|                                              |                                                    |  |                 |
| car<br>example:car                           |                                                    |  | 🖉 Edit 🚺 Delete |
|                                              |                                                    |  |                 |
|                                              |                                                    |  |                 |
|                                              | Name<br>car                                        |  |                 |
|                                              | Policyld<br>default:basic.policy                   |  |                 |
|                                              | Description<br>Digital twin example for quickstart |  |                 |
|                                              |                                                    |  |                 |
|                                              |                                                    |  |                 |
|                                              |                                                    |  |                 |

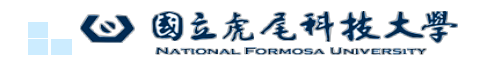

140

範例應用

點擊Hierarchy

| Image: Dispes: Connections: Disciss         Car         Car         Static data         Name         Car         Car         Static data         Name         Car         Static data         Name         Car         Static data         Name         Car | Image: Dispes @ Connections O Policies         Car         example:car         Static data         Name         car |     |                          | enTwins<br>Open Source Platform  | Digital Twins Open S           |
|----------------------------------------------------------------------------------------------------|----------------------------------------------------------------------------------------------------|-----|--------------------------|----------------------------------|--------------------------------|
| Static data<br>Name<br>car<br>ひynamic data<br>ひynamic data<br>ひ<br>の<br>の<br>の<br>の<br>の<br>の<br>し<br>い<br>の<br>の<br>し<br>い<br>の<br>の<br>の<br>の<br>の<br>の<br>し<br>い<br>の<br>の<br>の<br>の<br>の<br>の<br>の<br>の<br>の<br>の<br>の<br>の<br>の                        | Static data<br>Name<br>car<br>ひynamic data<br>Dynamic data                                                          |     | Information -> Hierarchy | D Types & Connections O Policies | D Twins 1                      |
| Name<br>Car<br>ON 國立虎尾科技大學<br>National Formosa University                                                                                                    | anne<br>Car<br>② 國立虎尾科技大學<br>National Formosa University                                                            |     | Dynamic data             | Static data                      |                                |
| <b>③ 國立虎尾科技大學</b><br>National Formosa University                                                                                                    | ◎ 國立虎尾科技大學<br>National Formosa University                                                                           | 1   |                          | Name<br>car                      |                                |
|                                                                                                    |                                                                                                    | 141 |                          | 技大學<br>UNIVERSITY                | 國立虎尾科找<br>NATIONAL FORMOSA UNI |

範例應用

進入Hierarchy後點擊藍色的Create new child添加子型態(4個輪子)

| OpenTwins Digital Terms Open Source Platform      Invins (b) Types (0) Convections (0) Plates |          |                    |
|-----------------------------------------------------------------------------------------------|----------|--------------------|
| car<br>example.car                                                                            |          | / Edit Delete      |
| Parents                                                                                       | Children |                    |
| Q. Search                                                                                     |          | + Create new child |

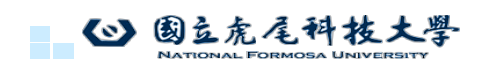
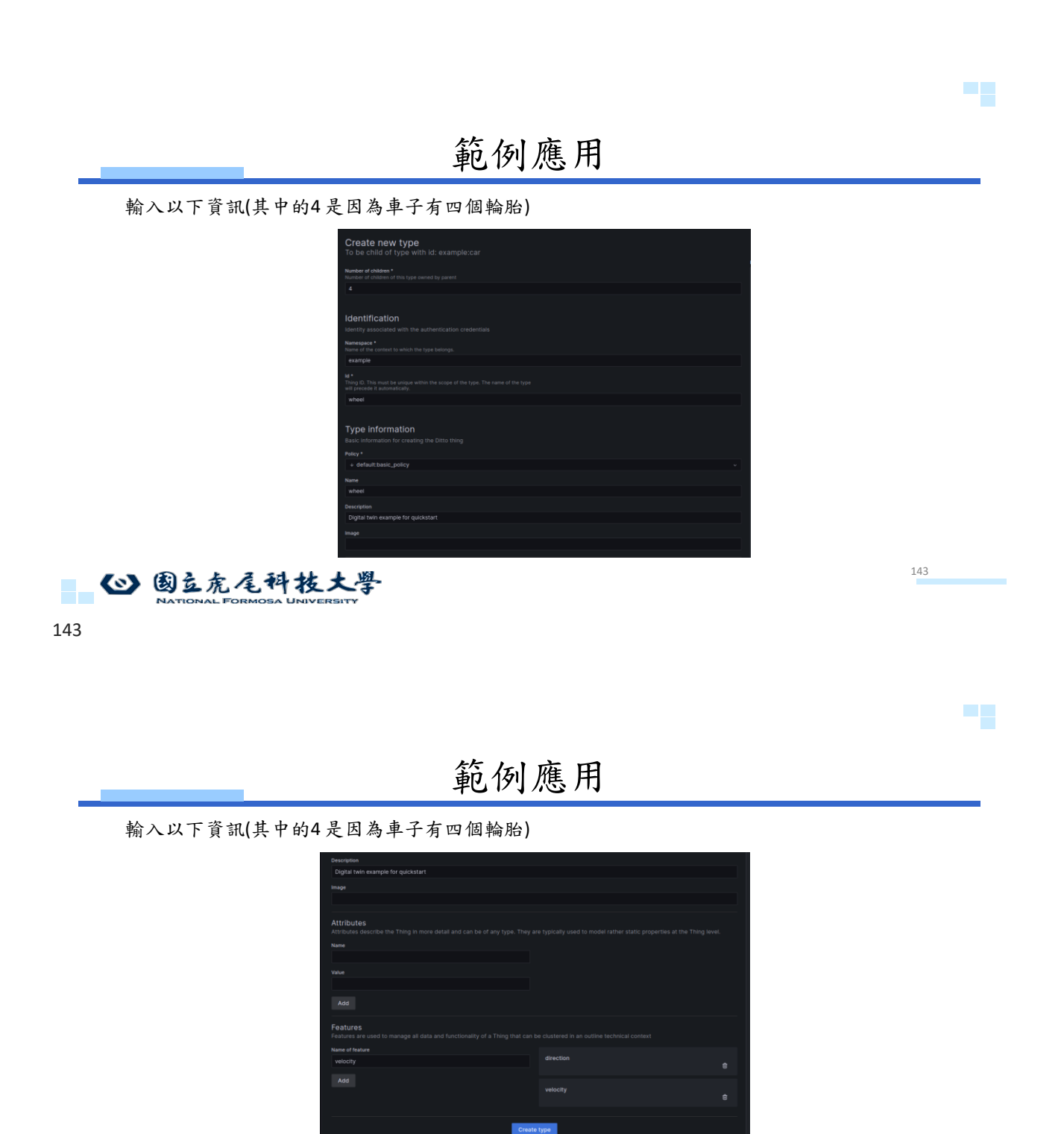

輸入完後按Create type按鈕

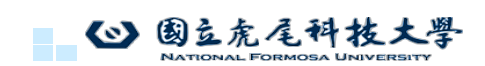

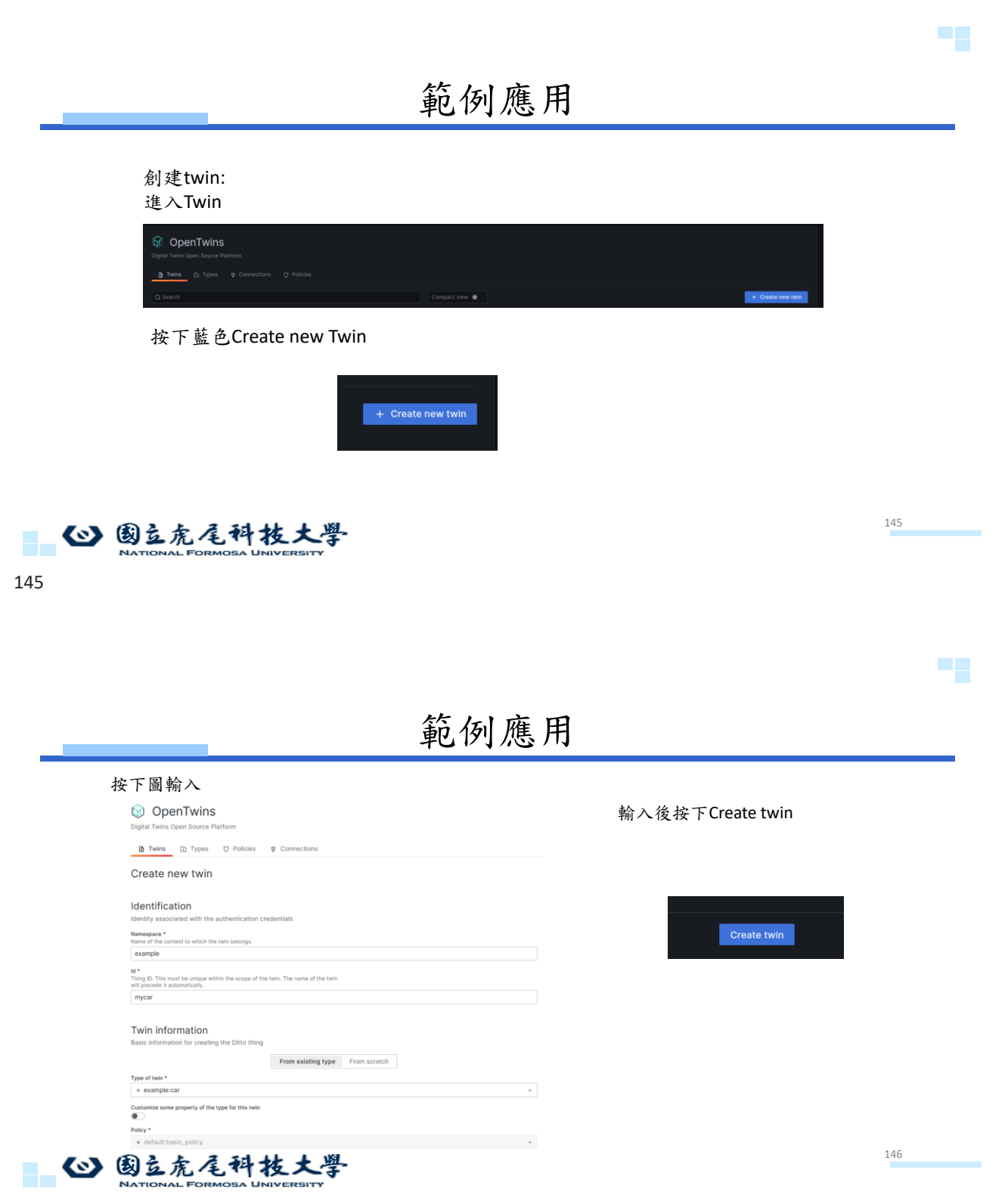

點擊建立攣生後,將自動產生5個數位分身。過程完成後,將出現一條成功訊息。如果我們檢查雙胞胎列表,我 們將看到我們的雙胞胎範例:汽車。透過點擊它並存取「子項目」選項卡,我們將找到與其輪子相對應的四個雙 胞胎,每個雙胞胎都具有各自類型中指定的功能。

| OpenTwins Digital Twins Open Source Platform                |                                |                   |
|-------------------------------------------------------------|--------------------------------|-------------------|
| B Twins D Types ♥ Connections ♥ Policies                    |                                |                   |
| <b>car</b><br>example:mycar                                 |                                | / Edit 🔒 Delete   |
| Q Search                                                    | Compact view                   | + Create new twin |
| wheal wheat example mycan wheel, 2 example mycan wheel, 2 e | wheel<br>example:mycar:wheel,3 |                   |

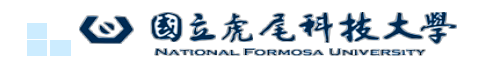

147

範例應用

安裝pip: sudo apt-get install python3-pip

由於我們沒有真實的數據,我們將創建一個 Python 腳本,該腳本每5 秒從汽車及其車輪生成一次隨機數據,並以 Ditto 協定將其發送到 Mosquitto。要運行腳本,我們需要安裝 MQTT 的 Paho 庫 pip install paho-mqtt pip install typing\_extensions sudo apt install build-essential vim

輸入sudo vim car.py 輸入程式如下(在以下文稿中,您必須將 MQTT 代理地址和埠更改為您自己的地址和埠)

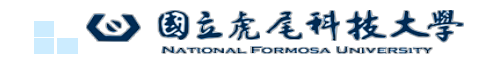

148

147

# 範例應用

|                | mycar:wheel 2 data published |  |
|----------------|------------------------------|--|
| python3 car.py | mycar:wheel_3 data published |  |
|                | mycar:wheel_4 data published |  |
| 開始發送虛擬數據       | mycar data published         |  |
| 而且以《正派》        | mycar:wheel_1 data published |  |
|                | mycar:wheel_2 data published |  |
|                | mycar:wheel_3 data published |  |
|                | mycar:wheel_4 data published |  |
|                | mycar data published         |  |
|                | mycar:wheel_1 data published |  |
|                | mycar:wheel_2 data published |  |
|                | mycar:wheel_3 data published |  |
|                | mycar:wheel_4 data published |  |
|                | mycar data published         |  |
|                | mycar:wheel_1 data published |  |
|                | mycar:wheel_2 data published |  |
|                | mycar:wheel_3 data published |  |
|                | mycar:wheel_4 data published |  |
|                | mycar data published         |  |
|                | mycar:wheel_1 data published |  |
|                | mycar:wheel_2 data published |  |
|                | mycar:wheel_3 data published |  |
|                | mycar:wheel_4 data published |  |
|                | mycar data published         |  |
|                | mycar:wheel_1 data published |  |
|                | mycariwneel_2 data published |  |
|                | mycar:wneel_3 data published |  |
|                | mycar wheel 4 data published |  |
|                | mycar uata published         |  |
|                | mycar:wheel_1 data published |  |
|                | mycar.wheel_2 data published |  |
|                | mycar wheel 4 data published |  |
|                |                              |  |

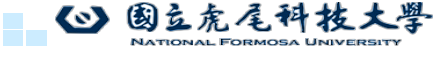

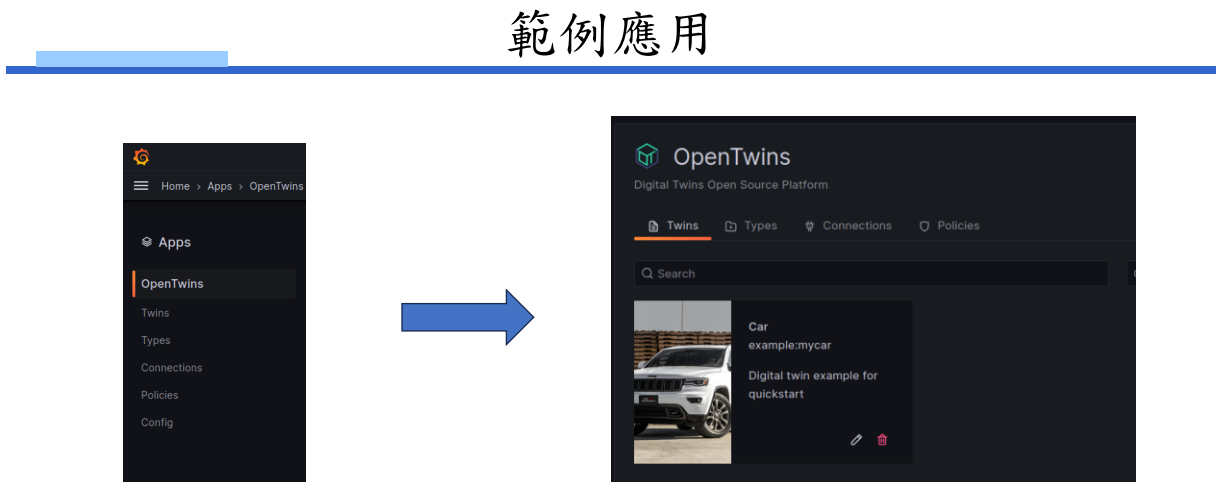

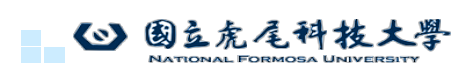

範例應用

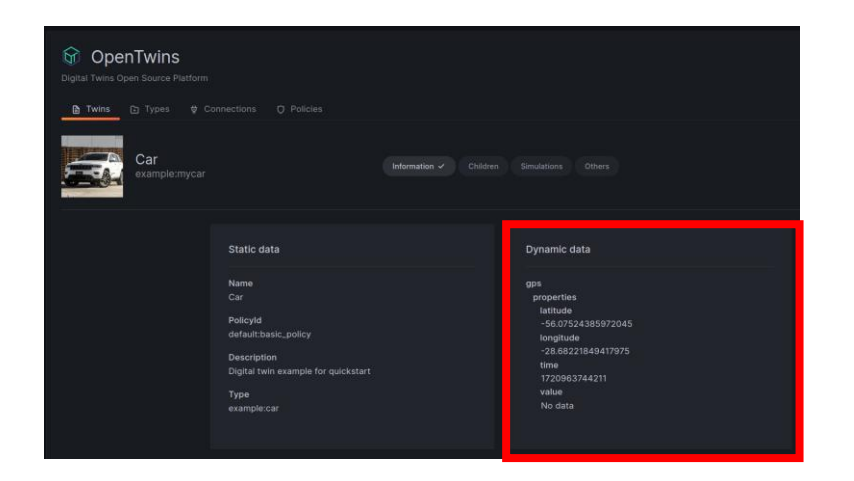

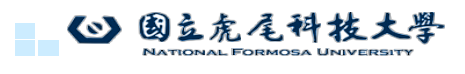

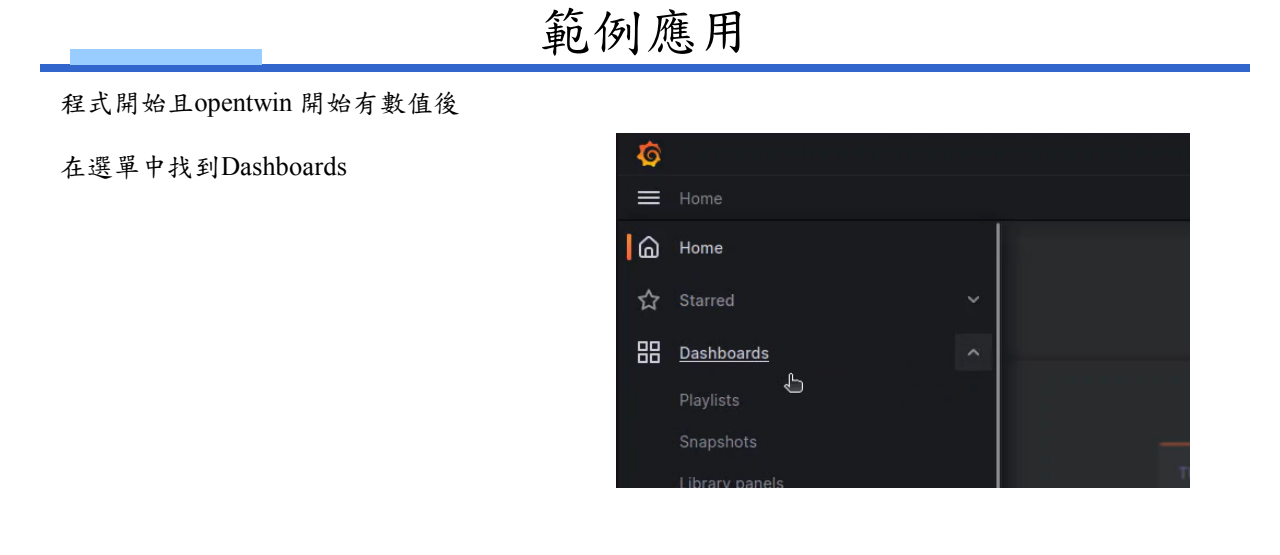

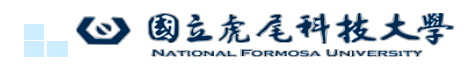

153

# 範例應用

#### 進入後點選New 然後點New Dashboard

|               |                         |  | +- 💿 🔉 👹      |
|---------------|-------------------------|--|---------------|
|               |                         |  | ^             |
|               |                         |  |               |
| 88 Dashboards | Dashboards              |  |               |
|               |                         |  |               |
|               |                         |  | New *         |
|               |                         |  | New Daskboard |
|               |                         |  | New Folder    |
|               |                         |  | Import        |
|               | Starter App - Stats     |  |               |
|               | Starter App - Streaming |  |               |
|               |                         |  |               |
|               |                         |  |               |

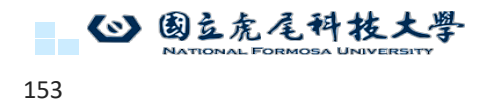

範例應用

點選中間Add visualization

| Select a data source and then query an<br>or create lists, ma    | d visualize your data with charts, stats and tables inclowing and other widgets. |
|------------------------------------------------------------------|----------------------------------------------------------------------------------|
| + Ad                                                             | d visualization                                                                  |
| Add a row<br>Group your visualizations into expandable sections. | Import panel<br>Import visualizations that are shared with other dashboard       |
| + Add row                                                        | + Import library panel                                                           |

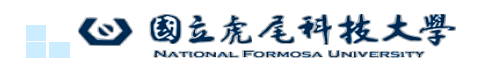

# Data source 選擇openywins 然後在下面填入

import "strings"
from(bucket: "default")
|> range(start: v.timeRangeStart, stop: v.timeRangeStop)
|> filter(fn: (r) => r["\_measurement"] == "mqtt\_consumer")
|> filter(fn: (r) => r["thingId"] == "example:mycar")
|> filter(fn: (r) => r["\_field"] ==
"value\_gps\_properties\_latitude" or r["\_field"] ==
"value\_gps\_properties\_longitude")
|> map(fn: (r) => ({ r with \_field: strings.replace(v: r["\_field"], t:
"value\_gps\_properties\_", u: "", i: 2) }))
|> keep (columns: ["\_value", "\_field", "\_time"])
|> sort(columns: ["\_time"], desc: false)
|> last()

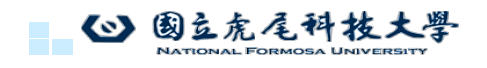

155

### 範例應用

然後在右上角選擇圖表為stat格式

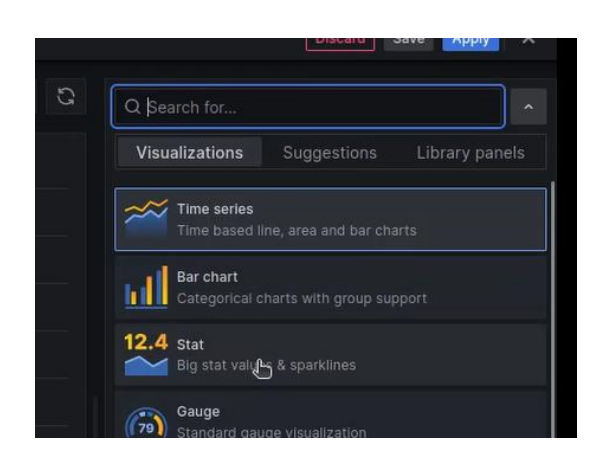

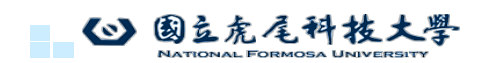

156

範例應用

修改title為Current GPS 然後按Apply

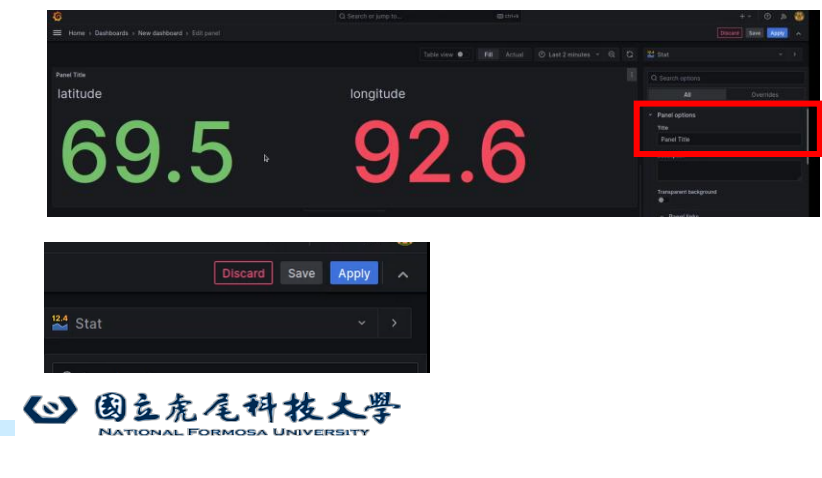

157

157

範例應用

添加新表格

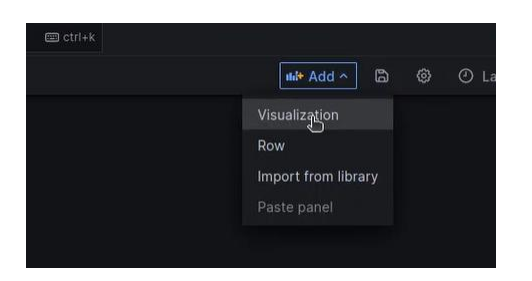

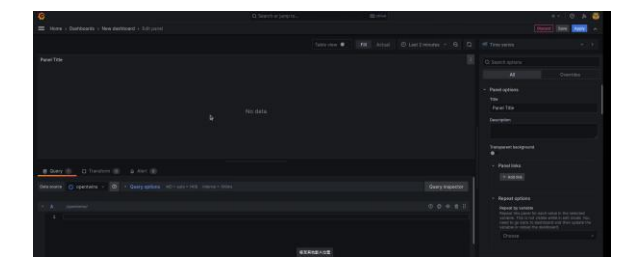

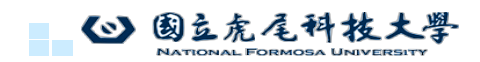

### 範例應用

#### Data source 選擇openywins 然後在下面填入 import "strings" from(bucket: "default") |> range(start: v.timeRangeStart, stop: v.timeRangeStop) |> filter(fn: (r) => r["\_measurement"] == "mqtt\_consumer") |> filter(fn: (r) => r["\_field"] == "value\_gps\_properties\_latitude" or r["\_field"] == "value\_gps\_properties\_longitude") |> map(fn: (r) => ({ r with \_field: strings.replace(v: r["\_field"], t: "value\_gps\_properties\_", u: "", i: 2) })) |> keep (columns: ["\_value", "\_field", "\_time"])

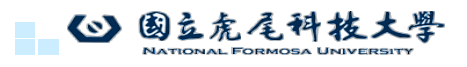

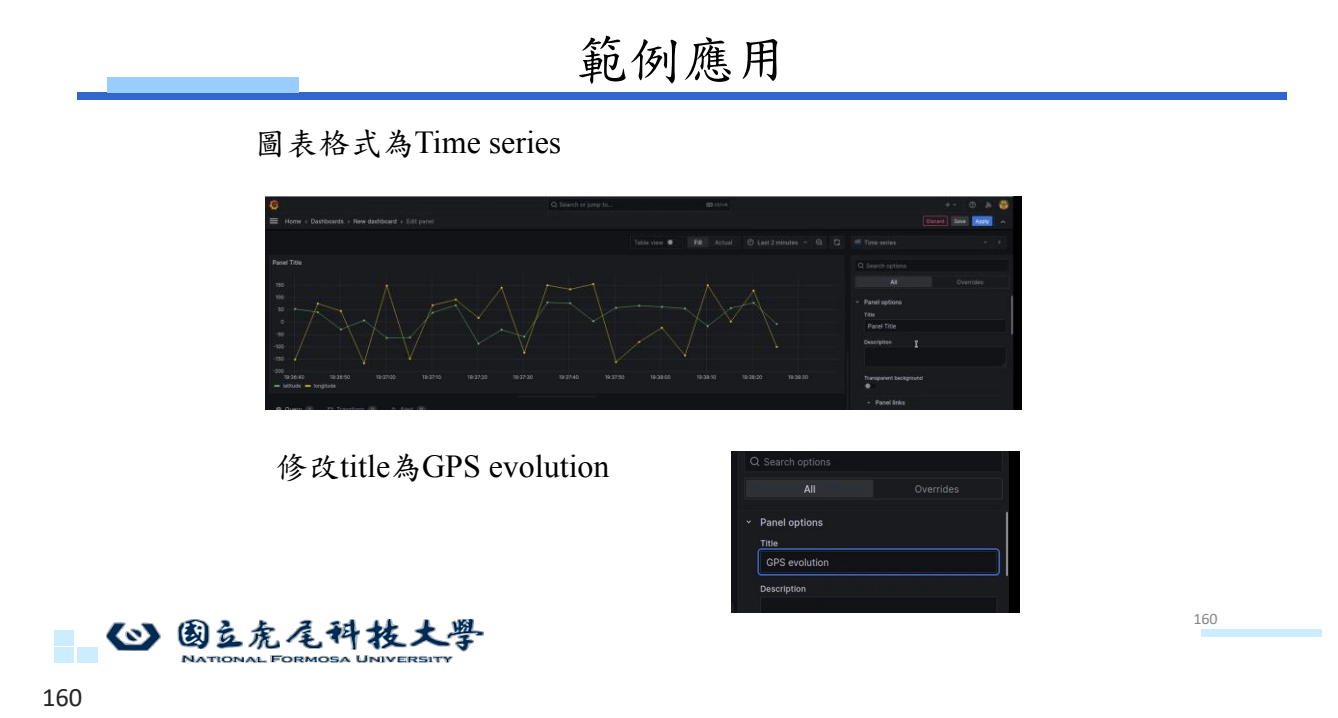

儲存 然後添加新表格

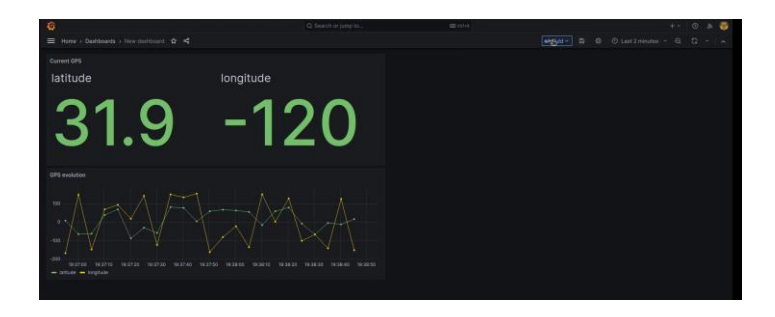

```
161
```

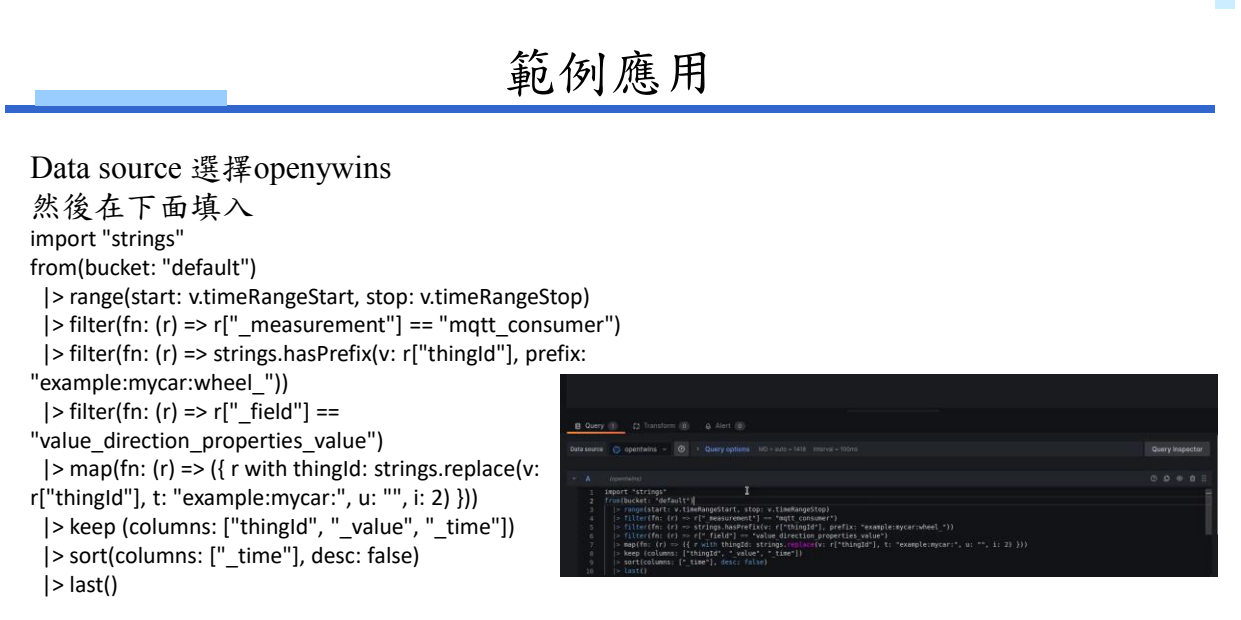

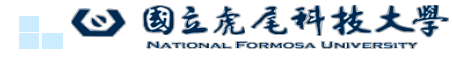

163

# 範例應用

-14.0

28.8

### 表格格式選Gauge 修改title為Current direction of wheels

10.3

· O city

 回支虎尾科技大學 NATIONAL FORMOSA UNIVERSITY 163

5.94

範例應用

儲存,添加新表格

towy dashb

| 6                                                    |           | Q. Search or jump to | (11114) |  |
|------------------------------------------------------|-----------|----------------------|---------|--|
| $\equiv$ Home + Bashboards + New desitioned $\Delta$ |           |                      |         |  |
| Current direction of wheels                          |           |                      |         |  |
|                                                      | $\sim$    | $\sim$               |         |  |
|                                                      |           | $\langle \rangle$    |         |  |
| 5 94                                                 | -14.0     | -28.8                |         |  |
| 1 0.04 / 1 10.                                       |           | 1 20.0 1             |         |  |
|                                                      |           |                      |         |  |
|                                                      |           |                      |         |  |
| latitude                                             | longitude |                      |         |  |
| <b>~ ~ ~</b>                                         |           | 20                   |         |  |
| ふくい                                                  | (         | $\sim \mathbf{O}$    |         |  |
| 00.0                                                 |           |                      |         |  |
|                                                      |           |                      |         |  |
| GPS evolution                                        |           |                      |         |  |
| - + I I I I                                          |           |                      |         |  |
|                                                      |           |                      |         |  |
|                                                      |           |                      |         |  |

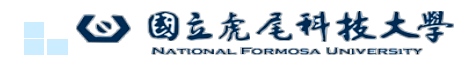

Data source 選擇openywins 然後在下面填入 import "strings" from(bucket: "default") |> range(start: v.timeRangeStart, stop: v.timeRangeStop) |> filter(fn: (r) => r["\_measurement"] == "mqtt\_consumer") |> filter(fn: (r) => r["\_measurement"] == "mqtt\_consumer") |> filter(fn: (r) => r["\_field"] == "value\_velocity\_properties\_value") |> map(fn: (r) => ({ r with thingld: strings.replace(v: r["thingld"], t: "example:mycar:", u: "", i: 2) })) |> keep (columns: ["thingld", "\_value", "\_time"])

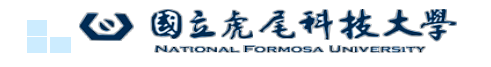

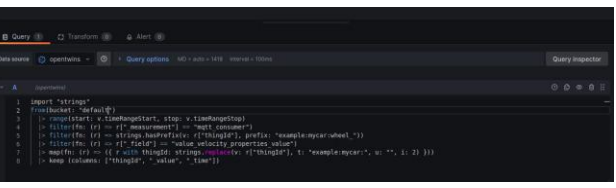

範例應用

表格格式選Time series 修改title為Wheels velocity comparison

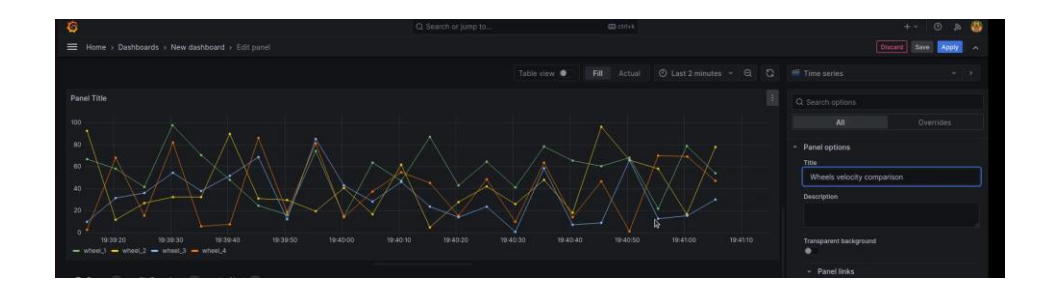

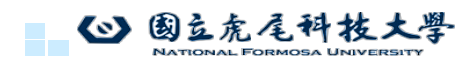

166

165

範例應用

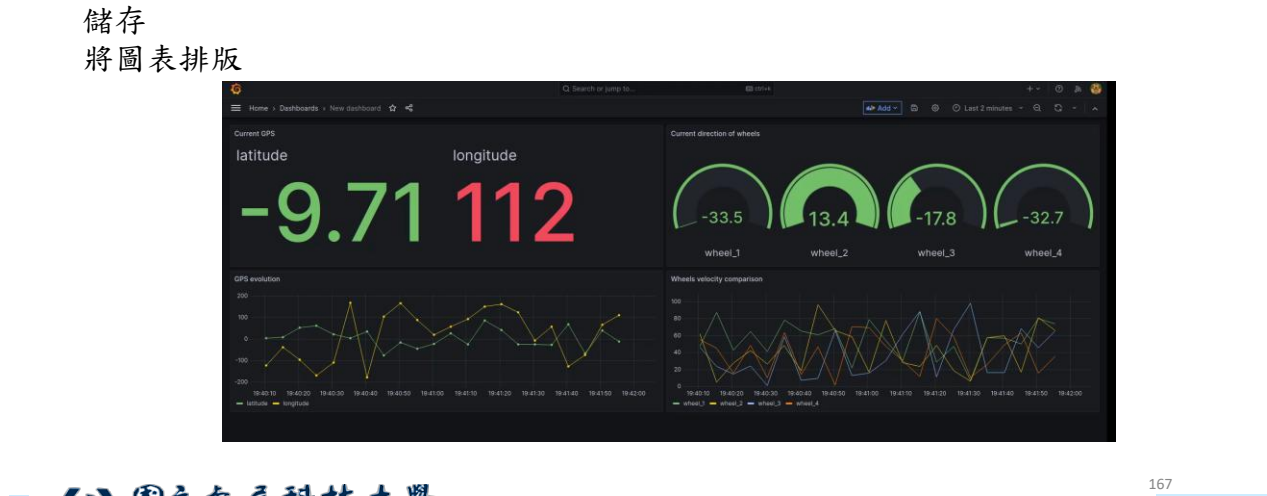

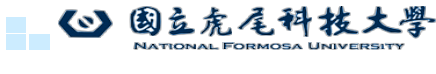

167

# 範例應用

• 將圖表調整成五秒更新一次

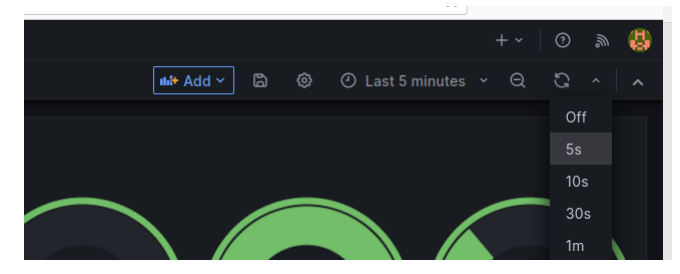

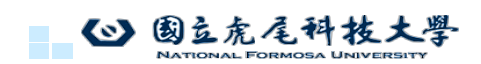

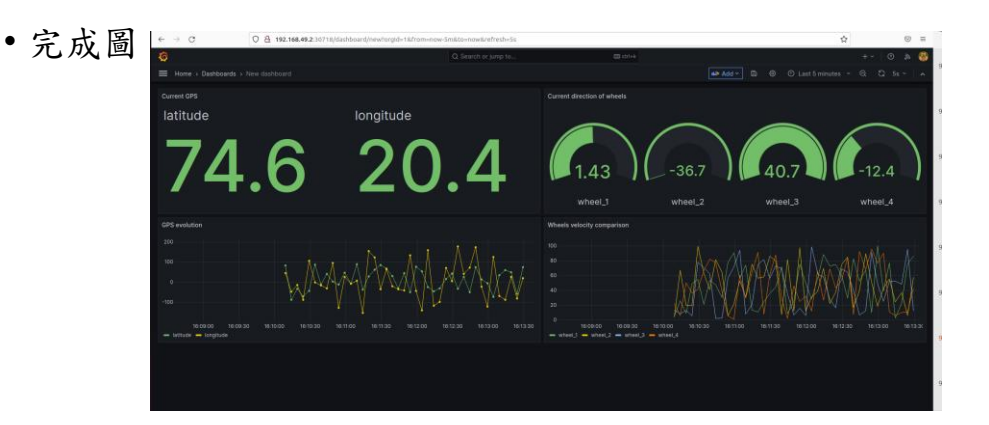

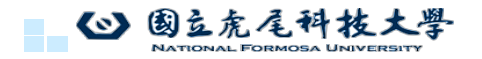

169

# 附件\_opentwin重新開機後error解決方法

- 重新開機後 開啟mimikube
- minikube start
  - opentulngopentulnulex: \$ minikube start
    minikube v1.33.1 on Ubuntu 22.04
    starting "minikube" primary control-plane node in "minikube" cluster
    starting "minikube" primary control-plane node in "minikube" cluster
    pulsing base inage v0.0.44...
    Preparing kubernetes v1.30.0 on Docker 26.1.1 ...
    Preparing kubernetes components...
    using inage gcr.to/k8s-minikube/storage-provisioner.v5
    tabled addons: storage-provisioner, default-storageclass
    Docket kubectl is now configured to use "minikube" cluster and "default" namespace by default

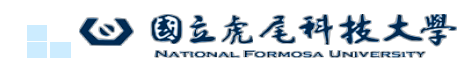